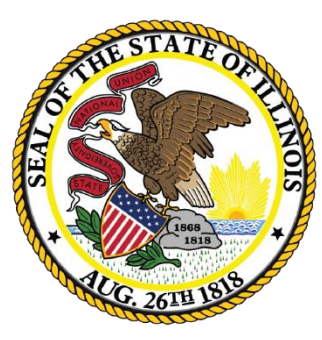

#### Illinois State Board of Education

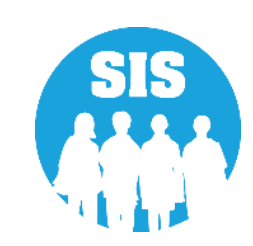

#### Planning for School Year 2021

Student Information System

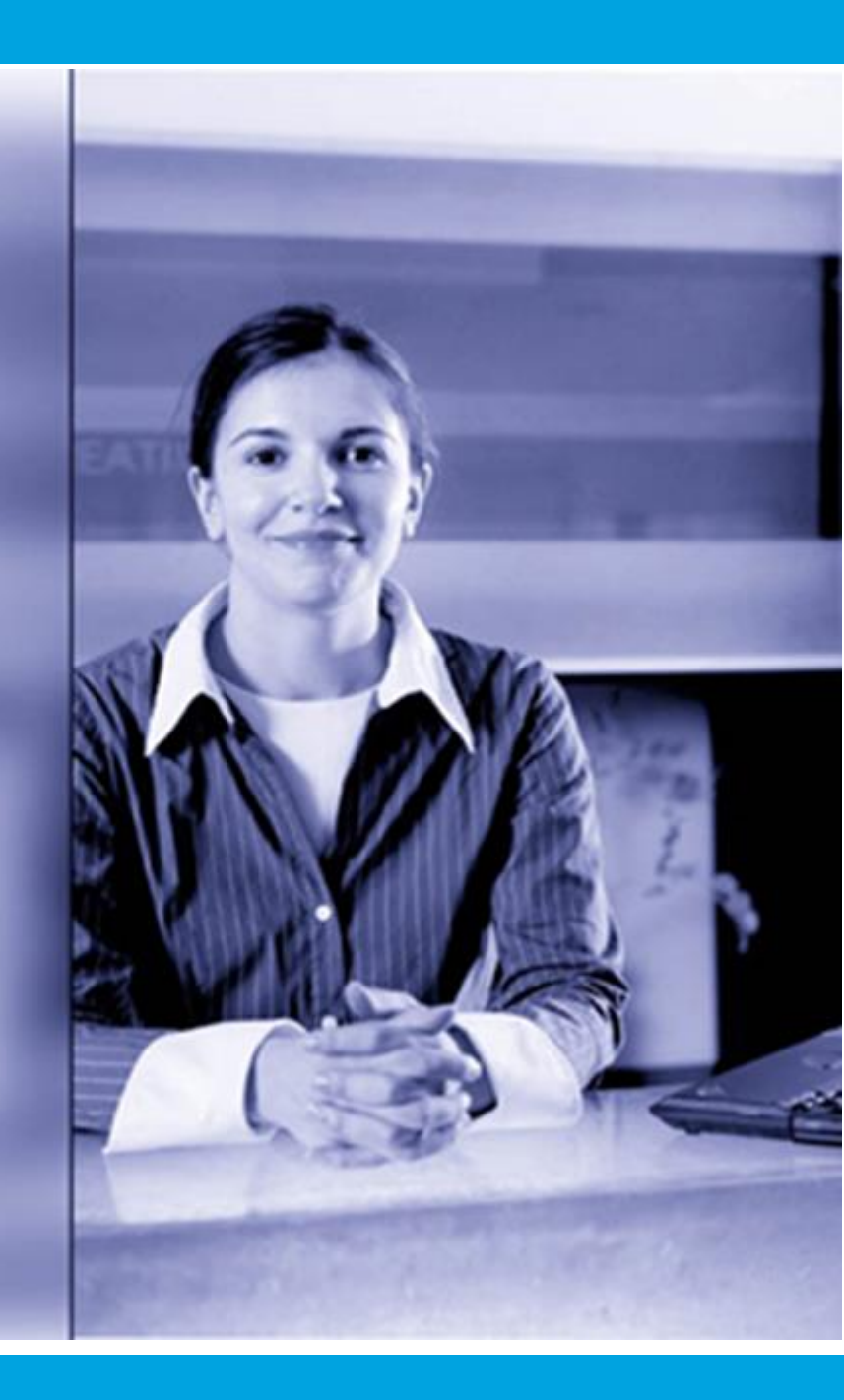

September 23, 2020

### Notice – This Webinar Is Being Recorded!

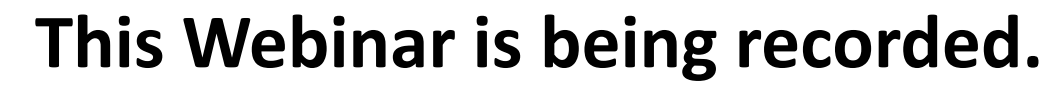

#### Please do not provide any Student, Personal, or Vendor information.

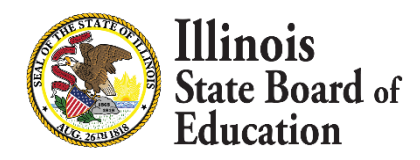

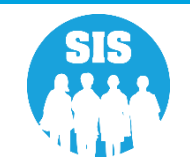

### Webinar Tips

#### Tips for Listening

- Computer speakers
- Headset connected to a computer
- Telephone

#### Tips for Speaking

- Make sure you have a microphone plugged in or the computer you are using has a microphone before raising your hand.
- Make sure all audio settings in the computer are un-muted and speakers are turned down before talking.

#### - Question & Answer

- Question & Answer Session will be held at the end of the Webinar.
- Raise your hand to ask a question.
- All text messages are logged.
- Text questions will be posted in a Q & A document after the Webinar.
- If you are using a telephone, the audio pin number must be typed in correctly before you can talk.

#### Troubleshooting

- If you are disconnected from the Webinar at any time, you can click the link that was provided to you in your email or you can re-register for the Webinar to gain access.
- If you are listening via telephone and close out of the Webinar on your computer, you will be disconnected.

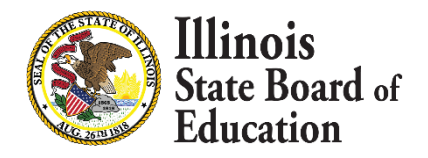

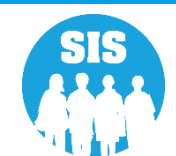

#### Agenda

- Welcome / Introductions
- KIDS
- Deadline: October 1, 2020
  - Seal of Biliteracy Application for SY 2021
- Deadline: November 6, 2020
  - Students Screened (EL Screener)
  - ACCESS Label File sent to Vendor

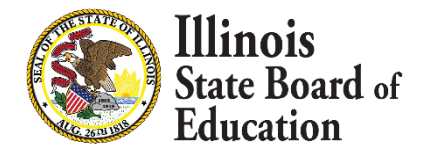

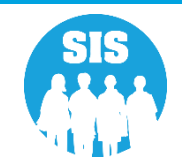

#### Agenda

- Deadline: November 13, 2020
  - Eligible for Immigrant Education Program data due and Extracted from SIS for funding eligibility and allocation calculations
  - Fall Enrollment Counts Submission Due
  - Service Provider (IDEA Services only)
  - Student Address (IDEA Services only)
- Early Childhood Updates
- School Year 2021 Updates
- Upcoming Key Dates
- Districts' Next Steps
- Where to Direct Questions

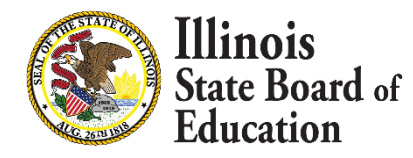

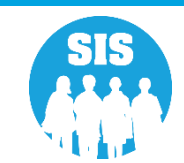

# Welcome / Introductions

#### Presenters

- Adam Lowery SIS Project Manager
- Lindsay DeRosa
   SIS Lead Business Analyst
- Tandi Turner
   ISBE SIS Business Analyst
- Roy Williamson
   ISBE SIS Business Analyst

#### **ISBE Key Team Members**

William Witkowsky

Director of Information Systems Software Solutions

#### **Other Members of the SIS Team**

- Neli Kelley
   SIS Development Team
- Amsa Easwaran
   SIS Development Team
- Mike Kowalski SIS Development Team
- Mike Pflugmacher
   SIS Development Team
- Don Finch
   SIS IT Technical Lead
- Preetam Priyadarshy
   ISBE SIS Business Analyst
- Kory Schacht
   ISBE SIS Business Analyst

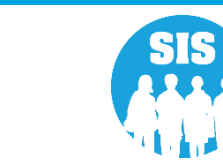

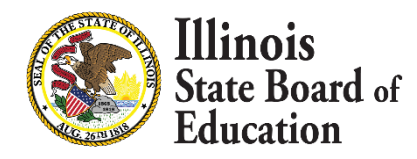

### **ISBE SIS Resources**

#### 7

#### **Resource documents are readily available:**

- Located on the ISBE SIS webpage at <u>https://www.isbe.net/Pages/Student-Information-System.aspx</u>
  - ISBE SIS Announcements
  - User Manual
  - File Format Layouts
  - Excel Templates
    - Tips for Completing (Data Collection Name) Template
    - Steps for Creating and Uploading (Data Collection Name)
  - Data Elements and Validations Document
  - Archived Meetings and Presentations
  - Frequently Asked Questions

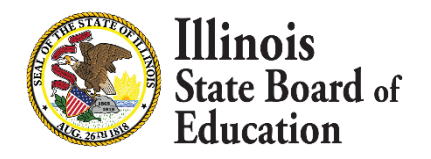

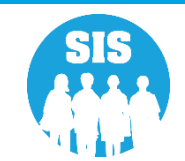

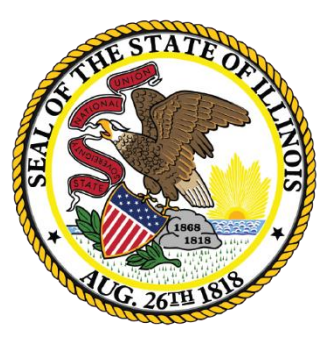

#### Illinois State Board of Education

# Kindergarten Individual Development Survey (KIDS)

# Step 1 – Enroll All Kindergarten Students

- In order to transmit data to KIDStech, all Kindergarten students must first be enrolled.
  - Create KIDStech Account
  - Step 1 Enroll All Kindergarten Students
  - Step 2 Create Teacher Course Assignments
  - Step 3 Create Student Course Assignments
  - Step 4 Verify Kindergarten Class Roster
  - Step 5 Transmit Data to KIDStech

Note: When enrolling students, if Home Language is not "English" ("000" via Batch), four additional questions will ultimately be triggered within the KIDS application.

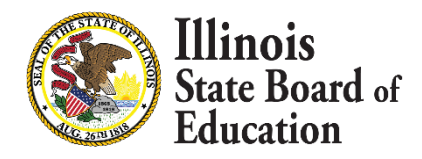

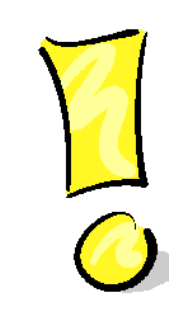

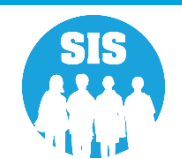

# Step 2 – Create Teacher Course Assignments

- Teacher Course Assignments must be created.
  - Create KIDStech Account
  - Step 1 Enroll All Kindergarten Students
  - Step 2 Create Teacher Course Assignments
  - Step 3 Create Student Course Assignments
  - Step 4 Verify Kindergarten Class Roster
  - Step 5 Transmit Data to KIDStech

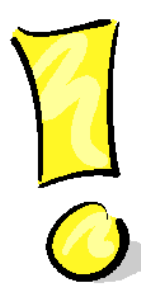

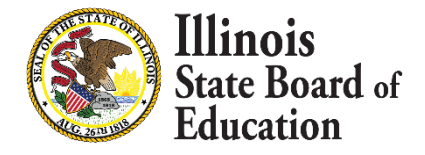

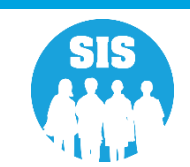

# Step 2 – Create Teacher Course Assignments

- In order to create the necessary links between Teacher Course Assignments and Student Course Assignments, the data areas listed below must match exactly.
  - Student Serving RCDTS must match the Teaching Location RCDTS
  - School Year
  - State Course Code
  - Term
  - Section Number
- The Section Number is particularly important to double-check, due to the flexibility provided for this field.
- This is very important for data quality. We want to ensure that the appropriate teacher is being matched to the correct students.

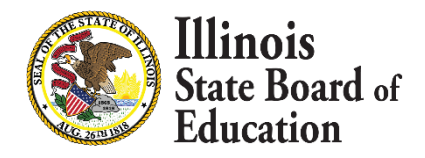

11

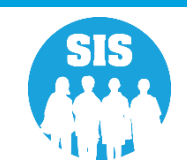

### Step 2 – Create Teacher Course Assignments

- KIDStech only tracks one teacher for any kindergarten student.
- If a student has more than one teacher, the KIDS teacher can be chosen based on the table below use the highest 'priority' course the student is taking.

| Priority    | Course Code | State Course Title                  |  |  |  |  |  |
|-------------|-------------|-------------------------------------|--|--|--|--|--|
| 1           | 51028A000   | Language Arts (kindergarten)        |  |  |  |  |  |
| 2           | 51040A000   | Reading (kindergarten)              |  |  |  |  |  |
| 3           | 51130A000   | Writing (kindergarten)              |  |  |  |  |  |
| 4           | 52030A000   | Mathematics (kindergarten)          |  |  |  |  |  |
| 5           | 53230A000   | Science (kindergarten)              |  |  |  |  |  |
| 6           | 54430A000   | Social Studies (kindergarten)       |  |  |  |  |  |
| 7 55030A000 |             | Dance (kindergarten)                |  |  |  |  |  |
| 8           | 55070A000   | Drama (kindergarten)                |  |  |  |  |  |
| 9           | 55130A000   | Music (kindergarten)                |  |  |  |  |  |
| 10          | 55180A000   | Art (kindergarten)                  |  |  |  |  |  |
| 11          | 56030A000   | Foreign Language (kindergarten)     |  |  |  |  |  |
| 12          | 58030A000   | Physical Education (kindergarten)   |  |  |  |  |  |
| 13          | 73030A000   | Non-subject Specific – kindergarten |  |  |  |  |  |
| 14          |             | All Other Courses                   |  |  |  |  |  |

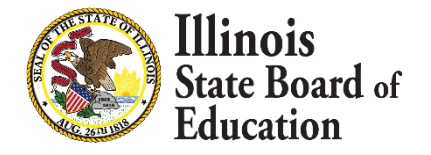

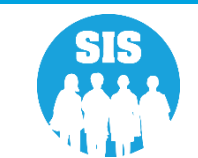

# Step 3 – Create Student Course Assignments

- Student Course Assignments must be created and these must match corresponding Teacher Course Assignments.
  - Create KIDStech Accounts
  - Step 1 Enroll All Kindergarten Students
  - Step 2 Create Teacher Course Assignments
  - Step 3 Create Student Course Assignments
  - Step 4 Verify Kindergarten Class Roster
  - Step 5 Transmit Data to KIDStech

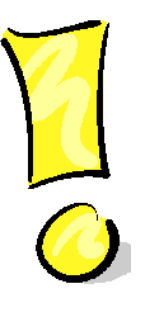

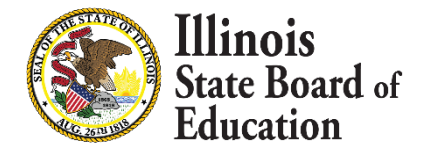

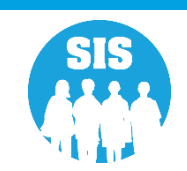

### Step 3 – Create Student Course Assignments

| Student Information                                                                                                    | Teacher Information                                                                                                    |
|----------------------------------------------------------------------------------------------------|----------------------------------------------------------------------------------------------------|
| Student ID                                                                                                    | IEIN                                                                                                    |
| SAP ID                                                                                                    | Local Teacher ID                                                                                                    |
| Student Last Name                                                                                                    | Teacher Last Name                                                                                                    |
| Student First Name                                                                                                    | Teacher First Name                                                                                                    |
| Birth Date                                                                                                    | Teacher Birth Date                                                                                                    |
| Home RCDTS                                                                                                    | Employer RCDTS                                                                                                    |
| Location / Course                                                                                                    | Location / Course                                                                                                    |
| Serving School                                                                                                    | Teaching Location RCDTS                                                                                                    |
| School Year                                                                                                    | School Year                                                                                                    |
| State Course Code                                                                                                    | State Course Code                                                                                                    |
| Term (Semester)                                                                                                    | Term (Semester)                                                                                                    |
| Section Number                                                                                                    | Section Number                                                                                                    |
| Course Information<br>Local Course ID<br>Local Course Title<br>Student Course Start Date<br>Course Level<br>Course Credit<br>Articulated Credit<br>Dual Credit<br>Course Setting<br>Actual Attendance<br>Total Attendance<br>Single Parent including Single<br>Pregnant Woman<br>Displaced Homemaker<br>Course Numeric Grade<br>Maximum Numeric Grade<br>Student Course End Date<br>Course Final Letter Grade/<br>Completion Status | Course Information<br>Local Course ID<br>Local Course Title<br>Teacher Course Start Date<br>Role of Professional<br>Teacher Commitment<br>Actual Attendance<br>Total Attendance<br>Teacher Course End Date<br>Reason for Exit |

These 5 elements link a Teacher Course Assignment to a Student Course Assignment:

- Student Serving RCDTS must match
   Teaching Location RCDTS
- School Year
- State Course Code
- Term (Semester)
- Section Number

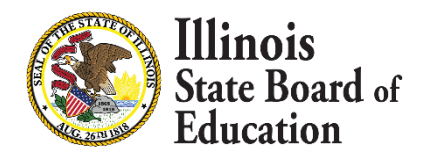

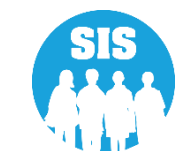

# Step 4 – Verify Kindergarten Class Roster

- After Students have been matched to Teachers via Course Assignments, verify the Kindergarten Class Roster prior to transmitting the related data.
  - Create KIDStech Account
  - Step 1 Enroll All Kindergarten Students
  - Step 2 Create Teacher Course Assignments
  - Step 3 Create Student Course Assignments
  - Step 4 Verify Kindergarten Class Roster
  - Step 5 Transmit Data to KIDStech

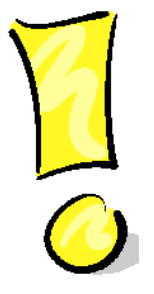

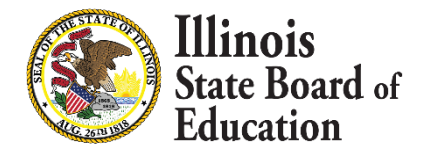

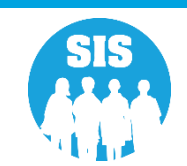

### Step 4 – Verify Kindergarten Class Roster

16

#### The "Generate Report" Button Allows Verification

|                            |                                   |                                                                                                    |                                                   | SIS HOME   ISBE HOME |  |  |  |  |  |  |  |  |
|----------------------------|-----------------------------------|----------------------------------------------------------------------------------------------------|---------------------------------------------------|----------------------|--|--|--|--|--|--|--|--|
| Illinois State             | n                                 |                                                                                                    | Student Information System                        |                      |  |  |  |  |  |  |  |  |
| board of Endcauo           |                                   |                                                                                                    | Kindergarten Individual Development Survey (KIDS) | SESSION<br>TIMEOUT   |  |  |  |  |  |  |  |  |
| Login: IBM_TEST_4          | Data Population to: KIDS Te       | ch                                                                                                    |                                                   |                      |  |  |  |  |  |  |  |  |
| Home                       | Step 1 Enroll Kindergarten Studer | nts into SIS within 10 days of arriving at the school.                                                                                                    |                                                   |                      |  |  |  |  |  |  |  |  |
| Student 🕅                  | Stop 2 Enter Teacher Course Acc   | • Enter Tabeler Course Assignment data within 5 days of the start of class                                                                                                    |                                                   |                      |  |  |  |  |  |  |  |  |
| Search SID                 | Step 2 Enter reacher Course Assi  | tcp z Enter reaction course Assignment data within 5 days of the start of class.                                                                                                    |                                                   |                      |  |  |  |  |  |  |  |  |
| Request New SID            | Step 3 Enter Student Course Assi  | Step 3 Enter Student Course Assignment data within 5 days of student's enrollment.                                                                                                    |                                                   |                      |  |  |  |  |  |  |  |  |
| Exit Enrollment            | Select the button below to        | Select the button below to create a report of the Kindergarten Roster that will be transmitted to KIDS Tech. If a student does not appear in the report, the Student or Teacher Course |                                                   |                      |  |  |  |  |  |  |  |  |
| Assessment Pre-ID          | report.                           | report.                                                                                                    |                                                   |                      |  |  |  |  |  |  |  |  |
| ACCESS                     |                                   | Gene                                                                                                    | erate Report                                      |                      |  |  |  |  |  |  |  |  |
| DLM-AA                     | Chap E Once the report has been   | concreted and reviewed, celect the button below to transm                                                                                                    | it the data to KIDC Tech                          |                      |  |  |  |  |  |  |  |  |
| IAR                        | Step 5 Once the report has been   | generated and reviewed, select the button below to transmi                                                                                                    |                                                   |                      |  |  |  |  |  |  |  |  |
| KIDS                       |                                   | Tra                                                                                                    | ansmit File                                       |                      |  |  |  |  |  |  |  |  |
| SAT/PSAT                   |                                   |                                                                                                    |                                                   |                      |  |  |  |  |  |  |  |  |
| Assessment Correction 🛛 😵  | History of Data Transmission—     |                                                                                                    |                                                   |                      |  |  |  |  |  |  |  |  |
| Assessment Unassigned      | Record Count                      | Date Transmitted                                                                                                    | liser Id                                          |                      |  |  |  |  |  |  |  |  |
| Adjusted Cohorts           | 362                               | 10/17/2018 6:07:24 PM                                                                                                    | <u>View Data</u>                                  |                      |  |  |  |  |  |  |  |  |
| Evidence Based Funding     | 363                               | 10/16/2018 5:58:00 AM                                                                                                    | View Data                                         |                      |  |  |  |  |  |  |  |  |
| Average Daily Attendance   | 361                               | 10/10/2018 9:05:35 PM                                                                                                    | <u>View Data</u>                                  |                      |  |  |  |  |  |  |  |  |
| Prenatal                   | 360                               | 10/10/2018 8:48:23 AM                                                                                                    | <u>View Data</u>                                  |                      |  |  |  |  |  |  |  |  |
| Fach, Childhead Tasaaikian | 359                               | 10/10/2018 5:08:08 AM                                                                                                    | <u>View Data</u>                                  |                      |  |  |  |  |  |  |  |  |
| Early Childhood Transition | 358                               | 10/5/2018 8:31:28 PM                                                                                                    | <u>View Data</u>                                  |                      |  |  |  |  |  |  |  |  |
| PA 100 - 105               | 361                               | 10/5/2018 6:59:52 AM                                                                                                    | <u>View Data</u>                                  |                      |  |  |  |  |  |  |  |  |
| Seal of Biliteracy         | 329                               | 10/4/2018 6:34:59 AM                                                                                                    | <u>View Data</u>                                  |                      |  |  |  |  |  |  |  |  |
| Teacher                    | 345                               | 10/3/2018 5:38:59 AM                                                                                                    | View Data                                         |                      |  |  |  |  |  |  |  |  |
| Batch Files 😵              | 332                               | 10/2/2010 0.10.32 AM                                                                                                    | view Data                                         |                      |  |  |  |  |  |  |  |  |
| Reports                    |                                   | 1 2 3                                                                                                    | 222070210                                         |                      |  |  |  |  |  |  |  |  |
| Help                       |                                   |                                                                                                    |                                                   |                      |  |  |  |  |  |  |  |  |
| Log Out                    |                                   |                                                                                                    |                                                   |                      |  |  |  |  |  |  |  |  |
|                            |                                   |                                                                                                    |                                                   |                      |  |  |  |  |  |  |  |  |
|                            |                                   |                                                                                                    |                                                   |                      |  |  |  |  |  |  |  |  |

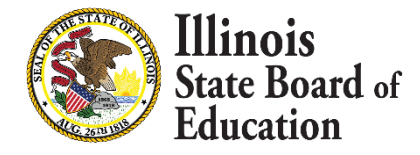

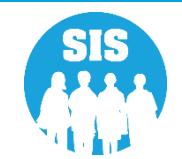

### Step 4 – Verify Kindergarten Class Roster

17

#### The KIDStech Transmission Report

|                                                    |                                            |   | KIDS Tech Tra   | nsmissi | on Re  | port            |       |       |        |       |         |    | 7/13/ | 2017   | 1:1    | 9:33PN | 4  |
|----------------------------------------------------|--------------------------------------------|---|-----------------|---------|--------|-----------------|-------|-------|--------|-------|---------|----|-------|--------|--------|--------|----|
| SIS Home District: 012345678912 ISBE Test District |                                            |   |                 |         |        |                 |       |       |        |       |         |    |       |        |        |        |    |
| Columns                                            | A Title One                                | С | Home Language   | E Ho    | neless | G SES           |       | I     | IEF    | ?     |         |    | к     | 21st   | Centu  | ury    |    |
| 1                                                  | B Eligible for Immigrant Education Program | D | Native Language | F Mi    | grant  | H LEP           |       | J     | FR     | L/Low | r Incor | me |       |        |        |        |    |
| Title One Codes:                                   |                                            |   |                 |         |        |                 |       |       |        |       |         |    |       |        |        |        |    |
| Race Codes:                                        |                                            |   |                 |         |        |                 |       |       |        |       |         |    |       |        |        |        |    |
| IEIN: 94198                                        | Teacher Name: Blackmon, Jennifer           | , |                 |         |        | Serving School: | 5008: | 21890 | 222008 | 8     |         |    | Sch   | ool Ye | ear: 2 | 017    |    |
| Student ID                                         | Student Name                               |   |                 | Gender  | Race   | Birth Date      | А     | в     | с      | D     | E       | F  | G     | н      | I      | J      | к  |
| 123456789                                          | Smith, Michael John                        |   |                 | M       | 14     | 01/01/2001      | 11    | No    | 000    | 000   | No      | No | No    | No     | No     | Yes    | No |
| 123456789                                          | Smith, Michael John                        |   |                 | F       | 14     | 01/01/2001      | 11    | No    | 000    | 000   | No      | No | No    | No     | No     | Yes    | No |
| 123456789                                          | Smith, Michael John                        |   |                 | M       | 14     | 01/01/2001      | 11    | No    | 000    | 000   | No      | No | No    | No     | No     | Yes    | No |
| 123456789                                          | Smith, Michael John                        |   |                 | M       | 14     | 01/01/2001      | 11    | No    | 000    | 000   | No      | No | No    | No     | No     | Yes    | No |
| 123456789                                          | Smith, Michael John                        |   |                 | F       | 14     | 01/01/2001      | 11    | No    | 000    | 000   | No      | No | No    | No     | No     | Yes    | No |
| 123456789                                          | Smith, Michael John                        |   |                 | F       | 14     | 01/01/2001      | 11    | No    | 000    | 000   | No      | No | No    | No     | No     | Yes    | No |
| 123456789                                          | Smith, Michael John                        |   |                 | M       | 14     | 01/01/2001      | 11    | No    | 000    | 000   | No      | No | No    | No     | No     | No     | No |
| 123456789                                          | Smith, Michael John                        |   |                 | F       | 14     | 01/01/2001      | 11    | No    | 000    | 000   | No      | No | No    | No     | No     | No     | No |
| 123456789                                          | Smith, Michael John                        |   |                 | м       | 14     | 01/01/2001      | 11    | No    | 000    | 000   | No      | No | No    | No     | No     | Yes    | No |
| 123456789                                          | Smith, Michael John                        |   |                 | M       | 14     | 01/01/2001      | 11    | No    | 000    | 000   | No      | No | No    | No     | No     | Yes    | No |
| 123456789                                          | Smith, Michael John                        |   |                 | м       | 14     | 01/01/2001      | 11    | No    | 000    | 000   | No      | No | No    | No     | No     | Yes    | No |
| 123456789                                          | Smith, Michael John                        |   |                 | м       | 14     | 01/01/2001      | 11    | No    | 000    | 000   | No      | No | No    | No     | No     | Yes    | No |
| 123456789                                          | Smith, Michael John                        |   |                 | F       | 14     | 01/01/2001      | 11    | No    | 000    | 000   | No      | No | No    | No     | No     | Yes    | No |
| 123456789                                          | Smith, Michael John                        |   |                 | F       | 14     | 01/01/2001      | 11    | No    | 000    | 000   | No      | No | No    | No     | No     | Yes    | No |
| 123456789                                          | Smith, Michael John                        |   |                 | м       | 14     | 01/01/2001      | 11    | No    | 000    | 000   | No      | No | No    | No     | No     | Yes    | No |
| 123456789                                          | Smith, Michael John                        |   |                 | м       | 14     | 01/01/2001      | 11    | No    | 000    | 000   | No      | No | No    | No     | No     | No     | No |
| 123456789                                          | Smith, Michael John                        |   |                 | F       | 14     | 01/01/2001      | 11    | No    | 000    | 000   | No      | No | No    | No     | No     | Yes    | No |
| 123456789                                          | Smith, Michael John                        |   |                 | F       | 14     | 01/01/2001      | 11    | No    | 000    | 000   | No      | No | No    | No     | No     | Yes    | No |
| 123456789                                          | Smith, Michael John                        |   |                 | F       | 14     | 01/01/2001      | 11    | No    | 000    | 000   | No      | No | No    | No     | No     | Yes    | No |
| 123456789                                          | Smith, Michael John                        |   |                 | F       | 14     | 01/01/2001      | 11    | No    | 000    | 000   | No      | No | No    | No     | Yes    | Yes    | No |
| 123456789                                          | Smith, Michael John                        |   |                 | F       | 14     | 01/01/2001      | 11    | No    | 000    | 000   | No      | No | No    | No     | No     | No     | No |
| 123456789                                          | Smith, Michael John                        |   |                 | F       | 14     | 01/01/2001      | 11    | No    | 000    | 000   | No      | No | No    | No     | No     | No     | No |
| 123456789                                          | Smith, Michael John                        |   |                 | F       | 14     | 01/01/2001      | 11    | No    | 000    | 000   | No      | No | No    | No     | No     | Yes    | No |
| Student Count                                      | : 23                                       |   |                 |         |        |                 |       |       |        |       |         |    |       |        |        |        |    |

| IEIN: 92077 | Serving School: 500821890222055 School Year: 2017 |        |      |            |    |    |     |     |    |    | 017 |    |    |     |    |
|-------------|---------------------------------------------------|--------|------|------------|----|----|-----|-----|----|----|-----|----|----|-----|----|
| Student ID  | Student Name                                      | Gender | Race | Birth Date | А  | в  | С   | D   | Е  | F  | G   | н  | I  | J   | к  |
| 123456789   | Smith, Michael John                               | M      | 14   | 01/01/2001 | 11 | No | 000 | 000 | No | No | No  | No | No | Yes | No |
| 123456789   | Smith, Michael John                               | F      | 14   | 01/01/2001 | 11 | No | 000 | 000 | No | No | No  | No | No | Yes | No |

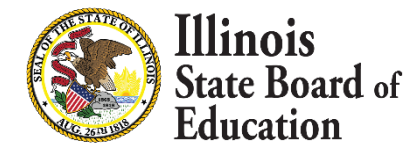

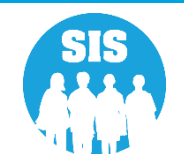

### Step 5 – Transmit Data to KIDStech

- After data has been verified (and whenever updates are needed), transmit the Kindergarten data to KIDStech.
  - Create KIDStech Account
  - Step 1 Enroll All Kindergarten Students
  - Step 2 Create Teacher Course Assignments
  - Step 3 Create Student Course Assignments
  - Step 4 Verify Kindergarten Class Roster
  - Step 5 Transmit Data to KIDStech

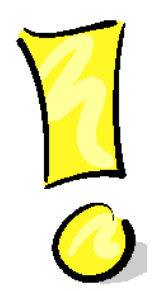

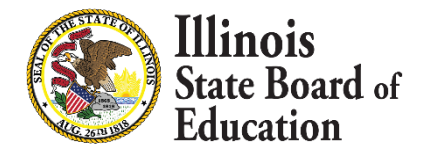

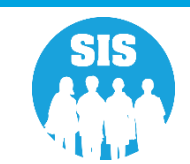

### Step 5 – Transmit Data to KIDStech

#### "Transmit File" Button (With Recent Files Below)

| Board of Educatio                 | n        |                                                                                    | Student                                                                                                    |                                                                                                    |  |  |  |  |  |  |
|-----------------------------------|----------|------------------------------------------------------------------------------------|----------------------------------------------------------------------------------------------------|----------------------------------------------------------------------------------------------------|--|--|--|--|--|--|
| Login: IBM_TEST_4                 |          |                                                                                    |                                                                                                    |                                                                                                    |  |  |  |  |  |  |
| Home                              | Data Pop | oulation to: K                                                                     | DS Tech                                                                                                    |                                                                                                    |  |  |  |  |  |  |
| Student 🕅                         | Step 1   | Enroll Kindergart                                                                  | n Students into SIS within 10 days of arriving at the school.                                                                                                    |                                                                                                    |  |  |  |  |  |  |
| Search SID                        | Step 2   | Enter Teacher Co                                                                   | urse Assignment data within 5 days of the start of class.                                                                                                    |                                                                                                    |  |  |  |  |  |  |
| Request New SID                   | Step 3   | Step 3 Enter Student Course Assignment data within 5 days of student's enrollment. |                                                                                                    |                                                                                                    |  |  |  |  |  |  |
| Exit Enrollment Assessment Pre-ID | Step 4   | Select the button<br>Student or Teach<br>Section number r                          | below to create a report of the Kindergarten Roster that will be tra<br>er Course Assignments were entered incorrectly. Once a Student a<br>nust match to appear on the generated report. | ansmitted to KIDS Tech. If a student does not appear in the report, the<br>nd Teacher Course Assignment are entered, the State Course Code, Ter |  |  |  |  |  |  |
| ACCESS                            |          |                                                                                    | Generate Report                                                                                                    |                                                                                                    |  |  |  |  |  |  |
| DLM-AA                            |          |                                                                                    |                                                                                                    |                                                                                                    |  |  |  |  |  |  |
| KIDS                              | Step 5   | Once the report h                                                                  | as been generated and reviewed, select the button below to trans                                                                                                    | mit the data to KIDS Tech.                                                                                                    |  |  |  |  |  |  |
| PARCC                             |          |                                                                                    | Transmit File                                                                                                    |                                                                                                    |  |  |  |  |  |  |
| SAT                               |          |                                                                                    |                                                                                                    |                                                                                                    |  |  |  |  |  |  |
| Assessment Correction             | History  | of Data Transmis                                                                   | sion                                                                                                    |                                                                                                    |  |  |  |  |  |  |
| Assessment Unassigned             |          | Record Count                                                                       | Date Transmitted                                                                                                    | User Id                                                                                                    |  |  |  |  |  |  |
| Adjusted Cohorts                  | <u>г</u> | 445                                                                                | 5/31/2016 8:57:03 PM                                                                                                    | View Data                                                                                                    |  |  |  |  |  |  |
| Teacher                           | -        | 445                                                                                | 5/7/2016 7:51:59 AM                                                                                                    | View Data                                                                                                    |  |  |  |  |  |  |
| Batch Files                       |          | 446                                                                                | 4/16/2016 2:54:02 PM                                                                                                    | View Data                                                                                                    |  |  |  |  |  |  |
| Paparte                           | -        | 449                                                                                | 3/25/2016 12:54:08 PM                                                                                                    | View Data                                                                                                    |  |  |  |  |  |  |
| keports                           |          | 448                                                                                | 3/19/2016 12:50:58 PM                                                                                                    | View Data                                                                                                    |  |  |  |  |  |  |
| Help                              |          | 448                                                                                | 2/28/2016 12:00:34 AM                                                                                                    | <u>View Data</u>                                                                                                    |  |  |  |  |  |  |
| Log Out                           |          | 448                                                                                | 2/4/2016 6:28:48 AM                                                                                                    | View Data                                                                                                    |  |  |  |  |  |  |
|                                   |          | 449                                                                                | 1/17/2016 10:59:00 PM                                                                                                    | View Data                                                                                                    |  |  |  |  |  |  |
|                                   |          | 446                                                                                | 1/4/2016 9:04:24 PM                                                                                                    | View Data                                                                                                    |  |  |  |  |  |  |
|                                   |          | 442                                                                                | 12/7/2015 1:51:57 PM                                                                                                    | View Data                                                                                                    |  |  |  |  |  |  |
|                                   |          |                                                                                    | 123456                                                                                                    |                                                                                                    |  |  |  |  |  |  |
|                                   |          |                                                                                    |                                                                                                    |                                                                                                    |  |  |  |  |  |  |
|                                   |          |                                                                                    |                                                                                                    |                                                                                                    |  |  |  |  |  |  |
|                                   |          |                                                                                    |                                                                                                    |                                                                                                    |  |  |  |  |  |  |
|                                   |          |                                                                                    |                                                                                                    |                                                                                                    |  |  |  |  |  |  |
|                                   |          |                                                                                    |                                                                                                    |                                                                                                    |  |  |  |  |  |  |
|                                   |          |                                                                                    |                                                                                                    |                                                                                                    |  |  |  |  |  |  |
|                                   |          | Have                                                                               | guestions or need help? Contact our Call Center (217)558-3600 h                                                                                                    | netween 7:00am - 5:00nm CST. Monday - Friday or Click here to Conta                                                                             |  |  |  |  |  |  |

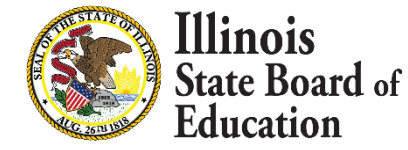

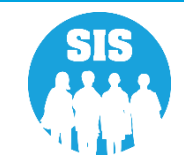

#### **KIDS** Assessment

#### Early Childhood KIDS Assessment Summary and Detail Reports

| Illinois State<br>Board of Education | ı<br>                                                                                     |             | S      |
|--------------------------------------|-------------------------------------------------------------------------------------------|-------------|--------|
| Login: LLANGER                       |                                                                                           |             |        |
| Home                                 | ⊡ Student                                                                                 |             |        |
| Student 🕅                            | Assessments (Pre-Id, Assessment Correction, Scores IAR, DLM-AA, SAT, PSAT)                |             |        |
| Search SID                           | ⊕ Attendance                                                                              |             |        |
| Request New SID                      | Bilingual (EL Screener, EL, ACCESS)                                                       |             |        |
| Exit Enrollment                      | Demographics, Enrollment, Current vs. Previous                                            | Enrollment) |        |
| Assessment Pre-ID                    | e- Discipline                                                                             |             |        |
| Assessment Correction                | Birth To 3 (SY2012 to SY2017)                                                             | Summary     | Detail |
|                                      | Birth To 3 (SY2018 and Later)                                                             | Summary     | Detail |
| Adverted Colorete                    | Caregiver Demographic Information                                                         | Summary     | Detail |
| Adjusted Conorts                     | Early Childhood (SY2008 to SY2017)                                                        | Summary     | Detail |
| Evidence Based Funding               | Early Childhood (SY2018 and later)                                                        | Summary     | Detail |
| Average Daily Attendance             | Early Childhood Expansion Grant                                                           | Summary     | Detail |
| Prenatal                             |                                                                                           | Summary     | Detail |
| Early Childhood Transition           | Early Childhood Outcomes                                                                  | Summary     | Detail |
| PA 100 - 105                         | Pre-K Follow-Un                                                                           | Summary     | Detail |
| Seal of Biliteracy                   | Homeless                                                                                  |             |        |
| Teacher                              | - Individual Student                                                                      |             |        |
| Batch Files 😵                        | Regional Safe School                                                                      |             |        |
| Reports                              |                                                                                           |             |        |
| Help                                 | E Course Assignments                                                                      |             |        |
| ISBE Internal                        | Student and Teacher Reports (Course Assignments, Outside Courses, College Courses)        | urses)      |        |
| Log Out                              | ⊕- Missing Courses                                                                        |             |        |
|                                      | Em State Reporting (Fall/Spring Enrollment Counts, Graduation Cohort, End of Year Reports | i)          |        |
|                                      | Prenatal (Prental & XREF)                                                                 |             |        |
|                                      |                                                                                           |             |        |

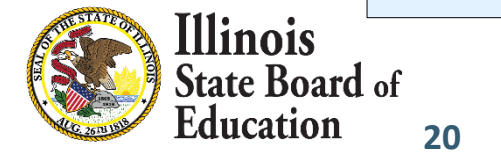

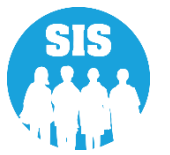

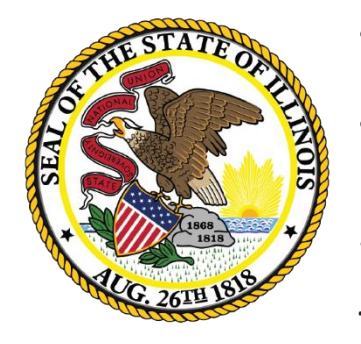

Illinois State Board of Education

### Seal of Biliteracy Application for SY 2021 Deadline: October 1, 2020

22

- The Illinois State Seal of Biliteracy application will now be collected in SIS.
- Only Districts with enrollments in grades 11-12 can apply for the Seal of Biliteracy.
- Districts must first complete a Seal of Biliteracy Application Online before Seal of Biliteracy Awards can be submitted.
- Application is due by October 1, 2020.
- The District Information is pulled from EPS.
- Coordinator Information, Minimum of one Language Projection, and Superintendent Signature check box are required to Submit Application.

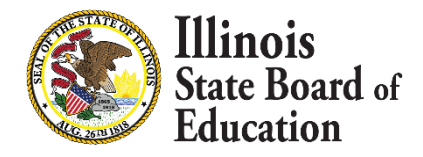

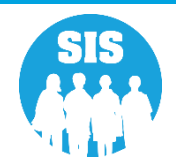

#### Seal of Biliteracy Application – Online Only

| Illinois State             |                                                                                                    | SIS HOME   ISSE HOME   LOGOR                                                                                                    |
|----------------------------|----------------------------------------------------------------------------------------------------|----------------------------------------------------------------------------------------------------|
| Board of Educatio          | Student Information System                                                                                                    | SESSION<br>TIMEOUT 19:40                                                                                                    |
| Login: IBM_TEST_4          | Sool Of Bilitaraay Application                                                                                                    |                                                                                                    |
| Home                       | Seal Of Biliteracy Application                                                                                                    |                                                                                                    |
| Student 🖄                  |                                                                                                    |                                                                                                    |
| Search SID                 |                                                                                                    |                                                                                                    |
| Request New SID            | Fields marked with an asterisk * are required.                                                                                                    |                                                                                                    |
| Exit Enrollment            | The application for the 2020 school year should be submitted by 10/1.                                                                                                    |                                                                                                    |
| Assessment Pre-ID          | Annlication                                                                                                    |                                                                                                    |
| Assessment Correction      | pyprication District Information                                                                                                    | Coordinator Internation                                                                                                    |
| Assessment Unassigned      | USUIC INFORMATION                                                                                                    |                                                                                                    |
| Adjusted Cohorts           | District Name : ISBE SD 101                                                                                                    | * Name of Coordinator:                                                                                                    |
| Evidence Based Funding     | Phone Number: 217558-3600  Address Line 1: 1  10.9 Line Strate                                                                                                    | * Coordinator's Phone Number:                                                                                                    |
| Average Daily Attendance   | Autress Line 1: 100 A. 1st street<br>City: Springfield                                                                                                    | * Address Line 1:                                                                                                    |
| Prenatal                   | State:                                                                                                    | Address Line 2:                                                                                                    |
| Early Childhood Transition | Zip Code : 62777-001                                                                                                    | * City :<br>* State ·                                                                                                    |
| PA 100 - 105               |                                                                                                    | * Zip Code :                                                                                                    |
| Seal of Biliteracy         |                                                                                                    |                                                                                                    |
| Teacher                    |                                                                                                    |                                                                                                    |
| Batch Files 🛛 🕅            |                                                                                                    |                                                                                                    |
| Reports                    | Projections of Student Participation for the 2019 - 2020                                                                                                    |                                                                                                    |
| Help                       | Language Of Biliteracy (Other than Projected Number of Students to Projected Number of Students to Receive<br>English) Receive Seal of Biliteracy Commendation toward Biliteracy | Projected method(s) to be used to document proficiency in foreign/world language:                                                                                   |
| Log Out                    | Standard Assessment of                                                                                                    | four domains (Reading, Writing, Listening, Speaking)                                                                                                    |
|                            | DeleteSelect                                                                                                    | syde used in student rails into allowable catagory)<br>mediate mid" as a composite score or in one or more domains on a standardized assessment of the four domains |
|                            | No standardized langua                                                                                                    | e assessment exists or no standardized assessment of all four domains exists for the for the language                                                               |
|                            | + Add Language of Biliteracy                                                                                                    | prometry of a source municipation monitore standardized assessment is inappropriate                                                                                 |
|                            |                                                                                                    |                                                                                                    |
|                            | Suparistandant Varification                                                                                                    |                                                                                                    |
|                            |                                                                                                    |                                                                                                    |
|                            | Name of Superintendent: Lindsay DeRosa Superintendent's Email: lindsay.derosa@isbel01.net                                                                                        |                                                                                                    |
|                            | The district plans to participate in the State Seal of Biliteracy Program and agrees to adhere to program requirements included in 23 IL ADM Code Section 1.442.                 |                                                                                                    |
|                            | Or the district also plans to award the State Commendation toward Biliteracy to students who meet the requirements included in 23 IL ADM Code Section 1.442.                     |                                                                                                    |
|                            | * Superintendent Signature :                                                                                                    |                                                                                                    |
|                            |                                                                                                    |                                                                                                    |
|                            |                                                                                                    |                                                                                                    |
|                            | Submit                                                                                                    |                                                                                                    |
|                            |                                                                                                    |                                                                                                    |
|                            |                                                                                                    |                                                                                                    |
|                            |                                                                                                    |                                                                                                    |
|                            |                                                                                                    |                                                                                                    |
|                            |                                                                                                    |                                                                                                    |
|                            | Have questions or need help? Contact our Call Center (217)558-3600 between 8:00am - 4:30pm CST, Monday - Friday or C                                                             | ick here to Contact Us                                                                                                    |
|                            | Copyright © 2003-2019, Illinois State Board of Education                                                                                                    |                                                                                                    |
|                            |                                                                                                    |                                                                                                    |
| - <b>f</b>                 |                                                                                                    |                                                                                                    |
| 01                         |                                                                                                    |                                                                                                    |

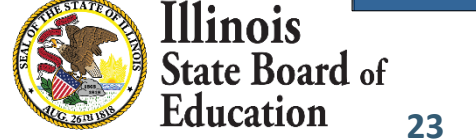

#### Seal of Biliteracy Application – Submit

| Illinois State             | Student Information System                                                                                                    | SIS HOME   ISBE HOME   LOGOFF |
|----------------------------|----------------------------------------------------------------------------------------------------|-------------------------------|
| Board of Education         | ACCESS Testing Information                                                                                                    | SESSION<br>TIMEOUT 19:36      |
| Login: IBM_TEST_4          |                                                                                                    |                               |
| Home                       | Seal of Biliteracy Application                                                                                                    |                               |
| Student 🕅                  | School Year 2019                                                                                                    |                               |
| Search SID                 |                                                                                                    |                               |
| Request New SID            | District Information Coordinator Information                                                                                                    |                               |
| Exit Enrollment            | District Name:                                                                                                    |                               |
| Assessment Pre-ID 🛛 🕹      | Phone Number: Coordinator's Phone Number:                                                                                                    |                               |
| Assessment Correction 🗵    | Address Line 1: Coordinator's E-mail: Address Line 2: Address Line 1:                                                                                                    |                               |
| Assessment Unassigned      | City: Address Line 2: State: City: City:                                                                                                    |                               |
| Adjusted Cohorts           | Zip Code: State:                                                                                                    |                               |
| Evidence Based Funding     | Name of Superintendent: Zip Code:                                                                                                    |                               |
| Farly Childhood Transition |                                                                                                    |                               |
| PA 100 - 105               | Superintendent Signature:                                                                                                    |                               |
| Seal of Biliteracy         | Date Submitted:                                                                                                    |                               |
| Teacher                    | District Projections of Student Participation in the 2018-2019 State Seal of Biliteracy Program                                                                                                    |                               |
| Batch Files 😵              | Projected method(s) to be used to document proficiency in foreign/world language:                                                                                                    |                               |
| Reports                    | Projected Number Projected Number Projected Number Portfolio Assessment                                                                                                    |                               |
| Help                       | of Students to Receive of Students to Receive Standard Assessment of four domains (May be used if student falls<br>Language of Biliteracy (Other than English) Seal of Biliteracy Commendation toward Biliteracy (Reading, Writing, Listening, Speaking) into allowable category) |                               |
| Log Out                    |                                                                                                    |                               |
|                            | Student attains an "intermediate mid" as a                                                                                                    | -                             |
|                            | composite score or in one or more domains                                                                                                    |                               |
|                            | on a standardized assessment of the four domains                                                                                                    |                               |
|                            | No standardized language assessment exists<br>or no standardized assessment of all four                                                                                                    |                               |
|                            | domains exists for the language                                                                                                    |                               |
|                            | Evaluating the language proficiency of a                                                                                                    | _                             |
|                            | student with disabilites for whom the standardized assessment is inappropriate                                                                                                    |                               |
|                            |                                                                                                    |                               |
|                            | + Add Language of Biliteracy                                                                                                    |                               |
|                            |                                                                                                    |                               |
|                            | Submit Cancel                                                                                                    |                               |
|                            |                                                                                                    |                               |
|                            |                                                                                                    |                               |

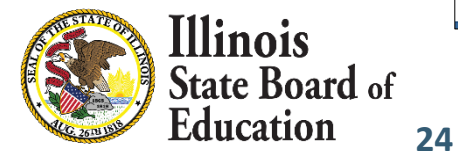

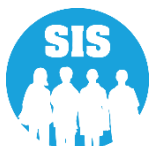

#### Seal of Biliteracy Application – Successfully Submitted

| Illinois State             |                                                                                                    |                                                                                                    |                                                                                                    |                                                                                                    | SIS HOME   ISSE HOME   LOGOFF                                                         |
|----------------------------|----------------------------------------------------------------------------------------------------|----------------------------------------------------------------------------------------------------|----------------------------------------------------------------------------------------------------|----------------------------------------------------------------------------------------------------|---------------------------------------------------------------------------------------|
| Board of Education         | 1                                                                                                   |                                                                                                    | Student Informa                                                                                            | ation System                                                                                                    | SESSION<br>TIMEOUT 19:46                                                              |
| Login: IBM_TEST_4          | Seal Of Biliteracy Applic                                                                           | ation                                                                                                    |                                                                                                    |                                                                                                    |                                                                                       |
| Home                       | Sear of Binteracy Applic                                                                            |                                                                                                    |                                                                                                    |                                                                                                    |                                                                                       |
| Student 🔝                  | School Year: 2020 V                                                                                 |                                                                                                    |                                                                                                    |                                                                                                    |                                                                                       |
| Search SID                 | Seal of Biliteracy Application Addec                                                                | d. Confirmation email will be sent soon.                                                                      |                                                                                                    |                                                                                                    |                                                                                       |
| Request New SID            |                                                                                                    |                                                                                                    |                                                                                                    |                                                                                                    |                                                                                       |
| Exit Enrollment            | The application for the 2020 school year shoul                                                      | d be submitted by 10/1.                                                                                       |                                                                                                    |                                                                                                    |                                                                                       |
| Assessment Pre-ID 😵        | Application                                                                                         |                                                                                                    |                                                                                                    |                                                                                                    |                                                                                       |
| Assessment Correction 😵    |                                                                                                    | District Information                                                                                          |                                                                                                    | Coordinator Informatio                                                                                                    | n                                                                                     |
| Assessment Unassigned      |                                                                                                    |                                                                                                    |                                                                                                    |                                                                                                    |                                                                                       |
| Adjusted Cohorts           | District Name :<br>Rhone Number                                                                     | ISBE SD 101<br>217 558 2600                                                                                   |                                                                                                    | * Name of Coordinator:                                                                                                    | John Smith                                                                            |
| Evidence Based Funding     | Address Line 1 :                                                                                    | 100 N. 1st Street                                                                                             |                                                                                                    | * Coordinator's Phone Number:<br>* Coordinator's Email:                                                                                                    | john.smith@isbe101.net                                                                |
| Average Daily Attendance   | City :                                                                                              | Springfield                                                                                                   |                                                                                                    | * Address Line 1:<br>Address Line 2:                                                                                                    | 100 N. 1st Street                                                                     |
| Prenatal                   | State :                                                                                             | IL<br>62777-001                                                                                               |                                                                                                    | * City :<br>* State :                                                                                                    | Springfield<br>Illinois                                                               |
| Early Childhood Transition | Zip Code :                                                                                          | 02777001                                                                                                    |                                                                                                    | * Zip Code :                                                                                                    | 62777                                                                                 |
| PA 100 - 105               |                                                                                                    |                                                                                                    |                                                                                                    |                                                                                                    |                                                                                       |
| Seal of Biliteracy         |                                                                                                    |                                                                                                    |                                                                                                    |                                                                                                    |                                                                                       |
| Teacher                    |                                                                                                    |                                                                                                    |                                                                                                    |                                                                                                    |                                                                                       |
| Batch Files 🗵              | Projections of Student Participation for th                                                         | he 2019 - 2020                                                                                                |                                                                                                    |                                                                                                    |                                                                                       |
| Reports                    | Language Of Biliteracy (Other than<br>English)                                                      | Projected Number of Students to Receive<br>Seal of Biliteracy                                                 | Projected Number of Students to Receive<br>Commendation toward Biliteracy                                  | Projected method(s) to be used to document pr                                                                                                    | oficiency in foreign/world language:                                                  |
| Help                       |                                                                                                    |                                                                                                    |                                                                                                    | Standard Assessment of four domains (Reading, Writing, Listening, Speaking)                                                                                                    |                                                                                       |
| Log Out                    | Spanish                                                                                             | 13                                                                                                    | 6                                                                                                    | Portfolio Assessment (Maybe used if student falls into allowable catagory) Student attains an "Intermediate mid" as a composite score or in one or more domains on a                     | a standardized assessment of the four domains                                         |
|                            |                                                                                                    |                                                                                                    |                                                                                                    | No standardized language assessment exists or no standardized assessment of all four dom                                                                                                 | ains exists for the for the language                                                  |
|                            |                                                                                                    |                                                                                                    |                                                                                                    | Evaluating the language proticiency of a student with disabilities for whom the standardized<br>Standard Assessment of four domains (Reading, Writing, Listening, Speaking)              | assessment is inappropriate                                                           |
|                            |                                                                                                    |                                                                                                    |                                                                                                    | Portfolio Assessment (Maybe used if student falls into allowable catagory)                                                                                                    |                                                                                       |
|                            | French                                                                                              | 18                                                                                                    | 3                                                                                                    | Student attains an "Intermediate mid" as a composite score or in one or more domains on a<br>No standardized language assessment exists or no standardized assessment of all four dom    | a standardized assessment of the four domains<br>ains exists for the for the language |
|                            |                                                                                                    |                                                                                                    |                                                                                                    | Evaluating the language proficiency of a student with disabilities for whom the standardized                                                                                             | assessment is inappropriate                                                           |
|                            |                                                                                                    |                                                                                                    |                                                                                                    | Standard Assessment of four domains (Reading, Writing, Listening, Speaking) Portfolio Assessment (Maybe used if student falls into allowable catagory)                                   |                                                                                       |
|                            | Mandarin (Chinese)                                                                                  | 2                                                                                                    | 0                                                                                                    | Student attains an "Intermediate mid" as a composite score or in one or more domains on a                                                                                                | a standardized assessment of the four domains                                         |
|                            |                                                                                                    |                                                                                                    |                                                                                                    | No standardized language assessment exists or no standardized assessment of all four dom<br>Evaluating the language proficiency of a student with disabilities for whom the standardized | ains exists for the for the language<br>assessment is inappropriate                   |
|                            |                                                                                                    |                                                                                                    |                                                                                                    |                                                                                                    |                                                                                       |
|                            |                                                                                                    |                                                                                                    |                                                                                                    |                                                                                                    |                                                                                       |
|                            | Superintendent Verification                                                                         |                                                                                                    |                                                                                                    |                                                                                                    |                                                                                       |
|                            | Name of Superintendents Linders                                                                     | DaRosa Sug-ui-t-ui-t-ui-                                                                                      | 's Empile lindson deress@isba101+                                                                          |                                                                                                    |                                                                                       |
|                            | name of Supermendent. Linusay                                                                       | Superintendent                                                                                                | s cinan. inusay.uerosa@isbe101.fiet                                                                        |                                                                                                    |                                                                                       |
|                            | The district plans to participate in the State S<br>Or the district also plans to award the State C | eal of Biliteracy Program and agrees to adhere to prog<br>Commendation toward Biliteracy to students who meet | ram requirements included in 23 IL ADM Code Section<br>the requirements included in 23 IL ADM Code Section | 1.442.<br>1.442.                                                                                                    |                                                                                       |
|                            | * Superintendent Signature :                                                                        | Date Submitte                                                                                                 | d: 9/4/2019 3:40:50 PM                                                                                     |                                                                                                    | -                                                                                     |
|                            |                                                                                                    |                                                                                                    | Cancel                                                                                                    | Edit                                                                                                    |                                                                                       |
|                            |                                                                                                    | Have questions or need help? Con                                                                              | tact our Call Center (217)558-3600 between 8:00am                                                          | - 4:30pm CST, Monday - Friday or Click here to Contact Us                                                                                                    |                                                                                       |
|                            |                                                                                                    | Have questions of need help? Con                                                                              | Copyright © 2003-2019, Illinois State Boar                                                                 | rd of Education                                                                                                    |                                                                                       |

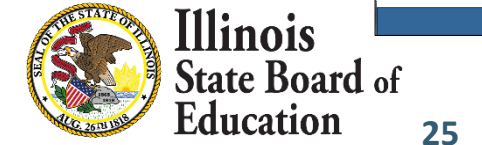

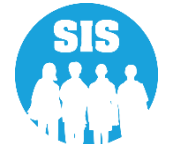

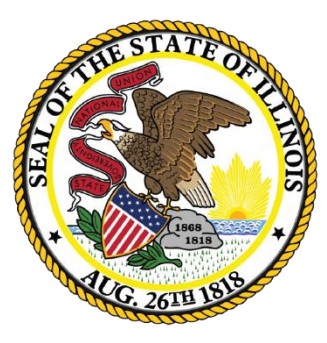

#### Illinois State Board of Education

#### Students Screened (EL Screener) Deadline: November 6, 2020

- EL Screener is mandatory when specific conditions apply.
  - EL Screener is mandatory for EL and Non-EL students that meet all the following criteria.
    - Home Language or Native Language other than English
    - SID created after August 1, 2013
    - Enrolled in Grades K-12
    - No EL Screener data exists in ISBE SIS
  - More than one EL Screener may be provided if needed.
  - If a Screener was not completed on the student, mark the Screener type as "Not Tested."

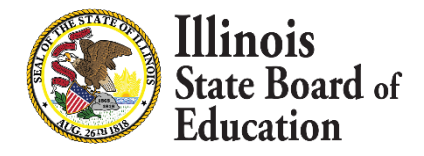

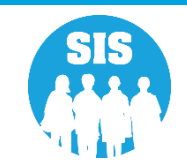

- EL Screener data collected:
  - Online or
  - Batch.
- Student must be enrolled in the district to provide the Screener data in SIS. Student can take the screening test prior to start of school.
- School districts receiving a transfer student will be able to review the Screener data prior to enrollment.
- Screener Test types will include Pre-IPT, Pre-LAS 2000, ELTPS, other English Language Proficiency Test, Checklist Process, Interview Process, Observation Process, other Process, Model, W-APT, ACCESS for ELs (e.g., for ELs transferred from other WIDA states), other State Assessment Results, Private Schooled Student, and (if applicable) an option for "Not Tested." Some options are only applicable to Pre-K, as noted in the Data Elements.
- Only Kindergarten and 1st Semester 1<sup>st</sup> Grade students can be screened using the 09 MODEL Screener.

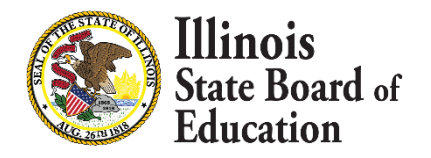

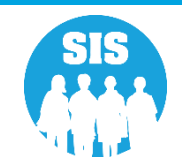

#### **Demographics Tab - EL Screener Link**

| Illinois State<br>Board of Educatio | n                                                      | <b>Student Infor</b><br>Search SID - | mation System<br>- Student Details         | SIS HOME   ISBE     | SESSION 19:5 |
|-------------------------------------|--------------------------------------------------------|--------------------------------------|--------------------------------------------|---------------------|--------------|
| Login: IBM_TEST_4                   | A new SID has been assigned. Click on the tabs to view | , the student details.               |                                            |                     |              |
| Home                                | 400.455700                                             |                                      |                                            |                     |              |
| Student 🖄                           | SID: 123456789                                         |                                      |                                            |                     |              |
| Search SID                          | Legal Last Name: DeRosa                                | Legal First Name: Lindsay            |                                            | Legal Middle Name:  |              |
| Request New SID                     |                                                        | Student Demographic Student Enro     | Ilment Program Indicators CCRI Information |                     |              |
| Exit Enrollment                     | Student Demographic                                    |                                      |                                            |                     |              |
| Assessment Pre-ID                   |                                                        | 06/17/2005                           | Cander                                     | Famila              | -1           |
| Assessment Correction               | Race/Ethnicity                                         | American Indian or Alaska Native     | Student Lineage (Jr, II)                   |                     | -            |
|                                     | Birth Place Name                                       |                                      | Mother's Maiden Name                       |                     |              |
| Assessment Unassigned               | EL Screener                                            | View Details                         | Student Address                            | <u>View Details</u> |              |
| Adjusted Cohorts                    |                                                        |                                      |                                            |                     |              |
| Evidence Based Funding              |                                                        |                                      |                                            |                     |              |
| Prenatal                            |                                                        |                                      |                                            |                     |              |
| Early Childhood Transition          |                                                        |                                      |                                            |                     |              |
| PA 100 - 105                        |                                                        |                                      |                                            |                     |              |
| Teacher                             |                                                        |                                      |                                            |                     |              |
| Batch Files 🗵                       |                                                        |                                      |                                            |                     |              |
| Reports                             |                                                        |                                      |                                            |                     |              |
| Help                                |                                                        |                                      |                                            |                     |              |
| Log Out                             |                                                        |                                      |                                            |                     |              |
|                                     |                                                        |                                      |                                            |                     |              |

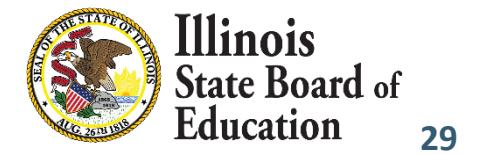

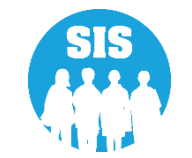

#### View

| Illinois State             |                   |                                       |                   |              |                    |                       |                        |         | SIS HOME   ISBE HOME   LOGO |
|----------------------------|-------------------|---------------------------------------|-------------------|--------------|--------------------|-----------------------|------------------------|---------|-----------------------------|
| Board of Educatio          | n                 |                                       |                   | Stud         |                    | mation System         |                        |         | SESSION 19:55               |
| Login: IBM_TEST_4          |                   |                                       |                   |              |                    |                       |                        |         |                             |
| Home                       | SID: 123456789    |                                       | egal First Name • | indeav       | Date C             | of Birth • 06/17/2005 | Home RCDTS • 500821890 | 1220043 |                             |
| Student 🕅                  |                   | · · · · · · · · · · · · · · · · · · · |                   | indiday      | Dute e             | <b></b>               |                        | 5220045 |                             |
| Search SID                 | Screener Test     |                                       |                   |              | Teste              | d Home RCDTS          | 500821890220043        |         |                             |
| Request New SID            | Test Date         | Grade Tested                          | 1                 | 1 - Grade 11 | Seme               | ster                  |                        |         |                             |
| Exit Enrollment            |                   |                                       |                   |              |                    |                       |                        |         |                             |
| Assessment Pre-ID          |                   |                                       |                   |              |                    |                       |                        |         |                             |
| Assessment Correction ¥    | -<br>             | Listening                             | Speaking          | Reading      | Writing            | Composite Literacy    | Composite Oral         | Overall |                             |
| Assessment Unassigned      | Raw Score / Level |                                       |                   |              |                    |                       | NA                     |         |                             |
| Adjusted Cohorts           | Proficiency Level |                                       |                   |              |                    |                       |                        |         |                             |
| Evidence Based Funding     |                   |                                       |                   | Was the s    | student determined | FI ?                  |                        |         |                             |
| Prenatal                   |                   |                                       |                   |              |                    |                       |                        |         |                             |
| Early Childhood Transition | -                 |                                       |                   |              | Edit               | Cancel                |                        |         |                             |
| PA 100 - 105               |                   |                                       |                   |              |                    |                       |                        |         |                             |
| Teacher                    | -                 |                                       |                   |              |                    |                       |                        |         |                             |
| Batch Files                |                   |                                       |                   |              |                    |                       |                        |         |                             |
| Boports                    |                   |                                       |                   |              |                    |                       |                        |         |                             |
| Keports                    |                   |                                       |                   |              |                    |                       |                        |         |                             |
| нер                        | -                 |                                       |                   |              |                    |                       |                        |         |                             |
| Log Out                    |                   |                                       |                   |              |                    |                       |                        |         |                             |
|                            |                   |                                       |                   |              |                    |                       |                        |         |                             |

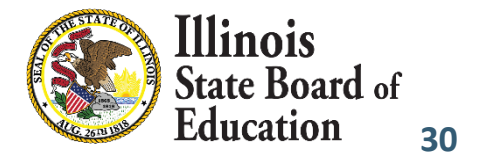

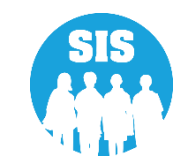

| Illinois State<br>Board of Education | 1                                      |                      |                | 5            |          | ormation Syste          | em                |                            |
|--------------------------------------|----------------------------------------|----------------------|----------------|--------------|----------|-------------------------|-------------------|----------------------------|
| Login: IBM_TEST_4                    |                                        |                      |                |              |          |                         |                   |                            |
| Home                                 | SID: 123456789<br>Legal Last Name: DeR | osa                  | Legal First Na | me : Lindsay | Dat      | e Of Birth : 06/17/2005 | Ho                | me RCDTS : 500821890220043 |
| Student 🕅                            |                                        |                      |                |              |          |                         |                   |                            |
| Search SID                           | Screener Test                          | WIDA Screener Online |                | ×            |          |                         | Tested Home RCDTS | 500821890220043            |
| Request New SID                      | Tort Data                              | 08/01/2018           |                | Crada Tastad | 11 Grad  | a 11 M                  | Comostor          | Comostor 1 M               |
| Exit Enrollment                      | Test Date                              | 08/01/2018           |                | Glade Tested | 111-0140 |                         | Semester          | Semester 1                 |
| Assessment Pre-ID 🛛 🕅                |                                        |                      |                |              |          |                         |                   |                            |
| Assessment Correction 🛛 🗵            |                                        | Listening            | Speaking       | Reading      | Writing  | Composite Literacy      | Composite Oral    | Overall                    |
| Assessment Unassigned                | Raw Score / Level                      |                      |                | 7            |          | 1                       | NA                |                            |
| Adjusted Cohorts                     |                                        |                      |                |              |          |                         |                   |                            |
| Evidence Based Funding               | Proficiency Level                      |                      |                |              |          |                         |                   |                            |
| Prenatal                             | Was the student determine              | d EL?                | ⊖Yes   No      |              |          |                         |                   |                            |
| Early Childhood Transition           |                                        |                      |                |              |          |                         |                   |                            |
| PA 100 - 105                         |                                        |                      |                |              | Next C   | Cancel                  |                   |                            |
| Teacher                              |                                        |                      |                |              |          |                         |                   |                            |
| Batch Files 😵                        |                                        |                      |                |              |          |                         |                   |                            |
| Reports                              |                                        |                      |                |              |          |                         |                   |                            |
| Help                                 |                                        |                      |                |              |          |                         |                   |                            |
| Log Out                              |                                        |                      |                |              |          |                         |                   |                            |
|                                      |                                        |                      |                |              |          |                         |                   |                            |

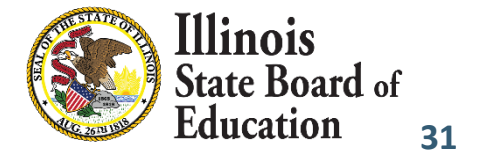

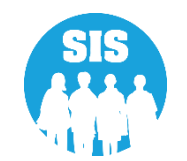

#### Review

| Illinois State<br>Board of Educatio | n                                             |                      |                        | S                | Student Info             | mation System                      |                     |           |
|-------------------------------------|-----------------------------------------------|----------------------|------------------------|------------------|--------------------------|------------------------------------|---------------------|-----------|
| Login: IBM_TEST_4                   | SID :                                         | 23                   | Legal First Name •     | indeav           | Date                     | Of Birth • 05/17/2005              | Home BCDTS • 500821 | 890220043 |
| Student 🕅                           |                                               | 30<br>               | Legar First Maine . L  | indsay           | Date                     | or Birdi . 00/17/2005              | None (CD13 - 500821 | 590220043 |
| Search SID                          | Review EL Screener Test deta<br>Screener Test | WIDA Screener Online | to correct any informa | ition or Press S | SUBMIT button to submit  | Your request.<br>Tested Home RCDTS | 50082189022004      | 3         |
| Exit Enrollment                     | Test Date                                     | 08/01/2018           | Grade Tested           |                  | 11 - Grade 11            | Semester                           | Semester 1          |           |
| Assessment Pre-ID                   |                                               |                      |                        |                  |                          |                                    |                     |           |
| Assessment Correction               |                                               | Listening            | Speaking               | Reading          | Writing                  | Composite Literacy                 | Composite Oral      | Overall   |
| Assessment Unassigned               | Raw Score / Level                             |                      |                        |                  |                          |                                    | NA                  |           |
| Adjusted Cohorts                    | Proficiency Level                             |                      |                        |                  |                          |                                    |                     |           |
| Evidence Based Funding              |                                               |                      |                        | Was              | s the student determined | EL? No                             |                     |           |
| Prenatal                            |                                               |                      |                        |                  |                          |                                    |                     |           |
| PA 100 - 105                        |                                               |                      |                        |                  | Submit                   | Cancel                             |                     |           |
| Teacher                             |                                               |                      |                        |                  |                          |                                    |                     |           |
| Batch Files 😵                       |                                               |                      |                        |                  |                          |                                    |                     |           |
| Reports                             |                                               |                      |                        |                  |                          |                                    |                     |           |
| Help                                |                                               |                      |                        |                  |                          |                                    |                     |           |
| Log Out                             |                                               |                      |                        |                  |                          |                                    |                     |           |
|                                     |                                               |                      |                        |                  |                          |                                    |                     |           |

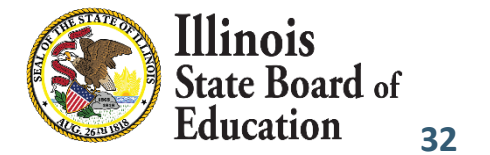

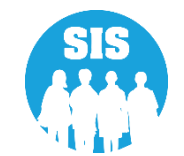

#### **Update Successful**

| Illinois State             |                                |                      |                           | Stud         | ent Inform          | ation System       |                           |         | SIS HOME   ISBE HOME |
|----------------------------|--------------------------------|----------------------|---------------------------|--------------|---------------------|--------------------|---------------------------|---------|----------------------|
| Board of Education         | n                              |                      |                           |              | EL Screen           | er Data            |                           |         | SESSION<br>TIMEOUT   |
| Login: IBM_TEST_4          | SID ·                          |                      |                           |              |                     |                    |                           |         |                      |
| Home                       | Legal Last Name : DeRosa       |                      | Legal First Name : Lindsa | ау           | Date Of B           | lirth : 06/17/2005 | Home RCDTS : 500821890220 | 0043    |                      |
| Student 🖄                  |                                |                      |                           |              |                     |                    |                           |         |                      |
| Search SID                 | EL Screener record updated suc | cessfully            |                           |              |                     |                    |                           | ]       |                      |
| Request New SID            | Screener Test                  | WIDA Screener Online | Crado Tostad              | 11 600       | do 11               | Tested Home RCDTS  | 500821890220043           |         |                      |
| Exit Enrollment            | Test Date                      | 08/01/2018           | Grade Tested              | 11-0140      | de 11               | Semester           | Semester 1                |         |                      |
| Assessment Pre-ID          |                                |                      |                           |              |                     |                    |                           |         | _                    |
| Assessment Correction      |                                | Listening            | Speaking                  | Reading      | Writing             | Composite Literacy | Composite Oral            | Overall |                      |
| Assessment Unassigned      | Raw Score / Level              |                      |                           |              |                     |                    | NA                        |         |                      |
| Adjusted Cohorts           | Proficiency Level              |                      |                           |              |                     |                    |                           |         |                      |
| Evidence Based Funding     |                                |                      |                           | Was the stu  | dant datarmined EL2 | No                 |                           |         | -                    |
| Prenatal                   |                                |                      |                           | was the stud | dent determined EL? | NO                 |                           |         |                      |
| Early Childhood Transition |                                |                      |                           | Add N        | ow Edit             | Cancel             |                           |         |                      |
| PA 100 - 105               |                                |                      |                           | Additi       | 1                   | Cancer             |                           |         |                      |
| Teacher                    |                                |                      |                           |              |                     |                    |                           |         |                      |
| Batch Files                |                                |                      |                           |              |                     |                    |                           |         |                      |
| Reports                    |                                |                      |                           |              |                     |                    |                           |         |                      |
| Help                       |                                |                      |                           |              |                     |                    |                           |         |                      |
| Log Out                    |                                |                      |                           |              |                     |                    |                           |         |                      |
|                            |                                |                      |                           |              |                     |                    |                           |         |                      |
|                            |                                |                      |                           |              |                     |                    |                           |         |                      |

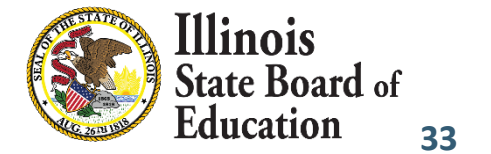

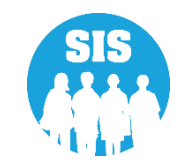

#### **EL Screener Reports**

| Tillipois State            |                                                                               |                   |               |
|----------------------------|-------------------------------------------------------------------------------|-------------------|---------------|
| Board of Education         |                                                                               | S                 | tude          |
| Login: IBM TEST 4          |                                                                               |                   |               |
| Homo                       | ⊟ Student                                                                     |                   |               |
| nome                       | - Assessments (Pre-Id, Assessment Correction, Scores IAR, DLM-AA, SAT, PS/    | AT)               |               |
| Student 🖄                  | - Attendance                                                                  |                   |               |
| Search SID                 | ≟ Bilingual                                                                   |                   |               |
| Request New SID            | EL Screener                                                                   | Summary           | <u>Detail</u> |
| Exit Enrollment            | - EL                                                                          | Summary           | <u>Detail</u> |
| Assessment Pre-ID          | ACCESS WIDA DRC Site File and Testing Waiver                                  |                   | <u>Detail</u> |
| Assessment Correction      | ACCESS Pre-Id                                                                 | Summary           | <u>Detail</u> |
| According Unaccigned       | - ACCESS Assessment Correction                                                | Summary           | <u>Detail</u> |
| Assessment Undssigned      | ACCESS Score                                                                  | Summary           | <u>Detail</u> |
| Adjusted Cohorts           |                                                                               | Summary           | <u>Detail</u> |
| Evidence Based Funding     | Former EL Students Report                                                     |                   | <u>Detail</u> |
| Prenatal                   | <ul> <li>Student ACCESS Scores History</li> </ul>                             |                   | <u>Detail</u> |
| Early Childhood Transition | – Unassigned Test Results                                                     |                   | <u>Detail</u> |
| PA 100 - 105               | eGMS EL Program Placement and Services                                        | Summary           | Detail        |
| Teacher                    | eGMS Ceiling Calculator Funding Allocations                                   | Summary           | Detail        |
| Batch Files                | eGMS EL Attendance Center Enrollment                                          | Summary           | Detail        |
| Reports                    | eGMS Ceiling Calculator Funding (2017 and earlier)                            | Summary           | Detail        |
| Неір                       | - Demographics and Enrollment (Demographics, Enrollment, Current vs. Pr       | revious Enrollmen | £)            |
| Log Out                    |                                                                               |                   |               |
|                            | Early Learning (Birth to 3, Early Childhood, Early Childhood Outcomes, Pre-   | -K Follow-Up)     |               |
|                            | - Homeless                                                                    |                   |               |
|                            | ⊡_Individual Student                                                          |                   |               |
|                            | E- Regional Safe School                                                       |                   |               |
|                            | Special Education                                                             |                   |               |
|                            | E- Course Assignments                                                         |                   |               |
|                            | E-Student and Teacher Reports (Course Assignments, Outside Courses, Co        | ollege Courses)   |               |
|                            | ⊕ Missing Courses                                                             |                   |               |
|                            | State Reporting (Fall/Spring Enrollment Counts, Graduation Cohort, End of Yea | ar Reports)       |               |
|                            | Prenatal (Prental & XREF)                                                     |                   |               |
|                            | Miscellaneous Reporting (Multiple SID, Closed Schools, Missing Persons)       |                   |               |

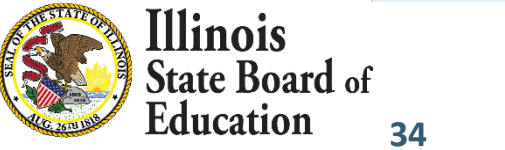

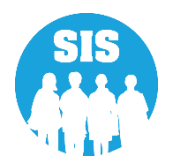

#### **EL Screener Reports**

| 2019 EL Screener (Detail)                                                                                                    |            |             |            |              |     |                                                                                                    |   |     |     | //15/2019 | 4:26 pm |
|----------------------------------------------------------------------------------------------------|------------|-------------|------------|--------------|-----|----------------------------------------------------------------------------------------------------|---|-----|-----|-----------|---------|
| SIS Home District: 12345678901 ISBE Test Dist                                                                                                    | rict       |             |            |              |     |                                                                                                    |   |     |     |           |         |
| Selection Criteria: None Sorted By: Student Name                                                                                                    | e          |             |            |              |     |                                                                                                    |   |     |     |           |         |
| ColumnsHDate EL Screener Test TakenPWriting - FAGenderIListening - Raw Score/LevelQLiteracy PrBRaceIListening - Proficiency LevelQLiteracy PrCGrade Level at Time of ScreenerJListening - Proficiency LevelROral ProficDNative Language CodeKSpeaking - Raw Score/LevelSOverall orEHome Language CodeLSpeaking - Proficiency LevelTFinal DeteFSemesterMReading - Raw Score/LevelUEL IndicatGEL Screener Test Taken CodeNReading - Proficiency LevelVEL Screener |            |             |            |              |     | ting - Proficiency Level<br>racy Proficiency Level<br>I Proficiency Level<br>rall or Composite Proficiency Level<br>al Determination of LEP Status<br>Indicator<br>Screener is Required |   |     |     |           |         |
|                                                                                                    | Birth Date | A B C D     | E F C      | н            | I J | КІ                                                                                                    | M | N O | P Q | R S       | T U V   |
| Student ID: 123456789 Name: Test, Student                                                                                                    |            |             |            |              |     |                                                                                                    |   |     |     |           |         |
| Tested RCDTS: 1234567890123445                                                                                                    | 01/01/200  | 6 M 11 1 00 | 001 01 1   | 0 08/22/2012 |     |                                                                                                    |   |     |     |           | Y N N   |
| Student ID: 123456789 Name: Test, Student                                                                                                    |            |             |            |              |     |                                                                                                    |   |     |     |           |         |
| Tested RCDTS: 1234567890123445                                                                                                    | 01/01/2000 | 6 M 11 00   | 01 001 1   | 0 03/20/2009 | 10  | 7                                                                                                    |   |     |     | 1.        | 0 Y N N |
| Student ID: 123456789 Name: Test, Student                                                                                                    |            |             |            |              |     |                                                                                                    |   |     |     |           |         |
| Tested RCDTS: 1234567890123445                                                                                                    | 01/01/200  | 6 F 13 K 00 | 0 000 01 1 | 0 08/25/2015 |     |                                                                                                    |   |     |     | 5.        | 0 N N N |
| Student ID: 123456789 Name: Test, Student                                                                                                    |            |             |            |              |     |                                                                                                    |   |     |     |           |         |
| Tested RCDTS: 1234567890123445                                                                                                    | 01/01/200  | 6 F 13 06   | 060 1      | 0 08/31/2009 | 6   | 5                                                                                                    |   |     |     |           | Y N N   |
| Student ID: 123456789 Name: Test, Student                                                                                                    |            |             |            |              |     |                                                                                                    |   |     |     |           |         |
| Tested RCDTS: 1234567890123445                                                                                                    | 01/01/200  | 6 F 13 K 06 | 060 01 1   | 0 08/27/2015 |     |                                                                                                    |   |     |     | 3.        | 0 Y N N |
| Student ID: 123456789 Name: Test, Student                                                                                                    |            |             |            |              |     |                                                                                                    |   |     |     |           |         |
| Tested RCDTS: 1234567890123445                                                                                                    | 01/01/200  | 6 M 13 06   | 060 1      | 0 08/31/2009 | 5   | 5                                                                                                    |   |     |     |           | Y N N   |

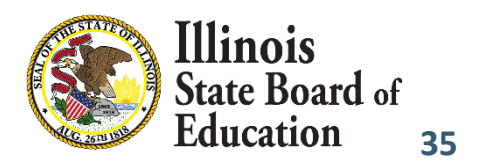

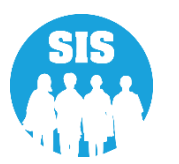

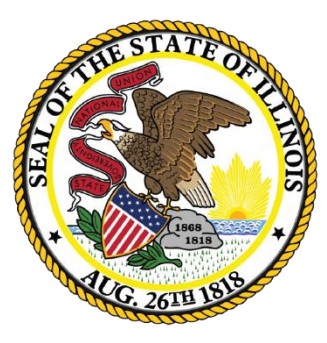

#### Illinois State Board of Education

#### ACCESS Label File sent to Vendor Deadline: November 6, 2020
### **ACCESS Pre-ID Report**

#### **ACCESS Pre-ID Report**

| Illinois State<br>Board of Education |                                                                                | S               | tude          |
|--------------------------------------|--------------------------------------------------------------------------------|-----------------|---------------|
| Login: IBM_TEST_4                    |                                                                                |                 |               |
| lome                                 | □- Student                                                                     |                 |               |
| dent 🖄                               | Assessments (Pre-Id, Assessment Correction, Scores IAR, DLM-AA, SAT, PSAT      | -)              |               |
| earch SID                            |                                                                                |                 |               |
| equest New SID                       |                                                                                | Summary         | Detail        |
| kit Enrollment                       | - EL                                                                           | Summary         | Detail        |
| scoremont Dro-ID                     | ACCESS WIDA DRC Site File and Testing Waiver                                   |                 | Detail        |
|                                      | - ACCESS Pre-Id                                                                | Summary         | Detail        |
| ssessment Correction 🗵               | ACCESS Assessment Correction                                                   | Summary         | <u>Detail</u> |
| ssessment Unassigned                 | ACCESS Score                                                                   | Summary         | <u>Detail</u> |
| djusted Cohorts                      | - Student EL History                                                           | Summary         | <u>Detail</u> |
| vidence Based Funding                | - Former EL Students Report                                                    |                 | <u>Detail</u> |
| Prenatal                             | - Student ACCESS Scores History                                                |                 | <u>Detail</u> |
| arly Childhood Transition            | — Unassigned Test Results                                                      |                 | <u>Detail</u> |
| A 100 - 105                          | eGMS EL Program Placement and Services                                         | Summary         | <u>Detail</u> |
| eacher                               | <ul> <li>eGMS Ceiling Calculator Funding Allocations</li> </ul>                | Summary         | <u>Detail</u> |
| atch Files 🛛 🕅                       | eGMS EL Attendance Center Enrollment                                           | Summary         | <u>Detail</u> |
| Reports                              | eGMS Ceiling Calculator Funding (2017 and earlier)                             | Summary         | <u>Detail</u> |
| lelp                                 | Demographics and Enrollment (Demographics, Enrollment, Current vs. Prev        | vious Enrollmer | t)            |
| Log Out                              | Discipline                                                                     |                 |               |
|                                      | Early Learning (Birth to 3, Early Childhood, Early Childhood Outcomes, Pre-K   | Follow-Up)      |               |
|                                      | · Homeless                                                                     |                 |               |
|                                      | E- Individual Student                                                          |                 |               |
|                                      |                                                                                |                 |               |
|                                      | Course Assignments                                                             |                 |               |
|                                      | Student and Teacher Reports (Course Assignments, Outside Courses, Colle        | ege Courses)    |               |
|                                      | Hissing Courses                                                                |                 |               |
|                                      | State Reporting (Fall/Spring Enrollment Counts, Graduation Cohort, End of Year | Reports)        |               |
|                                      | Prenatal (Prental & XREF)                                                      |                 |               |
|                                      | Miscellaneous Reporting (Multiple SID, Closed Schools, Missing Persons)        |                 |               |

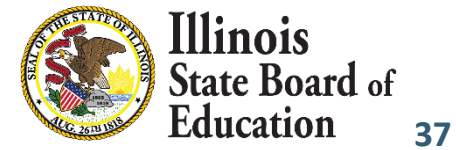

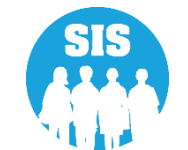

### **ACCESS Pre-ID Report**

38

#### **ACCESS Pre-ID Report**

| 2019 ACCESS Pre-ID (Detail)  |   |                |                      |                 |                                |   |             |                    |   | 7/15/2019       | 4:3 | 32 pr | n |   |
|------------------------------|---|----------------|----------------------|-----------------|--------------------------------|---|-------------|--------------------|---|-----------------|-----|-------|---|---|
| SIS Home District: 123456789 | ) | ISBE SD 1      | 01                   |                 |                                |   |             |                    |   |                 |     |       |   |   |
| Sorted By: Name              |   |                |                      |                 |                                |   |             |                    |   |                 |     |       |   |   |
| Columns                      | В | Gender         | D                    | Ethnicity       |                                |   | F Migrant   | Indicator          | I | H IDEA Services |     |       |   |   |
| A Birth Date                 | С | Enrollment Gra | Enrollment Grade E N |                 | Native Language G EL Indicator |   |             |                    |   |                 |     |       |   |   |
| Student ID Student Name      |   |                | Home RCDTS           | Serving RCDTS   | А                              | В | С           | D                  |   | E               |     | F     | G | Н |
| 123456789 DeRosa, Lindsay    |   |                | 123456789012345      | 123456789012345 | 11/28/2003                     | м | 7 - Grade 7 | Hispanic or Latino |   | Spanish         |     | N     | Y | Ν |
| Total Students: 1            |   |                |                      |                 |                                |   |             |                    |   |                 |     |       |   |   |

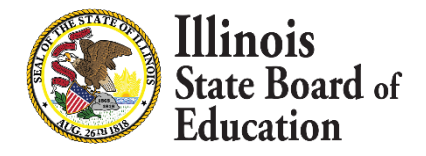

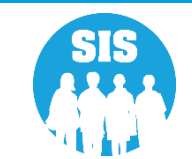

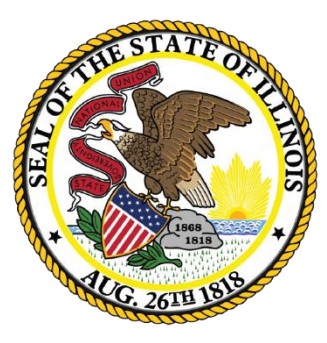

### Illinois State Board of Education

# Eligible for Immigrant Education Program Deadline: November 13, 2020

- Eligible Immigrant student represents a student, ages 3-21, who was NOT born in any of the 50 states, the District of Columbia or Puerto Rico, and who has been attending schools in the U.S. for less than three full academic years.
  - If Student ID was created within the last 3 years, the "Country of Birth" and "Date First Enrolled in a U.S. School" must be submitted before the student can be exited.
    - If the Country of Birth is other than the "United States or Puerto Rico," a Date first Enrolled in a U.S.
       School must also be provided.
  - Immigrant data can be submitted either online or via the batch process.
  - On November 13, 2020, the Eligible for Immigrant Education count for each district is extracted for funding eligibility and allocation calculations.
    - Students that exceed three years in SIS will not be counted.
    - Birth to 3 students will be excluded.

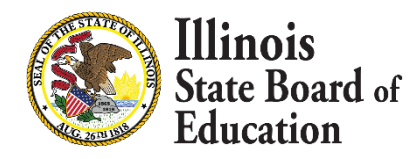

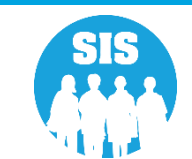

- 1
- Country of Birth Country codes
  - SIS Data Elements: <u>https://www.isbe.net/Pages/SIS-Data-Elements-approved-codes-and-indicators.aspx</u>
- First Date of Entry into a U.S. School will be optional if the "Country of Birth" is one of the following:
  - 1000 (U.S.)
  - 9030 (Puerto Rico)
- If a student leaves the U.S., then re-enrolls, enter the number of months the student was gone (online only).
  - This is optional unless the student left the U.S. and then returned to school here.

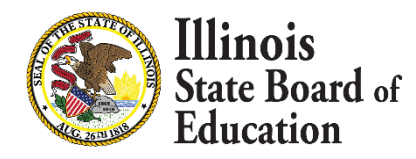

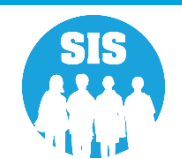

12

#### **Eligible for Immigrant link – Program Indicators Tab**

| Illinois State<br>Board of Education | 1                                                                            | ormation System<br>gram Indicators | 5                                              |                                      |
|--------------------------------------|------------------------------------------------------------------------------|------------------------------------|------------------------------------------------|--------------------------------------|
| Login: IBM_TEST_3                    | Click on the tabs to view the student details                                |                                    |                                                |                                      |
| Home                                 | Click on the tabs to view the student details.                               |                                    |                                                |                                      |
| Student 🕅                            | SID:                                                                         |                                    |                                                |                                      |
| Search SID                           | Legal Last Name: Howard                                                      | Legal First Name: Luke             |                                                | Legal Middle Name:                   |
| Request New SID                      |                                                                              | Student Demographic                | Student Enrollment Program Indicators          |                                      |
| Exit Enrollment                      | Mandatory Indicators                                                         |                                    |                                                |                                      |
| Assessment Pre-TD                    | Homeless                                                                     | No                                 | Private School Student                         | No                                   |
|                                      | 21st Century Community Learning Centers                                      | No                                 | Migrant                                        | No                                   |
| Assessment Correction 😵              | IDEA Services                                                                | No                                 | Free or Reduced Price Lunch (FRL) / Low Income | No                                   |
| Assessment Unassigned                | English Learner (EL)                                                         | No                                 | Title 1                                        | Not a Participant in Title I Program |
| Adjusted Cohorts                     | Native Language                                                              | English                            | Supplemental Educational Services (SES)        | No                                   |
| Prenatal                             | Home Language                                                                | English                            | Military Connected Student                     | No                                   |
| Early Childhood Transition           | └── Optional Indicators                                                      |                                    |                                                |                                      |
| Teacher                              | Reading 1st                                                                  |                                    | Reading Improvement Block Grant                |                                      |
| Batch Files 😵                        |                                                                              |                                    | 1                                              |                                      |
| Reports                              | Immigrant Student Program                                                    |                                    |                                                |                                      |
| Help                                 | Eligible                                                                     | No                                 |                                                |                                      |
|                                      | Country Of Birth                                                             | United States of America           | Date First Enrolled in a U.S School            |                                      |
| Log Out                              | *Optional<br>If student leaves U.S, then re-enrolls, enter the number of mon | ths the student was gone.          |                                                |                                      |
|                                      |                                                                              |                                    | Edit                                           |                                      |

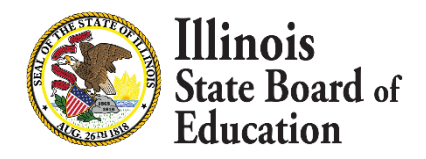

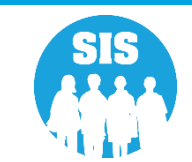

43

### **Eligible for Immigrant Entry – Program Indicators Tab**

| Illinois State<br>Board of Education |                                                                              | Student Information System<br>Program Indicators |                                                |                                              |  |  |  |  |  |  |  |  |
|--------------------------------------|------------------------------------------------------------------------------|--------------------------------------------------|------------------------------------------------|----------------------------------------------|--|--|--|--|--|--|--|--|
| Login: IBM_TEST_3                    |                                                                              |                                                  |                                                |                                              |  |  |  |  |  |  |  |  |
| Home                                 |                                                                              |                                                  |                                                |                                              |  |  |  |  |  |  |  |  |
| Student 😒                            | SID:                                                                         |                                                  |                                                |                                              |  |  |  |  |  |  |  |  |
| Search SID                           | Legal Last Name: Howard                                                      | Legal First Name: Luke                           |                                                | Legal Middle Name:                           |  |  |  |  |  |  |  |  |
| Request New SID                      |                                                                              |                                                  |                                                |                                              |  |  |  |  |  |  |  |  |
| Exit Enrollment                      | Mandatory Indicators                                                         |                                                  |                                                |                                              |  |  |  |  |  |  |  |  |
| Assessment Pre-TD                    | Homeless                                                                     | ◎ Yes ® No                                       | Private School Student                         | © Yes ⊛ No                                   |  |  |  |  |  |  |  |  |
| Assessment Correction 😵              | 21st Century Community Learning Centers                                      | ⊖ Yes ⊛ No                                       | Migrant                                        | ○ Yes ® No                                   |  |  |  |  |  |  |  |  |
| Assessment Unassigned                | IDEA Services                                                                | ◎ Yes ® No                                       | Free or Reduced Price Lunch (FRL) / Low Income | ◎ Yes ® No                                   |  |  |  |  |  |  |  |  |
| Adjusted Cohorts                     |                                                                              | No. An                                           |                                                |                                              |  |  |  |  |  |  |  |  |
| Prenatal                             | English Learner (EL)                                                         | © Yes ⊕ No                                       | Title 1                                        | Not a Participant in Title I Program         |  |  |  |  |  |  |  |  |
| Farly Childhood Transition           |                                                                              |                                                  |                                                |                                              |  |  |  |  |  |  |  |  |
| Teacher                              | Native Language                                                              | English T                                        | Supplemental Educational Services (SES)        | ○ Yes ● No                                   |  |  |  |  |  |  |  |  |
| Patch Files                          | Home Language                                                                | English T                                        | Military Connected Student                     | ◎ Yes ® No                                   |  |  |  |  |  |  |  |  |
|                                      |                                                                              |                                                  | ·                                              |                                              |  |  |  |  |  |  |  |  |
| Reports                              | Optional Indicators                                                          |                                                  |                                                |                                              |  |  |  |  |  |  |  |  |
| Help                                 | Reading 1st                                                                  | Ves No                                           | Reading Improvement Block Grant                | Yes No                                       |  |  |  |  |  |  |  |  |
| Log Out                              |                                                                              |                                                  |                                                |                                              |  |  |  |  |  |  |  |  |
|                                      | Immigrant Student Program                                                    |                                                  |                                                |                                              |  |  |  |  |  |  |  |  |
|                                      | Country Of Birth                                                             | United States of America                         | Date First Enrolled in a U.S School            | *                                            |  |  |  |  |  |  |  |  |
|                                      | *Optional<br>If student leaves U.S, then re-enrolls, enter the number of mon | ths the student was gone.                        |                                                |                                              |  |  |  |  |  |  |  |  |
|                                      |                                                                              |                                                  | Next Cancel                                    | , which is other than the U.S. or Puerto Ric |  |  |  |  |  |  |  |  |

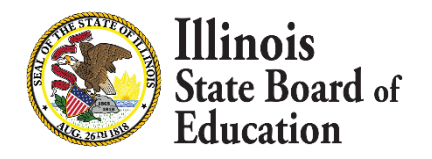

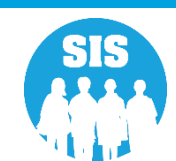

14

#### **Eligible for Immigrant Reports**

|                                      |                                                                         |                              | SIS HOME   ISBE HOME |
|--------------------------------------|-------------------------------------------------------------------------|------------------------------|----------------------|
| Illinois State<br>Board of Education | Student                                                                 | Information System           |                      |
|                                      |                                                                         | View Report                  | SESSION<br>TIMEOUT   |
| Login: ALOWRY                        |                                                                         |                              |                      |
| lome                                 | E Student                                                               |                              |                      |
| Student 🔝                            | Harris (Pre-Id, Assessment Correction, Scores ISAT, IAA, PSAE, P        | ARCC)                        |                      |
| Search SID                           | Ellingual (ELL Screener, ELL, ACCESS)                                   |                              |                      |
| Request New SID                      | Demographics and Enroliment                                             |                              |                      |
|                                      | Demographics                                                            | <u>Summary</u> <u>Detail</u> |                      |
|                                      | Enrollment                                                              | <u>Summary</u> <u>Detail</u> |                      |
| Assessment Pre-ID                    | Current Enrollment vs Previous Enrollment                               | Summary                      |                      |
| Assessment Correction 😵              | Enrollment Grade Discrepancies                                          | Summary                      |                      |
| djusted Cohorts                      | Enrollment Anomalies                                                    | Detail                       |                      |
|                                      | Enrollment Transfer                                                     | Summary Detail               |                      |
| atch Files 🛛 🕅                       | - Eligible For Immigrant Education (2007 - 2014)                        | Summary Detail               |                      |
| eports                               | Eligible For Immigrant Student Program (2015 and later)                 | <u>Summary</u> <u>Detail</u> |                      |
| elp                                  | Student Address                                                         | Summary Detail               |                      |
| SBE Internal                         | 🗄 Discipline                                                            |                              |                      |
| og Out                               | Early Learning (Birth to 3, Early Childhood, Early Childhood Outcomes,  | re-K Follow-Up)              |                      |
|                                      | Homeless                                                                |                              |                      |
|                                      | 🗄 - Individual Student                                                  |                              |                      |
|                                      |                                                                         |                              |                      |
|                                      | En Course Assignments                                                   |                              |                      |
|                                      | E-Student and Teacher Reports (Course Assignments, Outside Course       | s, College Courses)          |                      |
|                                      | Hissing Courses                                                         |                              |                      |
|                                      | State Peporting (C-II Complement County Conduction Colorty Code (Vice C |                              |                      |

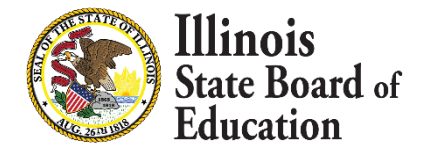

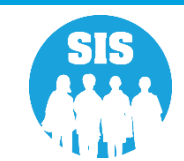

### **Eligible for Immigrant Report**

6/23/2015 10:17 am

#### Illinois State Board of Education Student Information System

#### **Eligible for Immigrant Student Program Report**

SIS Home District: 123456789812 ISBE Test District

Selection Criteria: Currently Enrolled Students Only Sorted By: Student Name

|            |                |            |                 |                 |                          |            |           | Eligible  |           |
|------------|----------------|------------|-----------------|-----------------|--------------------------|------------|-----------|-----------|-----------|
|            |                |            |                 |                 |                          | First Date | Number    | For       |           |
|            |                |            |                 |                 |                          | of Entry   | of Months | Immigrant |           |
|            |                |            |                 |                 |                          | into a     | left the  | Student   |           |
| Student ID | Name           | Birth Date | Home RCDTS      | Serving RCDTS   | Country of Birth         | US School  | country   |           | Completed |
| 123456789  | Smith, Michael | 01/01/2000 | 123456789123456 | 123456789123456 | United States of America | 07/01/2013 | 0         | No        | Yes       |
| 123456789  | Smith, Michael | 01/01/2000 | 123456789123456 | 123456789123456 | United States of America | 08/03/2011 | 0         | No        | Yes       |
| 123456789  | Smith, Michael | 01/01/2000 | 123456789123456 | 123456789123456 | United States of America | 08/12/2013 | 0         | No        | Yes       |
| 123456789  | Smith, Michael | 01/01/2000 | 123456789123456 | 123456789123456 | Guatemala                | 01/29/2015 | 0         | Yes       | Yes       |

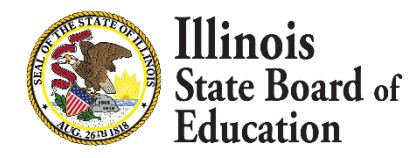

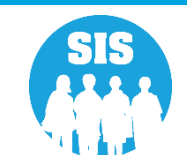

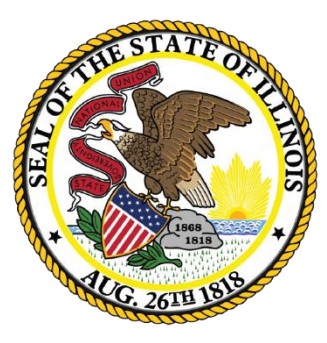

### Illinois State Board of Education

### Fall Enrollment Counts Submission Deadline: November 13, 2020

47

#### - Enrollment Guidelines

- Submit Enrollment as soon as possible.
  - Enrollment Date: The month, day, and year of the first FULL day the student was scheduled to receive educational services for a continuous period during the CURRENT school year, regardless of whether the student was in attendance or absent that day. Do not submit an enrollment record until the student has attended at least one day.
- Exit Students as soon as they leave your district.
  - Exit Date: The month, day, and year of the last FULL day the student was scheduled to receive educational services during the CURRENT school year, regardless of whether the student was in attendance or absent that day.

#### What reports should I review?

- Student Demographic (Summary/Detail)
- Student Enrollment (Summary/Detail)
- Current Enrollment vs. Previous Enrollment
- Enrollment Grade Discrepancies
- Enrollment Anomalies

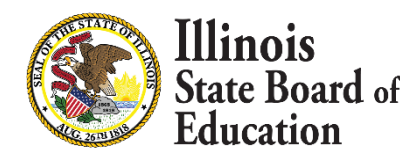

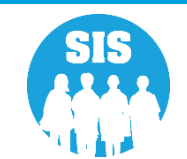

48

#### SIS Status Panel

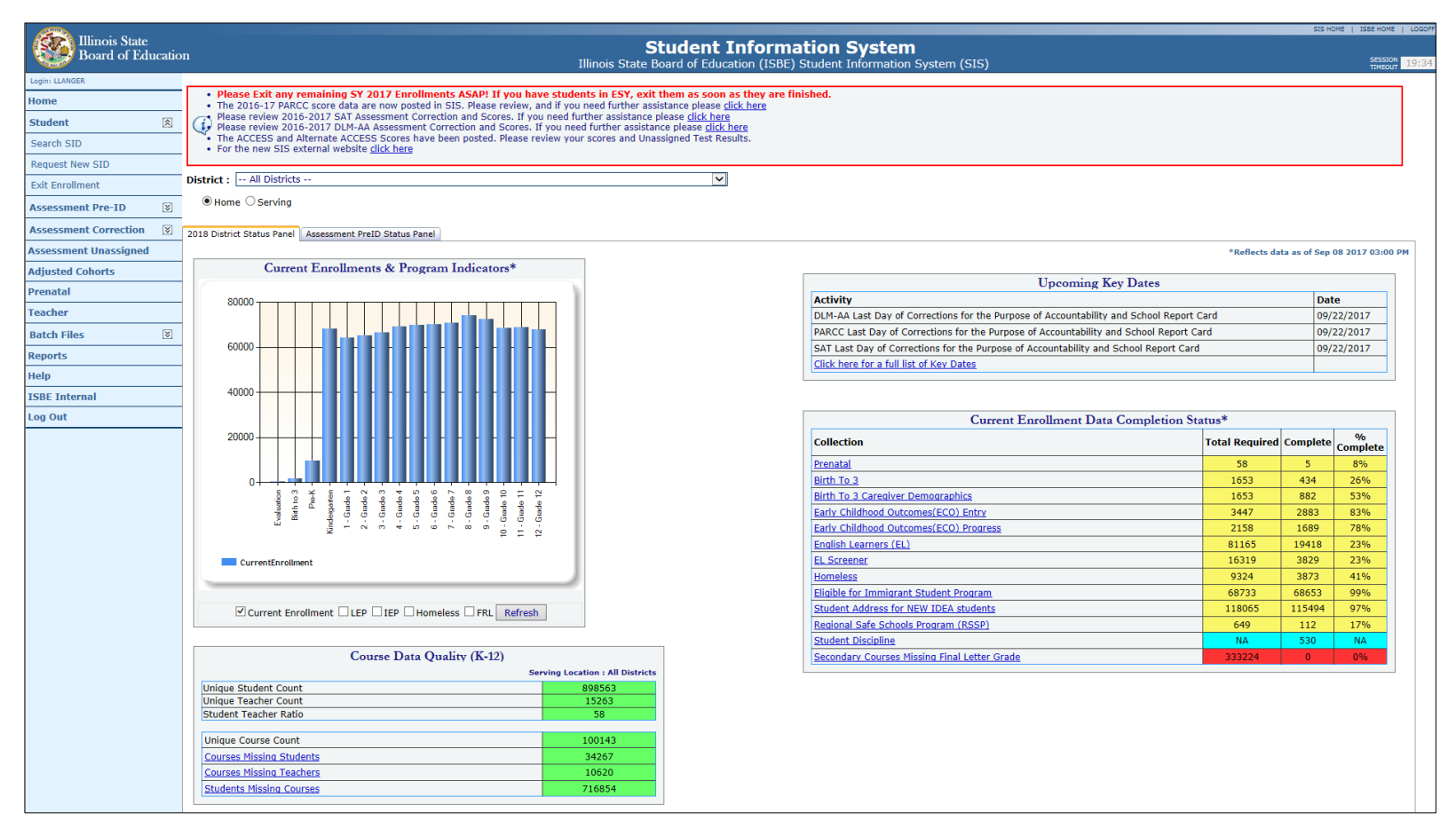

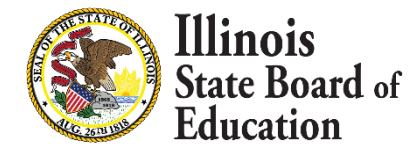

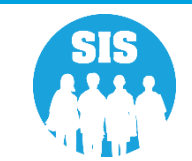

#### **SIS Reports - Demographics (Summary)**

| Board of Education      | Sti                                                                          | udent Info         | orma          |
|-------------------------|------------------------------------------------------------------------------|--------------------|---------------|
|                         |                                                                              | V                  | 'iew Repo     |
| Login: ALOWRY           | - Student                                                                    |                    |               |
| Home                    |                                                                              | PCC)               |               |
| Student 🛞               | Pilipousi (FL Orecon FL Accord)                                              | RCC)               |               |
| Search SID              | Demographics and Enrollment                                                  |                    |               |
| Request New SID         |                                                                              |                    | 0.1.1         |
| Exit Enrollment         |                                                                              | Summary            | Detail        |
| Accessment Bro-ID       | Enrollment                                                                   | Summary            | <u>Detail</u> |
| ASSESSMENT PTE-ID       | Current Enrollment vs Previous Enrollment                                    | Summary            |               |
| Assessment Correction 🛛 | Enrollment Grade Discrepancies                                               | Summary            |               |
| Adjusted Cohorts        | Enrollment Anomalies                                                         |                    | <u>Detail</u> |
| Teacher                 | Enrollment Transfer                                                          | <u>Summary</u>     | <u>Detail</u> |
| Batch Files 😵           | Eligible For Immigrant Education (2007 - 2014)                               | Summary            | <u>Detail</u> |
| Reports                 | - Eligible For Immigrant Student Program (2015 and later)                    | Summary            | <u>Detail</u> |
| Help                    | Student Address                                                              | Summary            | <u>Detail</u> |
| ISBE Internal           | 🗄 Discipline                                                                 |                    |               |
| Log Out                 | 🗄 Early Learning (Birth to 3, Early Childhood, Early Childhood Outcomes, Pro | e-K Follow-Up)     |               |
|                         | Homeless                                                                     |                    |               |
|                         | 🗄 Individual Student                                                         |                    |               |
|                         |                                                                              |                    |               |
|                         | 🚊 Course Assignments                                                         |                    |               |
|                         | E Student and Teacher Reports (Course Assignments, Outside Courses,          | , College Courses) |               |
|                         |                                                                              |                    |               |
|                         | Encollment Counts, Graduation Cohort, End of Year Reg                        | ports)             |               |
|                         | - Miscellaneous Reporting                                                    |                    |               |

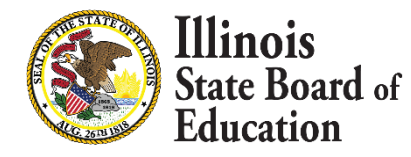

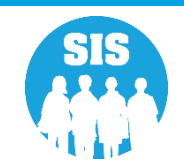

#### **Demographics (Summary) – Criteria**

| Illinois State<br>Board of Education |                                      | Student Information System<br>View Demographics (Summary)                                                                   |
|--------------------------------------|--------------------------------------|----------------------------------------------------------------------------------------------------|
| Login: IBM_TEST_4                    |                                      |                                                                                                    |
| lome                                 |                                      |                                                                                                    |
| Student                              | Demographics (Summary)               |                                                                                                    |
| Search SID                           | School Year                          | 2020 🔻                                                                                                    |
| Request New SID                      | Enrolled As Of Date                  | 10/01/2019 (MM/DD/YYYY)                                                                                                    |
| Exit Enrollment                      | School                               | All Schools                                                                                                    |
| Assessment Pre-ID                    |                                      | $ullet$ Home $^{\odot}$ Serving $^{\odot}$ Service Provider $^{\odot}$ Home But Not Serving $^{\odot}$ Serving But Not Home |
| Assessment Correction 😵              | Grade                                | All Grades                                                                                                    |
| Assessment Unassigned                | Native Language                      | All Languages                                                                                                    |
| Adjusted Cohorts                     | kace/Ethnicity<br>Gender             | All Races                                                                                                    |
| Evidence Based Funding               | Bood First Indicator                 | Both U Male U Female                                                                                                    |
| Average Daily Attendance             | Read FIRST INDICATOR                 | Both Uyes No                                                                                                    |
| Dronatal                             | Read Improve Indicator               | Both Ures No                                                                                                    |
|                                      | Homeless Indicator                   |                                                                                                    |
|                                      | Migrant Indicator                    | Both Yes No                                                                                                    |
| PA 100 - 105                         | Figrant Indicator                    | ● Both ● Yes ● No                                                                                                    |
| seal of Biliteracy                   | SES Indicator                        | Roth Ves No                                                                                                    |
| feacher                              | EL Indicator                         |                                                                                                    |
| Batch Files 😵                        | IDEA Services                        |                                                                                                    |
| Reports                              | FRL/Low Income Indicator             |                                                                                                    |
| Help                                 | 21st Century Indicator               |                                                                                                    |
| .og Out                              | Eligible For Immigrant Education     |                                                                                                    |
|                                      | Private School Student Indicator     |                                                                                                    |
|                                      | Military Connected Student Indicator |                                                                                                    |
|                                      | ······                               |                                                                                                    |

View Report or Create PDF Report

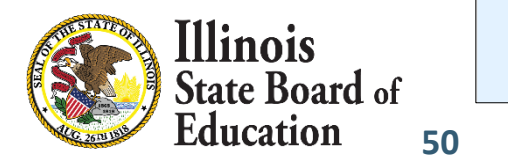

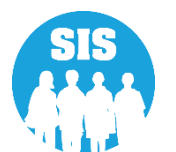

#### 51

#### **Demographics Summary Report**

#### **2019 Demographics (Summary)**

SIS Home District: 012345678912 ISBE Test District

Selection Criteria: Student Demographics = Current, Enrollments As Of = 10/01/2018

| Grade Level: All                               | Total |
|------------------------------------------------|-------|
| Total Students:                                | 467   |
| Race: Black or African American                | 8     |
| Race: Hispanic or Latino                       | 15    |
| Race: Two or More Races                        | 6     |
| Race: White                                    | 438   |
| Native Language: Albanian/Gheg(Kosovo/Macedon) | 1     |
| Native Language: English                       | 464   |
| Native Language: Spanish                       | 2     |
| Home Language: Albanian/Gheg(Kosovo/Macedon)   | 1     |
| Home Language: English                         | 466   |
| Gender: Male                                   | 236   |
| Gender: Female                                 | 231   |
| Reading First:                                 | 0     |

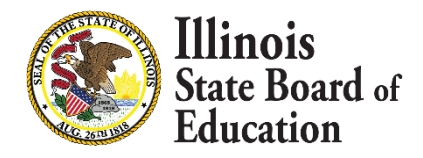

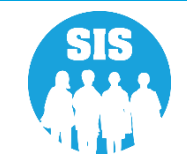

#### **SIS Reports - Demographics (Detail)**

| Reard of Education    | Stu                                                                                | ident Inf        | orma      |
|-----------------------|------------------------------------------------------------------------------------|------------------|-----------|
| Board of Education    |                                                                                    | ١                | /iew Repo |
| Login: ALOWRY         |                                                                                    |                  |           |
| Home                  | 🖃 Student                                                                          |                  |           |
| Student               | - Assessments (Pre-Id, Assessment Correction, Scores ISAT, IAA, PSAE, PAR          | RCC)             |           |
| Coarch CID            | Bilingual (ELL Screener, ELL, ACCESS)                                              |                  |           |
| Search StD            | - Demographics and Enrollment                                                      |                  |           |
| Request New SID       | Demographics                                                                       | Summary          | Detail    |
| Exit Enrollment       | Enrollment                                                                         | Summary          | Detail    |
| Assessment Pre-ID     | Current Enrollment vs Previous Enrollment                                          | Summary          |           |
| Assessment Correction |                                                                                    | Summary          |           |
| Adjusted Cohorts      | Enrollment Anomalies                                                               |                  | Detail    |
| Teacher               | Enrollment Transfer                                                                | Summary          | Detail    |
| Batch Files           | Eligible For Immigrant Education (2007 - 2014)                                     | Summary          | Detail    |
| Reports               |                                                                                    | Summary          | Detail    |
| Help                  | Student Address                                                                    | Summary          | Detail    |
| ISBE Internal         | Discipline                                                                         |                  |           |
|                       | Early Learning (Birth to 3. Early Childbood, Early Childbood Outcomes, Pre         | -K Follow-Up)    |           |
|                       | Homeless                                                                           |                  |           |
|                       | Individual Student                                                                 |                  |           |
|                       |                                                                                    |                  |           |
|                       |                                                                                    |                  |           |
|                       | En Course Assignments                                                              |                  |           |
|                       | Student and Teacher Reports (Course Assignments, Outside Courses,                  | College Courses) |           |
|                       | ⊞. Missing Courses                                                                 |                  |           |
|                       | <b>State Reporting</b> (Fall Enrollment Counts, Graduation Cohort, End of Year Rep | oorts)           |           |
| 4                     | - Miscellaneous Renorting                                                          |                  |           |
|                       |                                                                                    |                  |           |

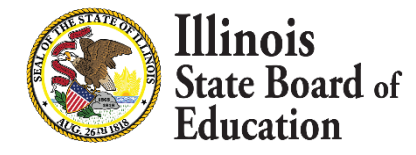

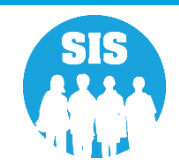

#### **Demographics (Detail) – Criteria**

| Illinois State<br>Board of Education | n                                    | Student Information System<br>View Demographics (Summary)                                                                                                    |
|--------------------------------------|--------------------------------------|----------------------------------------------------------------------------------------------------|
| ogin: IBM_TEST_4                     |                                      |                                                                                                    |
| ome                                  | Demographics (Detail)                |                                                                                                    |
| tudent 🕅                             | Demographics (Detail)                |                                                                                                    |
| earch SID                            | School Year                          | 2020                                                                                                    |
| lequest New SID                      | Enrolled As Of Date                  | 10/01/2019 (MM/DD/YYYY)                                                                                                    |
| xit Enrollment                       | School                               | All Schools                                                                                                    |
| ssessment Pre-ID                     |                                      | Home Serving Service Provider Home But Not Serving Serving But Not Home                                                                                                    |
| ssessment Correction                 | Grade                                | All Grades                                                                                                    |
|                                      | Native Language                      | All Languages                                                                                                    |
| djusted Cohorts                      | Gender                               | <ul> <li>Both O Male O Female</li> </ul>                                                                                                    |
| vidence Based Funding                | Read First Indicator                 | Both Organization Yes Organization                                                                                                    |
| verage Daily Attendance              | Read Improve Indicator               | Both Organization Yes Organization                                                                                                    |
| renatal                              | Title One Indicator                  | All V                                                                                                    |
| arly Childhood Transition            | Homeless Indicator                   | Both      Yes      No     No |
| A 100 - 105                          | Migrant Indicator                    | Both      Yes      No     No |
| eal of Biliteracy                    | SES Indicator                        |                                                                                                    |
| eacher                               | EL Indicator                         |                                                                                                    |
| atch Files 🛛 🕅                       | IDEA Services                        |                                                                                                    |
| eports                               | FRL/Low Income Indicator             |                                                                                                    |
| elp                                  | 21st Century Indicator               |                                                                                                    |
| og Out                               | Eligible For Immigrant Education     |                                                                                                    |
|                                      | Private School Student Indicator     |                                                                                                    |
|                                      | Military Connected Student Indicator |                                                                                                    |
|                                      | Sort By                              | SID Y                                                                                                    |
|                                      | -                                    |                                                                                                    |

View Report or Create PDF Report

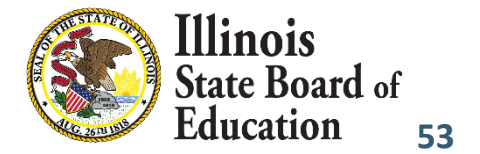

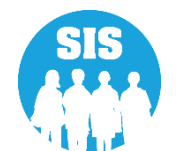

**Demographics Detail Report** 

|                | 2019 Demographics (Detail)                 |           |                                 |           |                           |              |          |                   |      |                      | 9/    | 8/2017                     | 1      | 3:06: | 07 <b>P</b> N | 1     |       |   |
|----------------|--------------------------------------------|-----------|---------------------------------|-----------|---------------------------|--------------|----------|-------------------|------|----------------------|-------|----------------------------|--------|-------|---------------|-------|-------|---|
| SIS Home       | SIS Home District: 12345678901 ISBE SD 101 |           |                                 |           |                           |              |          |                   |      |                      |       |                            |        |       |               |       |       |   |
| Selection C    | Criteria:                                  | Student   | t Demographics = Current, H     | Enrolln   | nents As Of=10/01         | /2018 s      | orted    | By: Student I     | D    |                      |       |                            |        |       |               |       |       |   |
| Columns        |                                            |           |                                 |           |                           |              |          |                   |      |                      |       |                            |        |       |               |       |       |   |
| A G            | ender                                      | D         | Enrollment Type Code *          | G         | Title One                 |              | J        | Homeless          | L    | SES                  | 0     | FRL/Low Income             | R      | Priv  | vate S        | chool |       |   |
| BR             | lace Code *                                | Ε         | Reading First                   | н         | Native Language           | Code *       | к        | Migrant           | Μ    | LEP                  | P     | 21st Century               | S      | Mil   | itary         | Conne | ected | 1 |
| C G            | irade Level                                | F         | Reading Improvement             | I         | Home Language             | Code *       |          |                   | Ν    | IDEA Services        | Q     | Eligible Immigrant Ed Prog |        |       |               |       |       |   |
| Title One      | 11 Sch                                     | oolWide   | e Title I Program               | 12 T      | argeted Assistance        | Title I Pro  | gram     |                   | 13   | Not a Participant in | Title | I Program                  |        |       |               |       |       |   |
| * Race, Enroll | lment Type, Na                             | tive Lang | guage and Home Language Codes d | efinition | s can be found on the Stu | dent Informa | ation Sy | stem web site.    |      |                      |       |                            |        |       |               |       |       |   |
| Student ID     | Student N                                  | ame       |                                 |           | Bir                       | th Date      |          | Birth Place       |      | Home RCDTS           | 1     | ABCDEFGHI                  | JК     | LN    | ΛN            | O P   | Q     | R |
| 123456789      | Smith, Mic                                 | hael Joh  | m                               |           | 01/                       | /01/2002     | S        | Springfield Illir | nois | 01234567890123       | 4     | F 16 8 03 N N 13 000 0     | 00 N N | I N N | N N           | N N   | N     | Ν |
| 123456789      | Smith, Mic                                 | hael Joh  | m                               |           | 01/                       | /01/2002     | S        | Springfield Illir | nois | 01234567890123       | 4 1   | M 16 8 03 N N 13 000 0     | 00 N N | I N N | N N           | N N   | N     | Ν |
| 123456789      | Smith, Mic                                 | hael Joh  | m                               |           | 01/                       | /01/2002     |          |                   |      | 01234567890123       | 4     | F 11 4 01 N N 13 001 0     | 00 Y N | NN    | N N           | Y N   | N     | N |

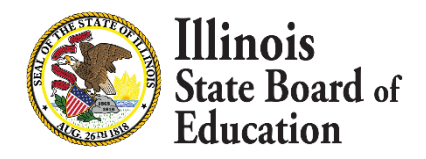

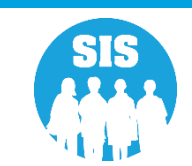

#### SIS Reports - Enrollment (Summary)

| Board of Education        | St                                                                         | udent Info               | rma          |
|---------------------------|----------------------------------------------------------------------------|--------------------------|--------------|
| Board of Education        |                                                                            | Vie                      | w Repo       |
| Login: ALOWRY             |                                                                            |                          |              |
| Home                      | ⊡ Student                                                                  |                          |              |
| Student 🕅                 | Assessments (Pre-Id, Assessment Correction, Scores ISAT, IAA, PSAE, PA     | ARCC)                    |              |
| Search SID                | Bilingual (ELL Screener, ELL, ACCESS)                                      |                          |              |
| Request New SID           | ⊖- Demographics and Enrollment                                             |                          |              |
| Fuit Facellar ent         | Demographics                                                               | Summary De               | etail        |
| Exit Enrollment           | - Enrollment                                                               | Summary De               | etail        |
| Assessment Pre-ID         | Current Enrollment vs Previous Enrollment                                  | Summary                  |              |
| Assessment Correction 🛛 😵 | Enrollment Grade Discrepancies                                             | Summary                  |              |
| Adjusted Cohorts          | Enrollment Anomalies                                                       | De                       | <u>etail</u> |
| Teacher                   | Enrollment Transfer                                                        | <u>Summary</u> <u>De</u> | etail        |
| Batch Files 😵             | Eligible For Immigrant Education (2007 - 2014)                             | Summary De               | etail        |
| Reports                   | - Eligible For Immigrant Student Program (2015 and later)                  | Summary De               | etail        |
| Help                      | Student Address                                                            | Summary De               | etail        |
| ISBE Internal             | <b>→ Discipline</b>                                                        |                          |              |
| Log Out                   | Early Learning (Birth to 3, Early Childhood, Early Childhood Outcomes, Pi  | re-K Follow-Up)          |              |
|                           | Homeless                                                                   |                          |              |
|                           |                                                                            |                          |              |
|                           |                                                                            |                          |              |
|                           | Course Assignments                                                         |                          |              |
|                           | E Student and Teacher Reports (Course Assignments, Outside Courses         | s, College Courses)      |              |
|                           |                                                                            |                          |              |
|                           | State Reporting (Fall Enrollment Counts, Graduation Cohort, End of Year Re | eports)                  |              |
|                           | - Miscellaneous Reporting                                                  |                          |              |

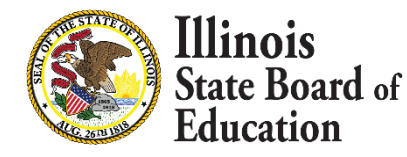

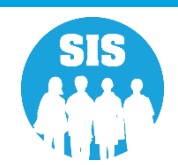

#### **Enrollment Summary Report**

| Illinois State Board<br>Student Informat<br>Enrollment (Su<br>Home School / District RCDT<br>Home School / District Name: I<br>Selection Criteria: Currently Enro | of Education<br>ion System<br>immary)<br>rs: 12345678901<br>SBE SD 101<br>olled Students Only |       | 9/7/2017 | 3:32 pm |
|----------------------------------------------------------------------------------------------------|-----------------------------------------------------------------------------------------------|-------|----------|---------|
| Home School: 123456789012001 SIS Middle School                                                                                                    |                                                                                               |       |          |         |
| Serving School: 123456789012001 SIS Middle School                                                                                                    | Grade                                                                                         | Count | 7        |         |
| Service Provider: None                                                                                                    |                                                                                               |       | 1        |         |
|                                                                                                    | Birth to 3                                                                                    | 1     | 1        |         |
|                                                                                                    | Total                                                                                         | 1     | ]        |         |
| Serving School: 123456789012004 SIS Charter School                                                                                                    | Grade                                                                                         | Count | ٦        |         |
| Service Provider: None                                                                                                    | Glade                                                                                         | Count | 1        |         |
|                                                                                                    | 9 - Grade 9                                                                                   | 30    | 1        |         |
|                                                                                                    | 10 - Grade 10                                                                                 | 23    |          |         |
|                                                                                                    | 11 - Grade 11                                                                                 | 24    |          |         |
|                                                                                                    | 12 - Grade 12                                                                                 | 19    | -        |         |
| Service Provider: 123456789012004 SIS Charter School                                                                                                    |                                                                                               |       | 1        |         |
|                                                                                                    | 9 - Grade 9                                                                                   | 2     | 1        |         |
|                                                                                                    | 10 - Grade 10                                                                                 | 3     |          |         |
|                                                                                                    | 11 - Grade 11                                                                                 | 2     | 1        |         |
|                                                                                                    | 12 - Grade 12                                                                                 | 3     | 1        |         |
|                                                                                                    | Total                                                                                         | 106   | 1        |         |
| Serving School: 123456789012005 SIS Elem                                                                                                    | Grade                                                                                         | Count | 1        |         |
| Service Provider: None                                                                                                    |                                                                                               |       | T        |         |
|                                                                                                    | 11 - Grade 11                                                                                 | 2     | ]        |         |
| Service Provider: 123456789012005 SIS Elem                                                                                                    |                                                                                               |       | 1        |         |
|                                                                                                    | 11 - Grade 11                                                                                 | 1     |          |         |
|                                                                                                    | Total                                                                                         | 3     |          |         |
|                                                                                                    | Total by Home School:                                                                         | 110   |          |         |

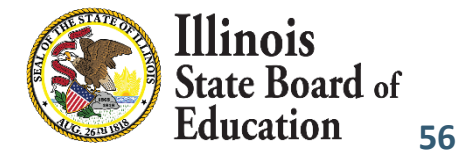

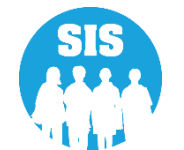

#### **SIS Reports - Enrollment (Detail)**

| m tou                 |                                                                                     |                              |
|-----------------------|-------------------------------------------------------------------------------------|------------------------------|
| Board of Education    | Stu                                                                                 | dent Informa                 |
|                       |                                                                                     | View Repo                    |
| Login: ALOWRY         |                                                                                     |                              |
| Home                  | ⊡- Student                                                                          |                              |
| Student 🕅             | Assessments (Pre-Id, Assessment Correction, Scores ISAT, IAA, PSAE, PARC            | ;C)                          |
| Search SID            | Bilingual (ELL Screener, ELL, ACCESS)                                               |                              |
| Request New SID       | Demographics and Enrollment                                                         |                              |
|                       | Demographics                                                                        | <u>Summary</u> <u>Detail</u> |
| Exit Enrollment       | Enrollment                                                                          | Summary Detail               |
| Assessment Pre-ID     | Current Enrollment vs Previous Enrollment                                           | Summary                      |
| Assessment Correction | Enrollment Grade Discrepancies                                                      | Summary                      |
| Adjusted Cohorts      | Enrollment Anomalies                                                                | Detail                       |
| Teacher               | Enrollment Transfer                                                                 | <u>Summary</u> <u>Detail</u> |
| Batch Files 🗵         | Eligible For Immigrant Education (2007 - 2014)                                      | <u>Summary</u> <u>Detail</u> |
| Reports               | Eligible For Immigrant Student Program (2015 and later)                             | <u>Summary</u> <u>Detail</u> |
| Help                  | Student Address                                                                     | Summary Detail               |
| ISBE Internal         |                                                                                     |                              |
| Log Out               | Early Learning (Birth to 3, Early Childhood, Early Childhood Outcomes, Pre-         | K Follow-Up)                 |
|                       | • Homeless                                                                          |                              |
|                       | 🗄 Individual Student                                                                |                              |
|                       |                                                                                     |                              |
|                       | E- Course Assignments                                                               |                              |
|                       | Student and Teacher Reports (Course Assignments, Outside Courses, C                 | College Courses)             |
|                       |                                                                                     |                              |
|                       | <b>State Reporting</b> (Fall Enrollment Counts, Graduation Cohort, End of Year Repo | irts)                        |
|                       | - Miscellaneous Reporting                                                           |                              |
|                       |                                                                                     |                              |

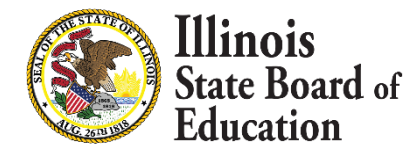

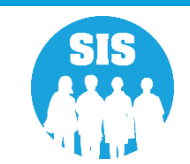

58

#### **Enrollment Detail Report**

| Home School / District RCDTS: 12345678912         Bome School / District Name: ISBE Test District 1         State School / District Name: ISBE Test District 1         State School / District Name: ISBE Test District 1         State School / District Name: ISBE Test District 1         State School / District Name: ISBE Test District 1         State School / District Name: ISBE Test District 1         State School / District Name: ISBE Test District 1         State School / District Name: ISBE Test District 1         State School / District Name: ISBE Test District 1         State School / District Name: ISBE Test District 1         State School / District Name: ISBE Test District 1         State School / District Name: ISBE Test District 1         State School / District Name: ISBE Test District 1         School / District Name: ISBE Test District 1         School / District Name: ISBE Test District 1         School / District Name: ISBE Test District 1         School / District Name: ISBE Test District 1         School / District Name: ISBE Test District 1         School / District Name: ISBE Test District 1         School / District Name: ISBE Test District 1         School / District                          | Illinois State Board of Education<br>Student Information System<br>Enrollment (Detail) |                                                                      |         |  |  |  |  |  |
|----------------------------------------------------------------------------------------------------|----------------------------------------------------------------------------------------|----------------------------------------------------------------------|---------|--|--|--|--|--|
| Home School / District Name : 153D rest District ?         Selection Criteria: Currently Enrolled Students Only Sorted By: Name         SID       Name       Date of Birth         123456789       Smith, John Michael       12/22/2009         Home: 123456789012345       Serving: 123456789012345       Provider:       Grade: 1       PDA: 1.00       Start: 08/22/2016       End:       Reason:         123456789       Smith, John Michael       12/15/2001       12/15/2001       12/15/2001       End:       Reason:         123456789       Smith, John Michael       06/15/2010       06/15/2010       End:       Reason:         123456789       Smith, John Michael       06/15/2010       06/15/2010       End:       Reason:         123456789       Smith, John Michael       09/29/2001       09/29/2001       End:       Reason:         123456789       Smith, John Michael       09/29/2001       09/29/2001       End:       Reason:         123456789012345       Serving: 123456789012345       Provider:       Grade: 9       PDA: 1.00       Start: 08/25/2016       End:       Reason:         123456789       Smith, John Michael       09/29/2001       09/29/2001       End:       Reason:         123456789012345       Serving: 123456789012345 | Home School / District RCDTS: 12345678912                                              |                                                                      |         |  |  |  |  |  |
| SIDNameDate of Birth123456789Smith, John Michael12/22/2009Home: 123456789012345Serving: 123456789012345Provider:Grade: 1PDA: 1.00Start: 08/22/2016End:Reason:123456789Smith, John Michael12/15/200112/15/2001Image: 12/15/2001End:Reason:123456789Smith, John Michael06/15/2010Image: 12/15/2010End:Reason:123456789Smith, John Michael06/15/2010Image: 12/15/2010Image: 12/15/2010Home: 123456789012345Serving: 123456789012345Provider:Grade: 1PDA: 1.00Start: 08/22/2016End:Reason:123456789Smith, John Michael09/29/200109/29/2001Image: 12/15/2010Image: 12/15/2010Image: 12/15/2010Image: 12/15/2010Home: 123456789012345Serving: 123456789012345Provider:Grade: 1PDA: 1.00Start: 08/22/2016End:Reason:123456789Smith, John Michael09/29/2001Image: 12/15/2010Image: 12/15/2010Image: 12/15/2010Image: 12/15/2010Image: 12/15/2010Home: 123456789012345Serving: 12/15/2010/Grade: 9PDA: 1.00Start: 08/25/2016Image: 1////////////////////////////////////                                                                                                    |                                                                                        | Selection Criteria: Currently Enrolled Students Only Sorted By: Name |         |  |  |  |  |  |
| 123456789       Smith, John Michael       12/22/2009         Home: 123456789 V12345       Serving: 123456789012345       Provider:       Grade: 1       PDA: 1.00       Start: 08/22/2016       End:       Reason:         123456789       Smith, John Michael       12/15/2001       12/15/2001       End:       Reason:         123456789       Smith, John Michael       12/15/2001       End:       Reason:         123456789       Smith, John Michael       06/15/2010       End:       Reason:         123456789       Smith, John Michael       06/15/2010       End:       Reason:         123456789       Smith, John Michael       06/15/2010       End:       Reason:         123456789       Smith, John Michael       09/29/2001       End:       Reason:         123456789       Smith, John Michael       09/29/2001       End:       Reason:         123456789       Smith, John Michael       09/29/2001       End:       Reason:         Home: 123456789012345       Serving: 123456789012345       Provider:       Grade: 9       PDA: 1.00       Start: 08/25/2016       End:       Reason:                                                                                                    | SID Name                                                                               | Date of Birth                                                        |         |  |  |  |  |  |
| Home: 123456789012345       Serving: 123456789012345       Provider:       Grade: 1       PDA: 1.00       Start: 08/22/2016       End:       Reason:         123456789       Smith, John Michael       12/15/2001       12/15/2001       12/15/2001       Image: 123456789012345       Serving: 123456789012345       Provider:       Grade: 8       PDA: 1.00       Start: 04/04/2017       End:       Reason:         123456789       Smith, John Michael       06/15/2010       Image: 123456789012345       Provider:       Grade: 1       PDA: 1.00       Start: 08/22/2016       End:       Reason:         123456789       Smith, John Michael       06/15/2010       Image: 123456789012345       Provider:       Grade: 1       PDA: 1.00       Start: 08/22/2016       End:       Reason:         123456789       Smith, John Michael       09/29/2001       Image: 123456789012345       Provider:       Grade: 9       PDA: 1.00       Start: 08/25/2016       End:       Reason:         123456789       Smith, John Michael       09/29/2001       Image: 123456789012345       Provider:       Grade: 9       PDA: 1.00       Start: 08/25/2016       End:       Reason:                                                                                       | 123456789 Smith, John Michael                                                          | 12/22/2009                                                           |         |  |  |  |  |  |
| 123456789       Smith, John Michael       12/15/2001         Home: 123456789012345       Serving: 123456789012345       Provider:       Grade: 8       PDA: 1.00       Start: 04/04/2017       End:       Reason:         123456789       Smith, John Michael       06/15/2010       06/15/2010       Reason:         Home: 123456789       Serving: 123456789012345       Provider:       Grade: 1       PDA: 1.00       Start: 08/22/2016       End:       Reason:         123456789       Smith, John Michael       09/29/2001       09/29/2001       Frowider:       Grade: 9       PDA: 1.00       Start: 08/25/2016       End:       Reason:                                                                                                    | Home: 123456789012345 Serving: 123456789012345 Provid                                  | Grade: 1 PDA: 1.00 Start: 08/22/2016 End:                            | Reason: |  |  |  |  |  |
| Home: 123456789       Serving: 123456789012345       Provider:       Grade: 8       PDA: 1.00       Start: 04/04/2017       End:       Reason:         123456789       Smith, John Michael       06/15/2010       06/15/2010       Reason:       123456789       Reason:         123456789       Serving: 123456789012345       Provider:       Grade: 1       PDA: 1.00       Start: 08/22/2016       End:       Reason:         123456789       Smith, John Michael       09/29/2001       09/29/2001       Reason:         Home: 123456789012345       Serving: 123456789012345       Provider:       Grade: 9       PDA: 1.00       Start: 08/25/2016       End:       Reason:                                                                                                    | 123456789 Smith, John Michael                                                          | 12/15/2001                                                           |         |  |  |  |  |  |
| 123456789       Smith, John Michael       06/15/2010         Home: 123456789012345       Serving: 123456789012345       Provider:       Grade: 1       PDA: 1.00       Start: 08/22/2016       End:       Reason:         123456789       Smith, John Michael       09/29/2001       09/29/2001       Volume:       123456789012345       Provider:       Grade: 9       PDA: 1.00       Start: 08/25/2016       End:       Reason:                                                                                                    | Home: 123456789012345 Serving: 123456789012345 Provid                                  | r: Grade: 8 PDA: 1.00 Start: 04/04/2017 End:                         | Reason: |  |  |  |  |  |
| Home: 123456789012345       Serving: 123456789012345       Provider:       Grade: 1       PDA: 1.00       Start: 08/22/2016       End:       Reason:         123456789       Smith, John Michael       09/29/2001       09/29/2001       End:       Reason:         Home: 123456789012345       Serving: 123456789012345       Provider:       Grade: 9       PDA: 1.00       Start: 08/25/2016       End:       Reason:                                                                                                    | 123456789 Smith, John Michael                                                          | 06/15/2010                                                           |         |  |  |  |  |  |
| 123456789       Smith, John Michael       09/29/2001         Home: 123456789012345       Serving: 123456789012345       Provider:       Grade: 9       PDA: 1.00       Start: 08/25/2016       End:       Reason:                                                                                                    | Home: 123456789012345 Serving: 123456789012345 Provid                                  | r: Grade: 1 PDA: 1.00 Start: 08/22/2016 End:                         | Reason: |  |  |  |  |  |
| Home: 123456789012345 Serving: 123456789012345 Provider: Grade: 9 PDA: 1.00 Start: 08/25/2016 End: Reason:                                                                                                    | 123456789 Smith, John Michael                                                          | 09/29/2001                                                           |         |  |  |  |  |  |
| -                                                                                                    | Home: 123456789012345 Serving: 123456789012345 Provi                                   | r: Grade: 9 PDA: 1.00 Start: 08/25/2016 End:                         | Reason: |  |  |  |  |  |

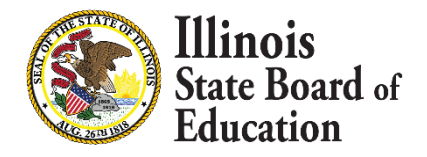

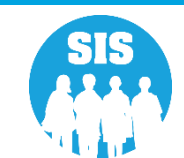

#### **SIS Reports - Current Enrollment vs Previous Enrollment**

|                       |         |                                                                           |                      | _             |
|-----------------------|---------|---------------------------------------------------------------------------|----------------------|---------------|
| Board of Edu          | reation |                                                                           | Student              | Infor         |
| Board of Late         | icau011 |                                                                           |                      | View          |
| Login: ALOWRY         |         |                                                                           |                      |               |
| Home                  |         | E Student                                                                 |                      |               |
| Student               | *       | Assessments (Pre-Id, Assessment Correction, Scores ISAT, IAA, PSAE, F     | PARCC)               |               |
| Search SID            |         | Bilingual (ELL Screener, ELL, ACCESS)                                     |                      |               |
| Request New SID       |         | Demographics and Enrollment                                               |                      |               |
| Request New SID       |         | ···· Demographics                                                         | Summary              | <u>Detail</u> |
| Exit Enrollment       |         | Enrollment                                                                | Summary              | <u>Detail</u> |
| Assessment Pre-ID     | *       | - Current Enrollment vs Previous Enrollment                               | Summary              |               |
| Assessment Correction | ≷       | - Enrollment Grade Discrepancies                                          | Summary              |               |
| Adjusted Cohorts      |         | Enrollment Anomalies                                                      |                      | Detail        |
| Teacher               |         | - Enrollment Transfer                                                     | Summary              | <u>Detail</u> |
| Batch Files           | ¥       | Eligible For Immigrant Education (2007 - 2014)                            | Summary              | <u>Detail</u> |
| Reports               |         | Eligible For Immigrant Student Program (2015 and later)                   | Summary              | <u>Detail</u> |
| Help                  |         | Student Address                                                           | Summary              | <u>Detail</u> |
| ISBE Internal         |         | Discipline                                                                |                      |               |
| Log Out               |         | Early Learning (Birth to 3, Early Childhood, Early Childhood Outcomes,    | Pre-K Follow-Up)     |               |
|                       |         | Homeless                                                                  |                      |               |
|                       |         | individual Student                                                        |                      |               |
|                       |         | Regional Safe School                                                      |                      |               |
|                       |         | E Course Assignments                                                      |                      |               |
|                       |         | E Student and Teacher Reports (Course Assignments, Outside Course         | es, College Courses) |               |
|                       |         |                                                                           |                      |               |
|                       |         | State Reporting (Fall Enrollment Counts, Graduation Cohort, End of Year F | Reports)             |               |
|                       |         | Miscellaneous Reporting (Multiple SID, Closed Schools, Missing Persons    | s)                   |               |
|                       |         |                                                                           |                      |               |

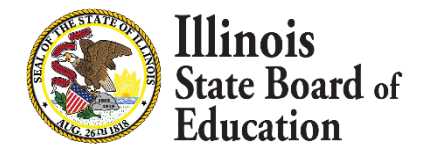

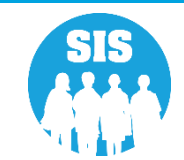

60

#### **Current Enrollment vs Previous Enrollment Report**

| Criteria: 19022087017 | 9/7/2017 3:51 pr<br>2018 Current Enrollment vs. 2017 Previous Enrollment<br>Criteria: 19022087017 |                 |                 |        |  |  |  |  |  |  |
|-----------------------|---------------------------------------------------------------------------------------------------|-----------------|-----------------|--------|--|--|--|--|--|--|
| 12345678901 ISBE      | 101                                                                                               |                 |                 |        |  |  |  |  |  |  |
| 123456789010001       | SIS East High School                                                                              | 2017 Enrollment | 2018 Enrollment | Change |  |  |  |  |  |  |
|                       | 9 - Grade 9                                                                                       | 530             | 496             | 6%     |  |  |  |  |  |  |
|                       | 10 - Grade 10                                                                                     | 575             | 527             | 9%     |  |  |  |  |  |  |
|                       | 11 - Grade 11                                                                                     | 562             | 579             | 3%     |  |  |  |  |  |  |
|                       | 12 - Grade 12                                                                                     | 588             | 629             | 6%     |  |  |  |  |  |  |
| 123456789010002       | SIS North High School                                                                             | 2017 Enrollment | 2018 Enrollment | Change |  |  |  |  |  |  |
|                       | 9 - Grade 9                                                                                       | 548             | 503             | 8%     |  |  |  |  |  |  |
|                       | 10 - Grade 10                                                                                     | 545             | 555             | 1%     |  |  |  |  |  |  |
|                       | 11 - Grade 11                                                                                     | 530             | 540             | 1%     |  |  |  |  |  |  |
|                       | 12 - Grade 12                                                                                     | 607             | 594             | 2%     |  |  |  |  |  |  |

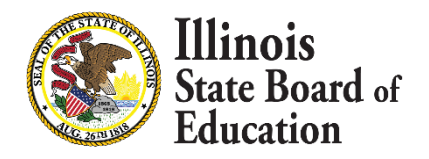

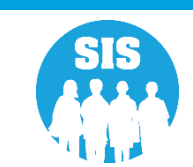

#### **SIS Reports – Enrollment Grade Discrepancies**

| Board of Education    | " Student Information Syste                                                             |
|-----------------------|-----------------------------------------------------------------------------------------|
|                       | View Report                                                                             |
| Login: ALOWRY         |                                                                                         |
| Home                  | Ģ. Student                                                                              |
| Student 🔝             | Assessments (Pre-Id, Assessment Correction, Scores ISAT, IAA, PSAE, PARCC, DLM-AA)      |
| Search SID            | Blingual (ELL Screener, ELL, ACCESS)                                                    |
| Request New SID       | - Demographics and Enrollment                                                           |
| Evit Encollmont       | Demographics <u>Summary</u> <u>Detail</u>                                               |
|                       | Enrollment <u>Summary</u> <u>Detail</u>                                                 |
| Assessment Pre-ID     | Current Enrollment vs Previous Enrollment                                               |
| Assessment Correction | Enrollment Grade Discrepancies Summary                                                  |
| Adjusted Cohorts      | Enrollment Anomalies Detail                                                             |
| Teacher               | Enrollment Transfer <u>Summary</u> <u>Detail</u>                                        |
| Batch Files 😵         | Eligible For Immigrant Education (2007 - 2014) <u>Summary</u> <u>Detail</u>             |
| Reports               | Eligible For Immigrant Student Program (2015 and later) <u>Summary</u> Detail           |
| Help                  | Student Address Summary Detail                                                          |
| ISBE Internal         | - Discipline                                                                            |
| Log Out               | Early Learning (Birth to 3, Early Childhood, Early Childhood Outcomes, Pre-K Follow-Up) |
|                       | Homeless                                                                                |
|                       |                                                                                         |
|                       |                                                                                         |
|                       | En Course Assignments                                                                   |
|                       | Student and Teacher Reports (Course Assignments, Outside Courses, College Courses)      |
|                       | Hissing Courses                                                                         |
|                       | <b>State Reporting</b> (Fall Enrollment Counts, Graduation Cohort, End of Year Reports) |

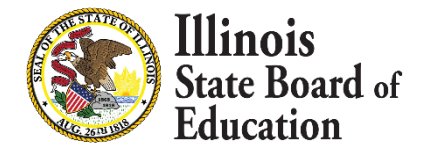

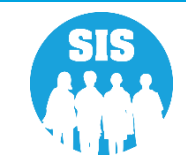

#### **Enrollment Grade Discrepancies Report**

|                                                                                                    | 2018 E               | nrollment Grade Discrepancies                                               | Report                  | 9/7/2017 3:59 pm      |  |  |  |  |
|----------------------------------------------------------------------------------------------------|----------------------|-----------------------------------------------------------------------------|-------------------------|-----------------------|--|--|--|--|
| Shown in this report are discrepancies between grades served in SIS (Student Information System) and EPS (Entity Profile System). To correct these discrepancies please either change the grades served data in SIS or make the change in EPS (both systems are available through IWAS). The grades served in EPS can only be updated by authorized people at the School District level, so please contact your district office if grades served data needs to be changed for one or more schools. If you have any additional questions about this report, please contact the Technology Support Call Center at 217-558-3600. Thank you. |                      |                                                                             |                         |                       |  |  |  |  |
| 123456789012001                                                                                                    | SIS School           |                                                                             |                         |                       |  |  |  |  |
| Grades Served:                                                                                                    | PK, K, 1, 2, 3, 4, 5 | Enrollments in Grades Not Served                                            | Non IDEA Services Count | IDEA Services Count   |  |  |  |  |
|                                                                                                    |                      | 6 - Grade 6                                                                 | 0                       | 3                     |  |  |  |  |
|                                                                                                    |                      |                                                                             |                         |                       |  |  |  |  |
|                                                                                                    |                      | 7 - Grade 7                                                                 | 0                       | 3                     |  |  |  |  |
|                                                                                                    |                      | 7 - Grade 7<br>8 - Grade 8                                                  | 0                       | 3                     |  |  |  |  |
|                                                                                                    |                      | 7 - Grade 7<br>8 - Grade 8<br>9 - Grade 9                                   | 0<br>0<br>0             | 3<br>3<br>3           |  |  |  |  |
|                                                                                                    |                      | 7 - Grade 7<br>8 - Grade 8<br>9 - Grade 9<br>10 - Grade 10                  | 0<br>0<br>0<br>0        | 3<br>3<br>3<br>4      |  |  |  |  |
|                                                                                                    |                      | 7 - Grade 7<br>8 - Grade 8<br>9 - Grade 9<br>10 - Grade 10<br>11 - Grade 11 | 0<br>0<br>0<br>0<br>0   | 3<br>3<br>3<br>4<br>4 |  |  |  |  |

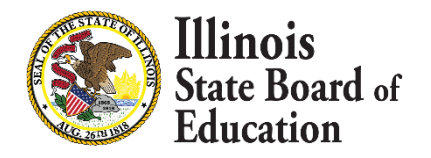

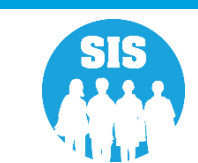

#### **SIS Reports - Enrollment Anomalies**

|                         |                                                                                |                              | SIS HOME   ISBE HOME |
|-------------------------|--------------------------------------------------------------------------------|------------------------------|----------------------|
| Board of Education      |                                                                                | Student Information System   |                      |
| Board of Education      |                                                                                | View Report                  | SESSION<br>TIMEOUT   |
| Login: ALOWRY           |                                                                                |                              |                      |
| lome                    |                                                                                |                              |                      |
| Student 🕅               | Assessments (Pre-Id, Assessment Correction, Scores ISAT, IAA, PSAE, PA         | RCC)                         |                      |
| Search SID              | Bilingual (ELL Screener, ELL, ACCESS)                                          |                              |                      |
| Request New SID         | Demographics and Enrollment                                                    |                              |                      |
| Exit Enrollment         | Demographics                                                                   | <u>Summary</u> <u>Detail</u> |                      |
|                         | Enrollment                                                                     | Summary Detail               |                      |
| Assessment Pre-ID       | Current Enrollment vs Previous Enrollment                                      | Summary                      |                      |
| Assessment Correction 😵 | Enrollment Grade Discrepancies                                                 | Summary                      |                      |
| Adjusted Cohorts        | Enrollment Anomalies                                                           | Detail                       |                      |
| eacher                  | Enrollment Transfer                                                            | Summary Detail               |                      |
| Batch Files 😵           | Eligible For Immigrant Education (2007 - 2014)                                 | Summary Detail               |                      |
| teports                 | Eligible For Immigrant Student Program (2015 and later)                        | Summary Detail               |                      |
| lelp                    | Student Address                                                                | Summary Detail               |                      |
| SBE Internal            | Discipline                                                                     |                              |                      |
| og Out                  | Early Learning (Birth to 3, Early Childhood, Early Childhood Outcomes, Pr      | e-K Follow-Up)               |                      |
|                         | Homeless                                                                       |                              |                      |
|                         | 🔄 Individual Student                                                           |                              |                      |
|                         | 🗄 Regional Safe School                                                         |                              |                      |
|                         | 🗄 ·· Course Assignments                                                        |                              |                      |
|                         | E. Student and Teacher Reports (Course Assignments, Outside Courses            | College Courses)             |                      |
|                         | Missing Courses                                                                |                              |                      |
|                         | 🗄 - State Reporting (Fall Enrollment Counts, Graduation Cohort, End of Year Re | ports)                       |                      |
|                         | in Miscellaneous Reporting (Multiple SID, Closed Schools, Missing Persons)     |                              |                      |

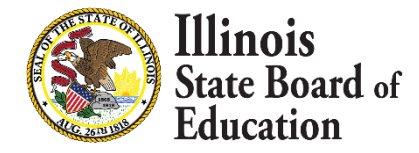

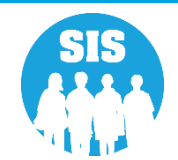

64

#### **Enrollment Anomalies Report**

| 9/7/2017 4:02 pm<br>Student Information System |                                                                    |                                                           |                     |                                            |                             |                                                                     |                                                                                                    |  |
|------------------------------------------------|--------------------------------------------------------------------|-----------------------------------------------------------|---------------------|--------------------------------------------|-----------------------------|---------------------------------------------------------------------|----------------------------------------------------------------------------------------------------|--|
| SIS Home Di<br>Criteria: Stud                  | strict: 1234567890<br>ents with Current Enu                        | 01 ISBE SD 10<br>rollment Anomalies Or                    | 1<br>nly Show       | w Only Current                             | Enrollm                     | Year Enrollments                                                    | lies                                                                                                    |  |
| 400<br>350<br>250<br>200<br>150<br>50<br>0     | 357                                                                | Enrollme<br>250                                           | nt Anoma<br>37<br>2 | lies<br>43                                 |                             | 66<br>4                                                             | <ul> <li>Current Year Enrollment Anomalie Codes:</li> <li>Total Students with Anomalies</li> <li>Student Promoted in previous year but stayed in same grade.</li> <li>Student Promoted in previous year but moved up more than 1 grade.</li> <li>Student Promoted in previous year but moved down in grades.</li> <li>Student Not Promoted in previous year but moved up in grades.</li> </ul> |  |
| Tota                                           | l Students: 13,504                                                 | -                                                         |                     | Stude                                      | ents With An                | iomalies: 357                                                       | Percentage With No Anomalies: 97.36%                                                                                                    |  |
| SID: 123456<br>Year<br>2017 1<br>2018 1        | 789 SMITH, JO<br>Home RCDTS<br>123456789012001<br>123456789012001  | HN<br>Serving RCDTS<br>123456789012001<br>123456789012001 | Grade<br>K<br>K     | Gend<br>Enroll<br>08/22/2016<br>08/21/2017 | er: M<br>Exit<br>06/02/2017 | DOB: 03/21/2011<br>Exit Type<br>05 - Promotion<br>- Current Year En | Homeless: N IDEA Services: Y rollment Anomalie Codes: 1                                                                                                    |  |
| SID: 123456<br>Year<br>2017<br>2018            | 789 SMITH, JAN<br>Home RCDTS<br>123456789012001<br>123456789012001 | E<br>Serving RCDTS<br>123456789012001<br>123456789012001  | Grade<br>9<br>9     | Gend<br>Enroll<br>08/22/2016<br>08/21/2017 | er: M<br>Exit<br>06/02/2017 | DOB: 07/06/2001<br>Exit Type<br>05 - Promotion<br>- Current Year En | Homeless: N IDEA Services: N rollment Anomalie Codes: 1                                                                                                    |  |

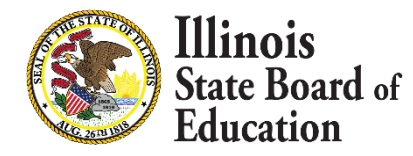

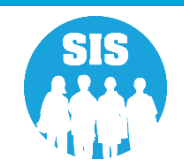

#### • What report to view after the November 13, 2020 Fall Enrollment deadline?

Fall Enrollment Counts (Summary) (Final Data)

#### What are Fall Enrollment Counts used for?

- Evidence Based Funding (EBF)
- Special Education Approval & Reimbursement (SEARS)
- Every Student Succeeds Act (ESSA)
- Profile of Special Education
- IDEA Allocations
- Special Education Report
- EDEN
- Teacher Loan Cancellation Program

- Enrollment projection
- Report Card Reports
- Illinois State Report Card
- Physical Education Exemption Report
- School Technology Revolving Loan Program
- Teacher Service Records
- Early Childhood eGMS Grants

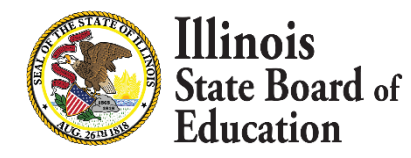

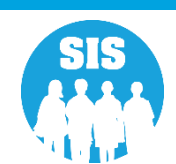

#### SIS Reports – Fall Enrollment Counts

| Illinois State<br>Board of Education | 1                    |                                             |                                 | Student Information System |
|--------------------------------------|----------------------|---------------------------------------------|---------------------------------|----------------------------|
| Login: EHOWARD13                     |                      |                                             |                                 |                            |
| Home                                 | 🖃 Student            |                                             |                                 |                            |
| Student                              | Assessments (Pre     | -Id, Assessment Correction, Scores PARCC    | , DLM-AA, SAT)                  |                            |
| Search SID                           | Bilingual (EL Scree  | ner, EL, ACCESS)                            |                                 |                            |
| Request New SID                      | Demographics and     | <b>i Enrollment</b> (Demographics, Enrollm  |                                 |                            |
| Evit Encollment                      | Discipline           |                                             |                                 |                            |
| Exit Enrollment                      | Early Learning (B    | irth to 3, Early Childhood, Early Childhood | Outcomes, Pre-K Follow-Up)      |                            |
| Assessment Pre-ID                    | Homeless             |                                             |                                 |                            |
| Assessment Correction 🛛 😒            | Individual Studen    | t                                           |                                 |                            |
| Assessment Unassigned                | i∃ Regional Safe Sch | ool                                         |                                 |                            |
| Adjusted Cohorts                     | Special Education    |                                             |                                 |                            |
| Prenatal                             | Course Assignments   | ar Paparts (a second a second               |                                 |                            |
| Teacher                              |                      | (Course Assignments, Ou                     | tside Courses, College Courses) |                            |
| Batch Files                          | State Reporting      |                                             |                                 |                            |
| Reports                              | - Fall Enrollmer     | t Counts                                    | <u>Summary</u>                  |                            |
| Help                                 | Spring Enrollr       | nent Counts                                 | Summary                         |                            |
| ISBE Internal                        |                      | ints                                        | Summary                         |                            |
| Log Out                              | End of Year          | Reports                                     |                                 |                            |
|                                      | High S               | chool Dropouts                              | Summary                         |                            |
|                                      | High S               | chool Graduates                             | <u>Summary</u>                  |                            |
|                                      | Stude                | nt Expulsions                               | <u>Summary</u>                  |                            |
|                                      | Stude                | nt Discipline                               | <u>Summary</u>                  | <u>Detail</u>              |
|                                      | Stude                | nt Suspensions                              | <u>Summary</u>                  |                            |

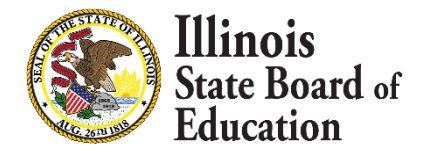

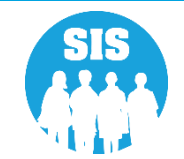

#### **Fall Enrollment Counts Criteria**

|                         |                                  |                                                | SIS HOME   ISBE HOME   LOGOFF |
|-------------------------|----------------------------------|------------------------------------------------|-------------------------------|
| Board of Education      | n                                | Student Information System                     |                               |
| Boild of Educato        | •                                | View Fall Enrollment Counts                    | SESSION<br>TIMEOUT 19:53      |
| Login: ALOWRY           |                                  |                                                |                               |
| Home                    | Eall Enrollment Counts           |                                                |                               |
| Student 🕅               |                                  |                                                |                               |
| Search SID              | School Year                      | 2015                                           |                               |
| Request New SID         | Region                           | DuPage ROE                                     |                               |
| Exit Enrollment         | Category                         | Public Districts/Schools                       |                               |
| Assessment Pre-ID       | School                           | Addison SD 4                                   |                               |
| Assessment Correction 😵 | School                           | Or                                             |                               |
| Adjusted Cohorts        | Enter the 15 digit RCDTS Code    | 19022004002                                    |                               |
| Teacher                 |                                  | ● Home ○ Serving                               |                               |
| Batch Files 😵           | Grade                            | All Grades                                     |                               |
| Reports                 | Gender                           | $\odot$ Both $\bigcirc$ Male $\bigcirc$ Female |                               |
| Help                    | Read First Indicator             | ●Both ○Yes ○No                                 |                               |
| ISBE Internal           | Read Improve Indicator           | ●Both ○Yes ○No                                 |                               |
| Log Out                 | Title One didicator              | All                                            |                               |
|                         | Homeless Indicator               | ● Both ○Yes ○No                                |                               |
|                         | Migrant Indicator                | ● Both ○ Yes ○ No                              |                               |
|                         | SES Indicator                    | ● Both ○Yes ○No                                |                               |
|                         | LEP Indicator                    | ●Both ○Yes ○No                                 |                               |
|                         | IEP Indicator                    | ● Both ○Yes ○No                                |                               |
|                         | FRL/Low Income Indicator         | ● Both ○Yes ○No                                |                               |
|                         | 21st Century Indicator           | ● Both ○Yes ○No                                |                               |
|                         | Native Language                  | All Languages                                  |                               |
|                         | Race/Ethnicity                   | All Races                                      |                               |
|                         | Eligible For Immigrant Education | ● Both ○Yes ○No                                |                               |
|                         | Private School Student Indicator | ●Both ○Yes ○No                                 |                               |
|                         |                                  |                                                |                               |

View Report or Create PDF Report

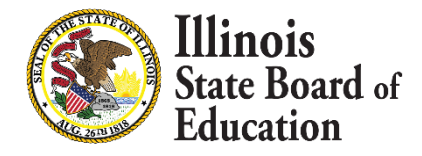

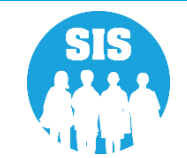

#### Fall Enrollment Counts Report

#### Fall Enrollment Counts for 2019 School Year

| SIS Home District: 12345678901 ISBE               | Test District |  |  |  |  |
|---------------------------------------------------|---------------|--|--|--|--|
| Selection Criteria: Enrolled As $Of = 10/01/2018$ |               |  |  |  |  |
| Grade Level: All                                  | Total         |  |  |  |  |
| Total Students:                                   | 3916          |  |  |  |  |
| Race: American Indian or Alaska Native            | 7             |  |  |  |  |
| Race: Asian                                       | 858           |  |  |  |  |
| Race: Black or African American                   | 70            |  |  |  |  |
| Race: Hispanic or Latino                          | 271           |  |  |  |  |
| Race: Native Hawaiian or Other Pacific Islander   | 4             |  |  |  |  |
| Race: Two or More Races                           | 105           |  |  |  |  |
| Race: White                                       | 2601          |  |  |  |  |
| Native Language: Albanian,Gheg(Kosovo/Macedon)    | 1             |  |  |  |  |
| Native Language: Amharic                          | 1             |  |  |  |  |
| Native Language: Arabie                           | 3             |  |  |  |  |
| Native Language: Assyrian (Syriac, Aramaic)       | 4             |  |  |  |  |

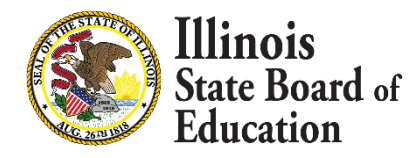

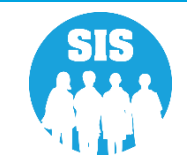

#### **Evidence Based Funding Verification**

| Illinois State             |                                                                                                    |                   |                  |                       |                    |        |         |               |     |          | SIS HOME   ISBE HOME   LOGOFF |      |       |  |
|----------------------------|----------------------------------------------------------------------------------------------------|-------------------|------------------|-----------------------|--------------------|--------|---------|---------------|-----|----------|-------------------------------|------|-------|--|
| Board of Education         | ion Student Information System                                                                                                    |                   |                  |                       |                    |        |         | SESSION 19:54 |     |          |                               |      |       |  |
| Login: IBM_TEST_4          | Evidence Based Funding Enrollment Counts                                                                                                    |                   |                  |                       |                    |        |         |               |     |          |                               |      |       |  |
| Home                       | Evidence Based Funding Enronment Counts                                                                                                    |                   |                  |                       |                    |        |         |               |     |          |                               |      |       |  |
| Student 🕅                  | Enrollment Counts for School Year 2020                                                                                                    |                   |                  |                       |                    |        |         |               |     |          |                               |      |       |  |
| Search SID                 |                                                                                                    |                   |                  |                       |                    |        |         |               |     |          |                               |      |       |  |
| Request New SID            | Superintendent Verification                                                                                                    |                   |                  |                       |                    |        |         |               |     |          |                               |      |       |  |
| Exit Enrollment            | Fall Enrollment Counts Confirmation is not available at this time.                                                                                                    |                   |                  |                       |                    |        |         |               |     |          |                               |      |       |  |
| Assessment Pre-ID 😵        | Spring Enrollment Counts Confirmation is not available at this time.                                                                                                    |                   |                  |                       |                    |        |         |               |     |          |                               |      |       |  |
| Assessment Correction 😵    |                                                                                                    |                   |                  |                       |                    |        |         |               |     |          |                               |      |       |  |
| Assessment Unassigned      | Enrollment Type                                                                                                    | Enrollment Period | Special Ed Pre K | Kindergarten Half Dav | Kindergarten 1st 2 | nd 3rd | 1th 5th | 6th 7th       | 8th | 0th 1.01 | h 11th                        | 12th | Total |  |
| Adjusted Cohorts           | () Users Chudech Fereillerent                                                                                                    | Enrollment Period | Special Ed Fre K | Kindergarten nan Day  | Kindergurten 15t 2 |        | tai sai | our yea       | oui | 500 100  |                               | 120  | Total |  |
| Evidence Based Funding     | W Home Student Enrollment                                                                                                    |                   |                  |                       |                    |        |         |               |     |          |                               |      |       |  |
| Average Daily Attendance   | Students from Deactivated Schools being Served by Other Districts                                                                                                    |                   |                  |                       |                    |        |         |               |     |          |                               |      |       |  |
| Prenatal                   | Students Served by State Authorized Charter Schools                                                                                                    |                   |                  |                       |                    |        |         |               |     |          |                               |      |       |  |
| Early Childhood Transition | English Learners (PreK-12)                                                                                                    |                   |                  |                       |                    |        |         |               |     |          |                               |      |       |  |
| Seal of Biliteracy         | ③ Special Education Pre-K Students                                                                                                    |                   |                  |                       |                    |        |         |               |     |          |                               |      |       |  |
| Teacher                    | 3 Students Served from Deactivated Schools                                                                                                    |                   |                  |                       |                    |        |         |               |     |          |                               |      |       |  |
| Batch Files 😵              | Ø Special Education Youth in Care                                                                                                    |                   |                  |                       |                    |        |         |               |     |          |                               |      |       |  |
| Reports                    | () Students Served by State Funded Schools                                                                                                    |                   |                  |                       |                    |        |         |               |     |          |                               |      |       |  |
| Help<br>Log Out            | (1) Tuition-In Students                                                                                                    |                   |                  |                       |                    |        |         |               |     |          |                               |      |       |  |
|                            | ( Youth In Care in County Detention Centers                                                                                                    |                   |                  |                       |                    |        |         |               |     |          |                               |      |       |  |
|                            | (J) Youth In Care in Group Homes                                                                                                    |                   |                  |                       |                    |        |         |               |     |          |                               |      |       |  |
|                            | Download a List of Possible Special Education Youth-in-Care Students                                                                                                    |                   |                  |                       |                    |        |         |               |     |          |                               |      |       |  |
|                            | Click this link to download a list of students that have been identified on a Department of Children and Family Services (DCFS) file provided to ISBE who may be either general education or special education. If the student is special education and they are on this list, then they are currently not listed in the I-Star special education data collection system as an orphanage student (i.e. Fund Code of E or F) or, they are in I-Star, but miscoded as not being an orphanage student (e.g. Fund A, X or B) under DCFS guardianship. It is critical that if a student on this list was enrolled in the district on or before March 1 and is special education, you must enter an approval record for the student in the I-Star system with a Fund Code E (i.e. student served in a district/cooperative program) or Fund Code F (i.e. student served in a private facility) on or before Wednesday, May 15.<br>IMPORTANT: Failure to enter an I-Star approval record, if they were enrolled on or before March 1, will negate the district's ability to file a 2019-20 reimbursement claim by the July 15 statutory deadline. DCFS special education orphanage students enrolled after March |                   |                  |                       |                    |        |         |               |     |          |                               |      |       |  |
|                            | Show Excellment County for School Your 2010                                                                                                    |                   |                  |                       |                    |        |         |               |     |          |                               |      |       |  |
|                            | Show Enrollment Confits for School Lear 2013                                                                                                    |                   |                  |                       |                    |        |         |               |     |          |                               |      |       |  |
|                            | Show Enrollment Counts for School Year 2018                                                                                                    |                   |                  |                       |                    |        |         |               |     |          |                               |      |       |  |
|                            |                                                                                                    |                   |                  |                       |                    |        |         |               |     |          |                               |      |       |  |

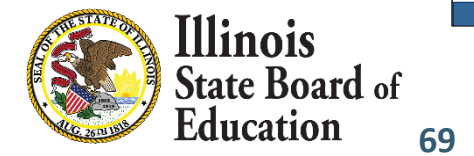

Have questions or need help? Contact our Call Center (217)558-3600 between 8:00am - 4:30pm CST, Monday - Friday or Click here to Contact Us

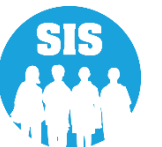

- The EBF statute was modified to include ROE enrollment as part of the average student enrollment (ASE) calculation.
- SIS collects ROE enrollments at the program level for March 1 each school year.
- For SY2021 ISBE will pull each ROE's enrollment by program/school from SIS and provide it to the ROEs to verify.
- Please assure that ROEs have their enrollments properly entered in each year by March 1 in order for ISBE to pull correct data for the ROE.
- ROEs have been given access to the EBF Review Tool in order to verify enrollments.

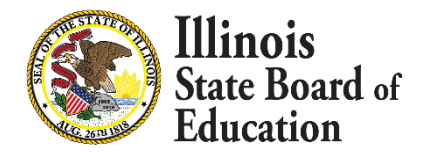

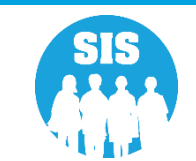

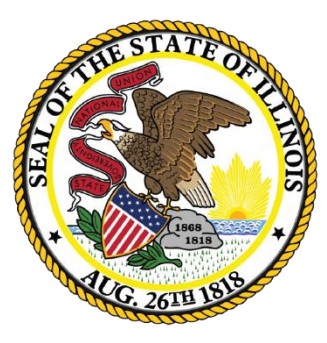

### Illinois State Board of Education

### Service Provider (IDEA Services only) Deadline: November 13, 2020

## Service Provider (IDEA Services only)

72

# IDEA Services students will have one Service Provider identified for each enrollment.

- 01 Yes (IEP/ISP)
- 02 No

Note: Only ISP Students must be identified as Private School Students (PSS Indicator = Yes)

### **Service Provider- Required for I-STAR**

- Service Provider will default to the Serving RCDTS.
  - The Serving RCDTS code uniquely identifies the school/program where a student is educated.
- Service Provider RCDTS should NOT end in 6100, 6000, or 0000 for Special Education Cooperatives or Private Special Education Facilities.
- Service Provider is the entity providing services to the student and may or may not be the serving location.
- Service Provider data can only be edited by Home district (either online or batch file).
- For improved security, Service Providers will only be able to view students for which they provide services.
- Service Providers can update Student Course Assignments.

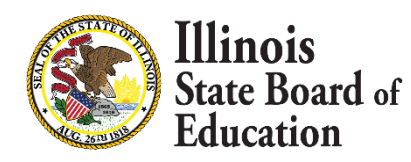

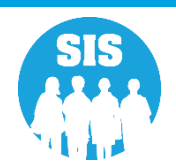
### SIS/I-STAR Interaction

- All Students MUST have SIDs.
  - Parochial students
  - Birth to 3
  - Students evaluated and NOT served
- Accurate Enrollment Districts and Dates directly affect funding.
  - RCDTS for Home = Resident District in I-STAR
  - RCDTS for Service Provider in SIS = State Serving Program in I-STAR
  - RCDTS for Serving in SIS = Serving School in I-STAR (Physical location of the student)
  - Enrollment/Exit Dates in SIS must encompass Begin/End Dates in I-STAR
- I-STAR assumes SIS data is accurate.
- I-STAR will provide errors when it validates against SIS data that does not match.
  - Changes may need to be made in I-STAR or SIS
- If I-STAR records are disapproved, claims cannot be submitted and there will be an impact on funding for the district.

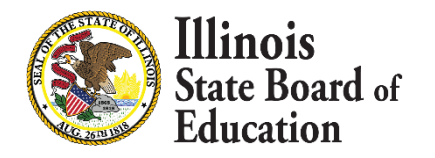

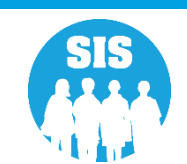

#### How ISTAR/SIS Enrollments are Matched

- For students placed at a special-ed private facility (Fund B or F), ISTAR will be matching the private facility RCDTS to the SIS Serving School
  - The change will be that we will be matching to the SCHOOL level, not at the district level.
  - **This means** that staff will need to know the specific program at the facility that the student is placed in order to choose the correct RCDTS.
- For students who are home schooled (Fund P), ISTAR will be expecting an enrollment in the current school year.
  - **This means** that staff will need to know how to enter a student who is not attending the school full time.

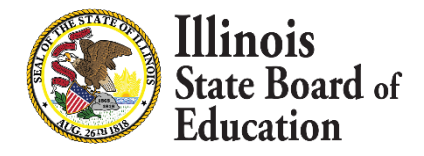

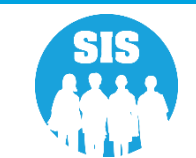

75

### **Special Education Report: SIS and I-STAR Alignment Report**

| 100 million - 100 million - 10 |         |                                                                                         |
|----------------------------------------------------------------------------------------------------|---------|-----------------------------------------------------------------------------------------|
| Board of Edu                                                                                                    | catic   | n Stud                                                                                  |
| Login: LLANGER                                                                                                    |         |                                                                                         |
| Home                                                                                                    |         | ⊡- Student                                                                              |
| Student                                                                                                    | ~       | Em Assessments (Pre-Id, Assessment Correction, Scores PARCC, DLM-AA, SAT)               |
| Coarch CID                                                                                                    | Recard. | Bilingual (EL Screener, EL, ACCESS)                                                     |
| Search StD                                                                                                    |         | Demographics and Enrollment (Demographics, Enrollment, Current vs. Previous Enrollment) |
| Request New SID                                                                                                    |         | ÷ Discipline                                                                            |
| Exit Enrollment                                                                                                    |         | Early Learning (Birth to 3, Early Childhood, Early Childhood Outcomes, Pre-K Follow-Up) |
| Assessment Pre-ID                                                                                                    | ≽       | Homeless                                                                                |
| Assessment Correction                                                                                                    | ≫       |                                                                                         |
| Adjusted Cohorts                                                                                                    |         |                                                                                         |
| Teacher                                                                                                    |         | Special Education                                                                       |
| Ratch Files                                                                                                    | 8       | SIS and I-STAR Alignment Report                                                         |
| Deporte                                                                                                    | 121     | En Course Assignments                                                                   |
| Reports                                                                                                    |         | E. Student and Teacher Reports (Course Assignments, Outside Courses, College Courses)   |
| Help                                                                                                    |         |                                                                                         |
| ISBE Internal                                                                                                    |         | . State Reporting (Fall Enrollment Counts, Graduation Cohort, End of Year Reports)      |
| Log Out                                                                                                    |         | Miscellaneous Reporting (Multiple SID, Closed Schools, Missing Persons)                 |
|                                                                                                    |         |                                                                                         |

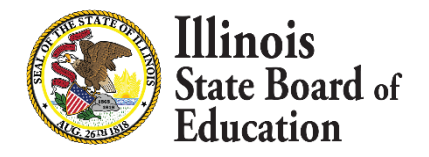

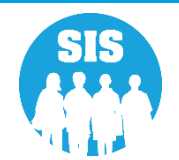

### SIS and I-STAR Alignment Report: Errors Only

| Illinois State<br>Board of Edu | icatio   | n                                      | Student Information System<br>View SIS and I-STAR Alignment Report (Detail) |
|--------------------------------|----------|----------------------------------------|-----------------------------------------------------------------------------|
| Login: LLANGER                 |          |                                        |                                                                             |
| Home                           |          |                                        |                                                                             |
| Student                        | *        | SIS and I-STAR Alignment Report (Detai | 1)                                                                          |
| Search SID                     |          | School Year                            | 2017                                                                        |
| Request New SID                |          | School                                 | All Schools                                                                 |
| Exit Enrollment                |          |                                        | I Home $\bigcirc$ Serving $\bigcirc$ Service Provider                       |
| Assessment Pre-ID              | ¥        | Report                                 | ○ All                                                                       |
| ssessment Correction           | <b>\</b> | Sort By                                | Home Error                                                                  |
| diusted Cohorts                | F        |                                        |                                                                             |
| eacher                         |          |                                        | View Report or Create PDF Report                                            |
| atch Files                     | ≫        |                                        |                                                                             |
| eports                         |          |                                        |                                                                             |
| elp                            |          |                                        |                                                                             |
| SBE Internal                   |          |                                        |                                                                             |
| og Out                         |          |                                        |                                                                             |
|                                |          |                                        |                                                                             |
|                                |          |                                        |                                                                             |
|                                |          |                                        |                                                                             |
|                                |          |                                        |                                                                             |

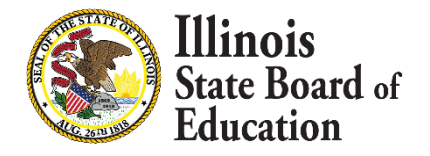

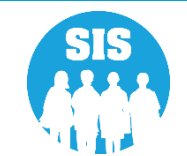

No Match

| SIS and<br>I-STAR   |                                                                                                    |                                                                                                    | 9/13/2017<br>9/13/2017<br>Student Information System<br>2018 SIS and I-STAR Alignment Report                                                                                                    |                                                                                                    |                                                                                                    |                                                                                                    |                                                                                                 |  |  |
|---------------------|----------------------------------------------------------------------------------------------------|----------------------------------------------------------------------------------------------------|----------------------------------------------------------------------------------------------------|----------------------------------------------------------------------------------------------------|----------------------------------------------------------------------------------------------------|----------------------------------------------------------------------------------------------------|-------------------------------------------------------------------------------------------------|--|--|
| Alignment<br>Report | This repor<br>collected i<br>be entered<br>correcting<br>• If<br>E<br>• If<br>S<br>• IE<br>II<br>• St<br>e<br>b | t is intended to help align dat<br>n each system are displayed<br>l into the corresponding syst<br>the data in that system.<br>Home school and or Serving<br>inrollment Start date.<br>Service Provider is incorrect<br>iervice Provider.<br>P indicator and Private Scho<br>ndividual Service Plan (ISP) i<br>udent approval start and end<br>nrollment record in SIS to be<br>efore the student's enrollment | ta from the Student Information<br>across the page and are align<br>em. If the data is incorrect, dis<br>school is incorrect in SIS, the<br>in SIS, update it by searching<br>ool Student indicator (PSS) mu<br>in SIS.<br>I dates in I-STAR must coincid<br>e approved. An approval recor-<br>nt is exited. If these dates are | n System (SIS) and the IEP Speci<br>ed with the corresponding eleme<br>trict personnel should determine<br>student's enrollment must be exit<br>the student and updating the Ser<br>st match the Fund Code entered<br>e with the SIS Student Enrollmen<br>d in I-STAR should not begin befo<br>out of range, the data must be co<br>Home District RCDT<br>Home District Nat<br>Selection Criteria: Sorted By: Home D | ial Education Tracking and R<br>nt from the other system. If the<br>which system has the data e<br>ted as "Erroneous" with the E<br>vice Provider. The student m<br>into I-STAR. The PSS indic<br>at start and end dates. Every<br>pore the SIS enrollment start of<br>prected in the corresponding<br>"S: %<br>ne:<br>District Errors. Name | teporting system (I-STAR). The<br>he data is missing from the fiel<br>entered incorrectly and proceed<br>Exit Enrollment Date set equal<br>sust be actively enrolled to upd<br>ator indicates the student has<br>approval record in I-STAR rec<br>late. An I-STAR approval reco<br>system. | e fields<br>d, it must<br>d by<br>to the<br>late the<br>a possible<br>quires an<br>ord must end |  |  |
|                     | SID                                                                                                    | Name                                                                                                    |                                                                                                    | Date of Birt                                                                                                    | th                                                                                                    |                                                                                                    |                                                                                                 |  |  |
|                     | 999999999                                                                                                    | Test, Student A                                                                                                    |                                                                                                    | 01/01/1000                                                                                                    |                                                                                                    |                                                                                                    |                                                                                                 |  |  |
|                     | - SIS -<br>- I-Star -                                                                                           | Home School:<br>Resident District: 12051010026                                                                                                    | Provider School:<br>Serving District: 12051010026                                                                                                    | IDEA Serv or PSS Ind: Enrollm<br>51010026 Fund Code: X (IEP) Approv<br>fatch No Match                                                                                                    |                                                                                                    | Enrollment End:                                                                                                    |                                                                                                 |  |  |
|                     |                                                                                                    | No Match                                                                                                    | No Match                                                                                                    | No Match                                                                                                    | No Match                                                                                                    | Dates Out of Range                                                                                                    | Approval End:<br>Dates Out of Range                                                             |  |  |
|                     | 00000000                                                                                                    | No Match<br>Test. Student B                                                                                                    | No Match                                                                                                    | No Match 01/01/1000                                                                                                    | No Match                                                                                                    | Dates Out of Range                                                                                                    | Approval End:<br>Dates Out of Range                                                             |  |  |

No Match

No Match

No Match

Dates Out of Range

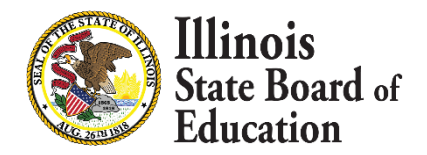

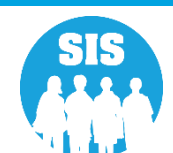

Dates Out of Range

### **Student Enrollment – Service Provider Link**

| Illinois State<br>Board of Edu | ication |                                               | Student Informat<br>Request New SID - Stu     | ion System<br>udent Details                   | SIS HOME   ISBE HOME   LOGOF<br>SESSION<br>TIMEOUT |
|--------------------------------|---------|-----------------------------------------------|-----------------------------------------------|-----------------------------------------------|----------------------------------------------------|
| Login: IBM_TEST_4              |         |                                               |                                               |                                               |                                                    |
| Home                           |         |                                               |                                               |                                               |                                                    |
| Student                        | *       | A new SID has been assigned. Click on the tab | s to view the student details. To view School | / District Name and contact information, plea | se click on either the Home or Serving School      |
| Search SID                     |         | RCDTS number.                                 |                                               |                                               | -                                                  |
| Request New SID                |         | <b>SID:</b> 123456789                         |                                               |                                               |                                                    |
| Exit Enrollment                |         | Legal Last Name: Smith                        | Legal First Name: Michael                     | Legal Mic                                     | Idle Name:                                         |
| Assessment Pre-ID              | 8       |                                               | Student Demographic Student Enrollment        | Program Indicators ELL Information            |                                                    |
| Assessment Correction          | 8       | Student Enrollment: Active                    |                                               |                                               |                                                    |
| Adjusted Cohorts               |         | Enrollment Type for Serving                   | Transfer in from another District             | School Year for Serving                       | 2015                                               |
| Teacher                        |         | RCDTS for Home                                | 500821890220043                               | RCDTS for Serving                             | 500821890220043                                    |
| reaction                       |         | RCDTS for Service Provider                    | 500821890220043 Edit                          |                                               |                                                    |
| Batch Files                    |         | Enrollment Date for Serving                   | 08/14/2014                                    | FTE for Serving                               | 0.50                                               |
| Reports                        |         | Entry/Grade Level for Serving                 | 11 - Grade 11                                 |                                               |                                                    |
|                                |         | Discipline                                    | View Details                                  |                                               |                                                    |
| нер                            |         | Homeless                                      | View Details                                  | Regional Safe School Program                  |                                                    |
| Log Out                        |         | Exit Date                                     |                                               | Exit Status                                   |                                                    |
|                                |         | Exit Type                                     |                                               |                                               |                                                    |
|                                |         | Student Course Assignment                     | <u>View Details</u>                           |                                               |                                                    |
|                                |         |                                               | Add En                                        | rollment                                      |                                                    |

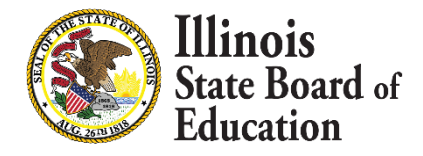

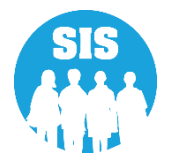

### **Student Enrollment – Service Provider Edit**

| Illinois State<br>Board of Education                                                                | 1                                                                                                    | Student Information System<br>Service Provider                | Sis                                 | HOME   ISBE HOME   LOGOFF<br>SESSION<br>TIMEOUT 19;58 |
|----------------------------------------------------------------------------------------------------|----------------------------------------------------------------------------------------------------|---------------------------------------------------------------|-------------------------------------|-------------------------------------------------------|
| Login: IBM_TEST_4 Home Student                                                                      | SID : 123456789<br>Legal Last Name : Smith<br>Home RCDTS : 500821890220043                                                                                                    | Legal First Name : Michael<br>Serving RCDTS : 500821890220043 | Middle Name :<br>Service Provider : |                                                       |
| Search SID Request New SID Exit Enrollment Assessment Pre-ID Assessment Correction Adjusted Cohorts | Enter or Select Service Provider<br>Same as Serving RCDTS<br>Enter 15 digit RCDTS Code<br>Select Region,Category,District and School<br>Region<br>Category<br>District / Entity | Select Region                                                 |                                     |                                                       |
| Teacher<br>Batch Files 😵<br>Reports<br>Help                                                         | School                                                                                                    | Submit Cancel                                                 |                                     |                                                       |
|                                                                                                    |                                                                                                    |                                                               |                                     |                                                       |

Have questions or need help? Contact our Call Center (217)558-3600 between 7:00am - 5:00pm CST, Monday - Friday or Click here to Contact Us

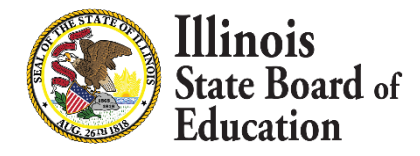

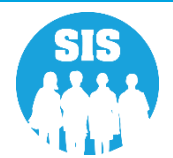

### **SIS Reports – Enrollment Report (Service Provider)**

| action |                                                                                 | Student Info                                                                                                    |
|--------|---------------------------------------------------------------------------------|----------------------------------------------------------------------------------------------------|
|        |                                                                                 | Vi                                                                                                    |
|        | - Student                                                                       |                                                                                                    |
|        | Student     Student     Student     Student     Student     Student     Student | PARCC)                                                                                                    |
| *      | i Bilingual (EL Screener EL ACCESS)                                             | PARCE)                                                                                                    |
|        | Demographics and Enrollment                                                     |                                                                                                    |
|        | Demographics                                                                    | Summary Detail                                                                                                    |
|        |                                                                                 | Summary Detail                                                                                                    |
| 8      | Current Enrollment vs Previous Enrollment                                       | Summary                                                                                                    |
| ×      | Encelment Conde Discrepancies                                                   | Summary                                                                                                    |
|        | Enrollment Grade Discrepancies                                                  | Summary                                                                                                    |
|        | Enrollment Anomalies                                                            | Detail                                                                                                    |
|        | Enrollment Transfer                                                             | <u>Summary</u> <u>Detail</u>                                                                                                    |
| ×      | Eligible For Immigrant Education (2007 - 2014)                                  | Summary Detail                                                                                                    |
|        | Eligible For Immigrant Student Program (2015 and later)                         | <u>Summary</u> <u>Detail</u>                                                                                                    |
|        | Student Address                                                                 | <u>Summary</u> <u>Detail</u>                                                                                                    |
|        | 🗐 Discipline                                                                    |                                                                                                    |
|        | Early Learning (Birth to 3, Early Childhood, Early Childhood Outcomes,          | , Pre-K Follow-Up)                                                                                                    |
|        | Homeless                                                                        |                                                                                                    |
|        | Individual Student                                                              |                                                                                                    |
|        | 🗄 Regional Safe School                                                          |                                                                                                    |
|        | 🚊 Course Assignments                                                            |                                                                                                    |
|        | . Student and Teacher Reports (Course Assignments, Outside Course               | ses, College Courses)                                                                                                    |
|        | Missing Courses                                                                 |                                                                                                    |
|        | Errollment Counts, Graduation Cohort, End of Year                               | Reports)                                                                                                    |
|        | B- Miscellaneous Reporting (Multiple SID, Closed Schools, Missing Person        | ns)                                                                                                    |
|        | ecation<br>(R)<br>(N)<br>(N)<br>(N)<br>(N)<br>(N)<br>(N)<br>(N)<br>(N           | Image: Student         Image: Student         Image: Student Student Student Program (2015 and later)         Image: Student Address         Image: Student Address         Image: Student Addreses         Image: S |

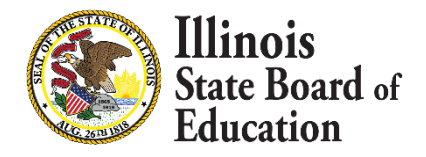

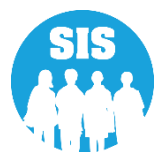

81

### **Enrollment Report - Select Service Provider**

| Illinois State<br>Board of Education |                                    | Student Information System<br>View Current Enrollment Report (Detail)        |
|--------------------------------------|------------------------------------|------------------------------------------------------------------------------|
| Login: REGION49                      |                                    |                                                                              |
| Home                                 |                                    |                                                                              |
| Student 🕅                            | Current Enrollment Report (Detail) |                                                                              |
| Search SID                           | School Year                        | Active Enrollments Only                                                      |
| Request New SID                      | School                             | All Schools                                                                  |
| Exit Enrollment                      |                                    | ○Home ○Serving ●Service Provider ○Home But Not Serving ○Serving But Not Home |
| Assessment Pre-ID                    | Grade                              | All Grades                                                                   |
| Assessment Correction 😵              | IEP Indicator                      | ● Both ○ Yes ○ No                                                            |
| Adjusted Cohorts                     | Private School Student Indicator   | Both O Yes O No                                                              |
| Teacher                              | Sort By                            | Name V                                                                       |
| Batch Files                          |                                    |                                                                              |
| Reports                              |                                    | View Report or Create PDF Report                                             |
| Holn                                 |                                    |                                                                              |
|                                      |                                    |                                                                              |
|                                      |                                    |                                                                              |
|                                      |                                    |                                                                              |
|                                      |                                    |                                                                              |

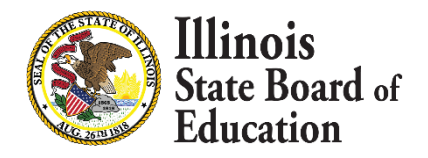

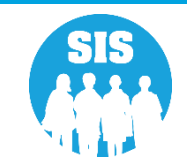

- What SIS report displays the Service Provider Data?
  - Student Enrollment Reports

| Illinois State Board of Education<br>Student Information System<br>Enrollment (Detail) for School Year |                  |                   |      |         |  |  |  |
|----------------------------------------------------------------------------------------------------|------------------|-------------------|------|---------|--|--|--|
| Service Provider RCDTS: 999999999999999999999999999999999999                                           |                  |                   |      |         |  |  |  |
| SID Name Date of Birth                                                                                 |                  |                   |      |         |  |  |  |
| 123456789 Doe, Jane 01/01/2002                                                                         |                  |                   |      |         |  |  |  |
| Home: 123456789012345 Serving: 999999999999999999999999999999999999                                    | de: 7 FTE: 1.00  | Start: 04/16/2015 | End: | Reason: |  |  |  |
| 33333333 Smith, Michael 05/05/2005                                                                     |                  |                   |      |         |  |  |  |
| Home: 123456789012345 Serving: 999999999999999 Provider: 9999999999999999 Grad                         | de: PK FTE: 1.00 | Start: 12/03/2014 | End: | Reason: |  |  |  |

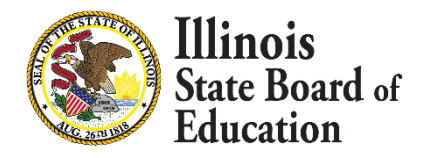

82

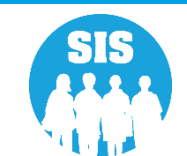

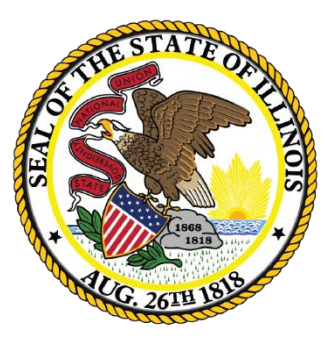

### Illinois State Board of Education

## Student Address (IDEA Services only) Deadline: November 13, 2020

- 84
- Student Address
  - Online
  - Batch
- Students exited that have IDEA Services set to "Yes" must have an active address record
- Primary address (the resident household)
  - Optional secondary address
- The student address must be provided for a student in grades Pre-K–12 when the IDEA Services has been set to "Yes" in SIS on the Program Indicator tab

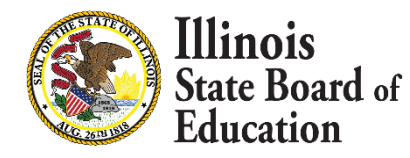

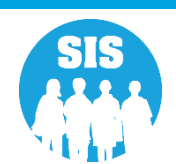

- SIS will only check for a student's address upon exit enrollment. If the student is not IDEA Services at that time, the address validation will not be enforced.
- Students may or may not be IDEA Services when address data is submitted. An address may be provided for a non-IDEA Services student; however, it is not required.
- An address may only be provided by the Home district of the active enrollment.
  - A home district can change the status from "Active" to "Inactive" to remove the address record.

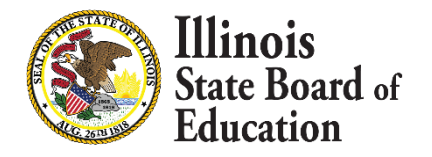

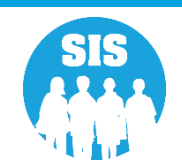

### **Student Demographics – Student Address Link**

| Illinois State<br>Board of Educatio | on                                             | <b>Student Inforn</b><br>Search SID - S | nation System<br>Student Details                 | SIS HOME   ISBE HOME   LA<br>SESSION 19<br>TIMEOUT |
|-------------------------------------|------------------------------------------------|-----------------------------------------|--------------------------------------------------|----------------------------------------------------|
| Login: IBM_TEST_4                   | Click on the tabs to view the student details. |                                         |                                                  |                                                    |
| Student                             | <b>SID:</b> 123456789                          |                                         |                                                  |                                                    |
| Search SID                          | Legal Last Name: Smith                         | Legal First Name: Michael               |                                                  | Legal Middle Name:                                 |
| Request New SID                     |                                                | Student Demographic Student Enrollme    | ent Program Indicators ELL Informat              | ion                                                |
| Exit Enrollment                     | Student Demographic                            |                                         |                                                  |                                                    |
| Assessment Correction               | Date of Birth                                  | 10/01/2000                              | Gender                                           | Male                                               |
| Adjusted Cohorts                    | Race/Ethnicity Birth Place Name                | Asian                                   | Student Lineage (Jr, II)<br>Mother's Maiden Name |                                                    |
| Teacher                             | ELL Screener                                   | View Details                            | Student Address                                  | View Details                                       |
| Batch Files 😵<br>Reports<br>Help    |                                                | 1                                       | leturn To Prev                                   |                                                    |
| Log Out                             |                                                |                                         |                                                  |                                                    |
|                                     |                                                |                                         |                                                  |                                                    |
|                                     |                                                |                                         |                                                  |                                                    |
|                                     |                                                |                                         |                                                  |                                                    |
|                                     |                                                |                                         |                                                  |                                                    |
|                                     |                                                |                                         |                                                  |                                                    |
|                                     |                                                |                                         |                                                  |                                                    |

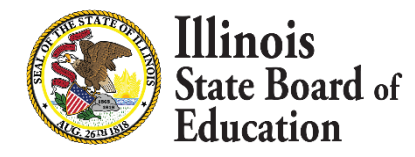

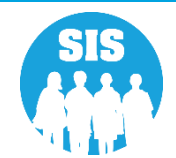

### **Edit Student Address**

| Illinois State<br>Board of Edu | catior | n               |                 | Student                                                  | Information System<br>Student Address         |                              | SIS HOME   ISBE HOME   LOGOFF<br>SESSION<br>TIMEOUT 19:58 |
|--------------------------------|--------|-----------------|-----------------|----------------------------------------------------------|-----------------------------------------------|------------------------------|-----------------------------------------------------------|
| Login: IBM_TEST_4              | -      |                 |                 |                                                          |                                               |                              |                                                           |
| Home                           |        | SID : 123456    | i789            | Logal First Name : Michael                               | Data Of Birth + 10/01/2000                    | Home BCDTS - 500921900220042 |                                                           |
| Student                        | \$     |                 | ane . Sinti     | Legar rist Name . Michael                                |                                               | 10me Rep19 - 500021050220045 |                                                           |
| Search SID                     |        | Primary Address | Primary Address |                                                          |                                               |                              |                                                           |
| Request New SID                |        |                 |                 |                                                          | _                                             |                              |                                                           |
| Exit Enrollment                |        | ○ ACTIVE ○ IN   | ACTIVE          |                                                          | _                                             |                              |                                                           |
| Assessment Pre-ID              | ¥      | Street Address  |                 |                                                          | _                                             |                              |                                                           |
| Assessment Correction          | ≽      | City            |                 |                                                          |                                               |                              |                                                           |
| Adjusted Cohorts               |        | State           | - Select -      |                                                          | -                                             |                              |                                                           |
| Teacher                        |        | 710             | - Sciett        |                                                          |                                               |                              |                                                           |
| Batch Files                    | ≽      |                 |                 |                                                          | <b></b> l                                     |                              |                                                           |
| Reports                        |        | 210 + 4         |                 |                                                          |                                               |                              |                                                           |
| Help                           |        |                 | Nex             | t Cancel                                                 |                                               |                              |                                                           |
| Log Out                        |        |                 |                 |                                                          |                                               |                              |                                                           |
|                                |        |                 |                 |                                                          |                                               |                              |                                                           |
|                                |        |                 |                 |                                                          |                                               |                              |                                                           |
|                                |        |                 |                 |                                                          |                                               |                              |                                                           |
|                                |        |                 |                 |                                                          |                                               |                              |                                                           |
|                                |        |                 |                 |                                                          |                                               |                              |                                                           |
|                                |        |                 |                 |                                                          |                                               |                              |                                                           |
|                                |        |                 |                 |                                                          |                                               |                              |                                                           |
|                                |        |                 |                 |                                                          |                                               |                              |                                                           |
|                                |        |                 | Have question   | ns or need help? Contact our Call Center (217)558-3600 b | etween 7:00am - 5:00pm CST, Monday - Friday ( | or Click here to Contact Us  |                                                           |

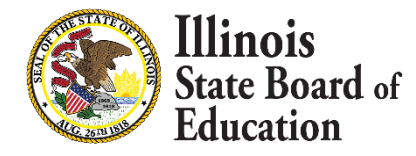

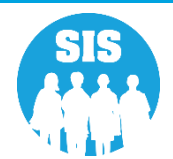

- What SIS report displays the Student Address Data?
  - Student Address Reports

| Board of Ed           | reation   |                                                                                   | Stud           | ent I         |
|-----------------------|-----------|-----------------------------------------------------------------------------------|----------------|---------------|
| Doard of Edd          | cauon     |                                                                                   |                |               |
| Login: IBM_TEST_4     |           |                                                                                   |                |               |
| Home                  |           | ⊖- Student                                                                        |                |               |
| Student               | *         | Assessments (Pre-Id, Assessment Correction, Scores ISAT, IAA, PSAE, PARCC)        |                |               |
| Search SID            |           | Bilingual (ELL Screener, ELL, ACCESS)                                             |                |               |
| Search SID            |           | - Demographics and Enrollment                                                     |                |               |
| Request New SID       |           | Demographics                                                                      | Summary        | Detail        |
| Exit Enrollment       |           | - Enrollment                                                                      | Summary        | Detail        |
| Assessment Pre-ID     | $\approx$ |                                                                                   | Summary        |               |
| Assessment Correction | ×         |                                                                                   | Summary        |               |
| Adjusted Cohorts      |           |                                                                                   |                | Dotail        |
| Toochor               |           |                                                                                   | _              | Detail        |
| Teacher               |           | Enrollment Transfer                                                               | Summary        | <u>Detail</u> |
| Batch Files           | ×         | Eligible For Immigrant Education (2007 - 2014)                                    | <u>Summary</u> | <u>Detail</u> |
| Reports               |           | <ul> <li>Eligible For Immigrant Student Program (2015 and later)</li> </ul>       | <u>Summary</u> | <u>Detail</u> |
| Help                  |           | Student Address                                                                   | <u>Summary</u> | Detail        |
| Log Out               |           | Discipline                                                                        |                |               |
|                       |           | Early Learning (Birth to 3, Early Childhood, Early Childhood Outcomes, Pre-K Fol  | ow-Up)         |               |
|                       |           | Homeless                                                                          |                |               |
|                       |           | - Individual Student                                                              |                |               |
|                       |           | - Regional Safe School                                                            |                |               |
|                       |           |                                                                                   |                |               |
|                       |           | Course Assignments     Course Assignments, Outside Courses, College               | e Courses)     |               |
|                       |           | Missing Courses                                                                   | /              |               |
|                       |           |                                                                                   |                |               |
|                       |           | Gradie Reporting (Fall Enrollment Counts, Graduation Cohort, End of Year Reports) |                |               |
|                       |           | Miscellaneous Reporting (Multiple SID, Closed Schools, Missing Persons)           |                |               |

Have questions or need help? Contact our Call Center (217)558-3600 between 7:00am - 5:00pm CST, Monday - Friday or Click here to Contact Us

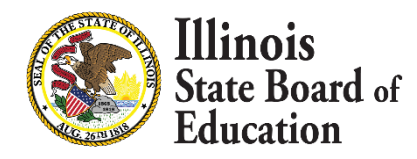

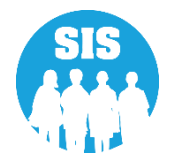

### **Student Address Report**

| Illinois State Board of Education<br>Student Information System<br>2018 Student Address Report     | 9/6/2017 2:22 pm |
|----------------------------------------------------------------------------------------------------|------------------|
| SIS Home District: 1234567890 ISBE Test District                                                   |                  |
| Selection Criteria: IEP = Yes Sorted By: Student Name                                              |                  |
| Errors: 1 - Missing Required Address 2 - No Active Address                                         |                  |
| Student ID Name Birth Date IEP Address Completed                                                   | Errors           |
| 123456789 Smith, Michael 06/05/2010 Yes Yes                                                        |                  |
| Home RCDTS: 123456789012346 Status: Active Type: Primary Address: 100 ISBE Street, ISBE IL 666666  |                  |
| 123456789 Jones, Janice 01/12/2012 Yes Yes                                                         |                  |
| Home RCDTS: 123456789012346 Status: Active Type: Primary Address: 100 ISBE Street, ISBE IL 666666  |                  |
| 123456789 Wilson, Don 06/20/2007 Yes Yes                                                           |                  |
| Home RCDTS: 123456789012346 Status: Active Type: Primary Address: 100 ISBE Street, ISBE IL 6666666 |                  |
| 123456789 Carry, Jim 11/29/2001 Yes Yes                                                            |                  |
| Home RCDTS: 123456789012346 Status: Active Type: Primary Address: 100 ISBE Street, ISBE IL 666666  |                  |

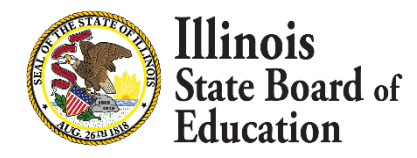

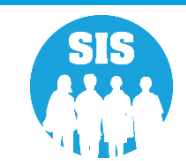

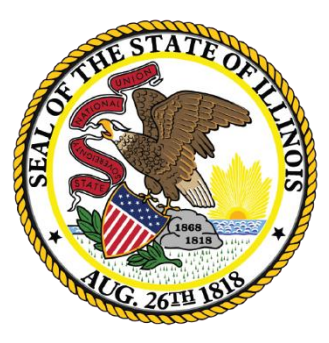

### Illinois State Board of Education

## Early Childhood Updates

• Early Childhood – Request New SID

|                            |                                                                                                    | SIS HOME   ISBE HOME   LOGOFF |
|----------------------------|----------------------------------------------------------------------------------------------------|-------------------------------|
| Board of Educatio          | n Student Information System                                                                            |                               |
|                            | Request New SID - No Match Result                                                                       | SESSION 19:49                 |
| Login: IBM_TEST_3          |                                                                                                    |                               |
| Home                       | NO MATCH was found for the student attributes entered.                                                  |                               |
| Student 😒                  | <ul> <li>If you want to request a new SID, press YES to continue to the Enrollment screen.</li> </ul>   |                               |
| Search SID                 | <ul> <li>If you do not want to request a new SID, press NO to return to the previous screen.</li> </ul> |                               |
| Request New SID            | Yes No                                                                                                  |                               |
| Multiple SID Merge         |                                                                                                    |                               |
| Exit Enrollment            |                                                                                                    |                               |
| Assessment Pre-ID 😵        |                                                                                                    |                               |
| Assessment Correction 😵    |                                                                                                    |                               |
| Assessment Unassigned      |                                                                                                    |                               |
| Adjusted Cohorts           |                                                                                                    |                               |
| Evidence Based Funding     |                                                                                                    |                               |
| Average Daily Attendance   |                                                                                                    |                               |
| Prenatal                   |                                                                                                    |                               |
| Early Childhood Transition |                                                                                                    |                               |
| Seal of Biliteracy         |                                                                                                    |                               |
| Teacher                    |                                                                                                    |                               |
| Batch Files 🗵              |                                                                                                    |                               |
| Reports                    |                                                                                                    |                               |
| Help                       |                                                                                                    |                               |
| Log Out                    |                                                                                                    |                               |
|                            |                                                                                                    |                               |
|                            |                                                                                                    |                               |
|                            |                                                                                                    |                               |
| nie                        |                                                                                                    |                               |

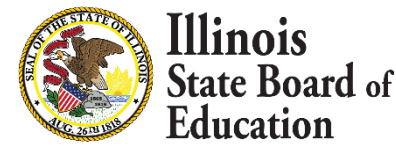

#### Early Childhood – Request New SID •

| Login: IBM_TEST_3          |                                                                                                    |
|----------------------------|----------------------------------------------------------------------------------------------------|
| Home                       | Please enter the student's demographic information to request a new SID. Provide as much information as known to narrow the |
| Student 🕅                  | search.<br>Fields marked with an asterisk * are required.                                                                   |
| Search SID                 | -Mandatory Student Attributes-                                                                                              |
| Request New SID            |                                                                                                    |
| Multiple SID Merge         | *Legal Last Name *Legal First Name                                                                                          |
| Exit Enrollment            | *Legal Middle Name * Date of Birth                                                                                          |
| Assessment Pre-ID 🛛 😵      | *Conder                                                                                                    |
| Assessment Correction 🛛 😵  |                                                                                                    |
| Assessment Unassigned      | Optional Student Attributes                                                                                                 |
| Adjusted Cohorts           | Student Lineage Birth Place Name                                                                                            |
| Evidence Based Funding     | Mother's Maiden Name                                                                                                    |
| Average Daily Attendance   |                                                                                                    |
| Prenatal                   | Next                                                                                                    |
| Early Childhood Transition |                                                                                                    |
| Seal of Biliteracy         |                                                                                                    |
| Teacher                    |                                                                                                    |
| Batch Files 😵              |                                                                                                    |
| Poporte                    |                                                                                                    |

• Early Childhood – New Enrollment Information

|                            |                                                  |                                              |                     | SIS HOME   ISBE HOME   LOGOFF |
|----------------------------|--------------------------------------------------|----------------------------------------------|---------------------|-------------------------------|
| Board of Education         | 1                                                | Student Information System                   |                     | SESSION DISCUSSION            |
|                            |                                                  | Request New SID - New Enrollment Information |                     | 19:55                         |
| Login: IBM_TEST_3          |                                                  |                                              |                     |                               |
| Home                       |                                                  |                                              |                     |                               |
| Student 🔝                  | Please enter the student's enrollment informat   | tion.                                        |                     |                               |
| Search SID                 | Fields marked with an asterisk $*$ are required. |                                              |                     |                               |
| Request New SID            | Legal Last Name: eclastone                       | Legal First Name: ecfirstone                 | Legal Middle Name:  |                               |
| Multiple SID Merge         | *RCDTS for Home                                  |                                              | 536                 |                               |
| Exit Enrollment            | RCDT :                                           |                                              |                     |                               |
| Assessment Pre-ID 🛛 😵      | Region :<br>School :                             | Category : Public Districts/Schools          | District / Entity : |                               |
| Assessment Correction 😨    | *RCDTS for Serving                               |                                              |                     |                               |
| Assessment Unassigned      | Same as Home RCDTS                               |                                              |                     |                               |
| Adjusted Cohorts           | ○ Enter the 15 digit Serving RCDTS code          |                                              |                     |                               |
| Evidence Based Funding     | O Select Region, Category, District and Scho     | l                                            |                     |                               |
| Average Daily Attendance   | Region : Select a Region                         |                                              | ~                   |                               |
| Prenatal                   | District / Entity :                              |                                              | ~                   |                               |
| Early Childhood Transition | School :                                         |                                              | ~                   |                               |
| Seal of Biliteracy         | *Enrollment Date for Serving (mm/dd/yyyy)        | 08/01/2020                                   |                     |                               |
| Teacher                    | *Enrollment Type for Serving                     | Original entry into a U.S school             | ~                   |                               |
| Batch Files 😵              | *Entry/Grade Level for Serving                   | Pre-K                                        | ~                   |                               |
| Reports                    | *School Year for Serving                         | 2020 - 2021                                  |                     |                               |
| Help                       | *Percent of Day Attended (PDA)                   | 1.00                                         |                     |                               |
| Log Out                    | *Tuition In                                      | O Yes  No                                    |                     |                               |
|                            | Dual Language                                    | Not A Participant in Dual Language Program   | ~                   |                               |
|                            |                                                  | Next                                         |                     |                               |

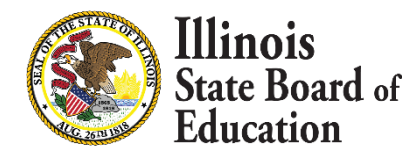

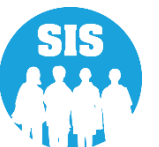

• Early Childhood – Indicators

| Illinois State<br>Board of Education |                                                   | Student Information System<br>Early Childhood |               |          |                                                |                                  |                         |               |               |  |  |
|--------------------------------------|---------------------------------------------------|-----------------------------------------------|---------------|----------|------------------------------------------------|----------------------------------|-------------------------|---------------|---------------|--|--|
| Login: IBM_TEST_3                    |                                                   | -                                             |               |          |                                                |                                  | _                       |               |               |  |  |
| Home                                 |                                                   |                                               |               |          |                                                |                                  |                         |               |               |  |  |
| Student 🕅                            |                                                   |                                               |               |          |                                                |                                  | G                       |               |               |  |  |
| Search SID                           | SID: Not Yet Assigned                             |                                               |               |          |                                                | 20                               | 21 Enrollment           |               |               |  |  |
| Request New SID                      | ecfirstor                                         | ne eclastone                                  |               |          | Home: 500821890222038 Serving: 500821890222038 |                                  |                         |               |               |  |  |
| Multiple SID Merge                   | 04/04/2016 - Female                               |                                               |               |          | Grade: Pre-K Started: 08/01/2020               |                                  |                         |               |               |  |  |
| Exit Enrollment                      |                                                   |                                               |               |          | Exited:                                        | Exited Reason:                   |                         |               |               |  |  |
| Assessment Pre-ID                    |                                                   | Last updated: 08,                             | /24/2020 at 1 | .0:52 am |                                                |                                  | Last update             | d: 08/24/2020 | ) at 10:52 am |  |  |
| Assessment Correction                |                                                   |                                               |               |          | -                                              |                                  |                         |               |               |  |  |
| Assessment Unassigned                | ∃ Indicators                                      |                                               |               |          |                                                |                                  |                         |               |               |  |  |
| Adjusted Cohorts                     |                                                   |                                               |               |          |                                                |                                  |                         |               | •             |  |  |
| Evidence Based Funding               | Required field indicated by *                     |                                               |               |          |                                                |                                  |                         |               |               |  |  |
| Average Daily Attendance             | Early Head Start (Birth to 3) *                   |                                               | ○ Yes         | O No     | 0                                              | Meets At Risk Criteria *         |                         | ○ Yes         | O No          |  |  |
| Prenatal                             |                                                   |                                               | ~             | ~        |                                                |                                  |                         |               |               |  |  |
| Early Childhood Transition           | 8 Receiving CCAP subsidy *                        |                                               | ○ Yes         | O No     | 0                                              | Receiving SNAP *                 |                         | ⊖ Yes         | O No          |  |  |
| Seal of Biliteracy                   | Receiving TANF *                                  |                                               | O Yes         | O No     | 0                                              | Receiving WIC *                  |                         | O Yes         | O No          |  |  |
| Teacher                              |                                                   |                                               |               |          |                                                |                                  |                         |               |               |  |  |
| Batch Files 🗵                        | Receiving a Housing Subsidy *                     |                                               | ○ Yes         | O No     | 0                                              | Parent is a Youth in Care *      |                         | ⊖ Yes         | O No          |  |  |
| Reports                              | 6 Welfare Involvement Within the Particular State | st Year *                                     | ⊖ Yes         | O No     | 0                                              | Family Has an Open Intact Family | Services Case *         | ○ Yes         | O No          |  |  |
| Help                                 | •                                                 |                                               | 0.00          | 0        |                                                |                                  |                         | 0.00          | 0             |  |  |
| Log Out                              | Family Structure *                                | Please select an option                       |               | ~)       | 0                                              | Household Income Criteria *      | Please select an option |               | ~             |  |  |
|                                      | Licensed Child Care *                             | Please select an option                       |               | ~        |                                                |                                  |                         |               |               |  |  |
|                                      |                                                   |                                               |               |          |                                                |                                  |                         | l             | Next          |  |  |

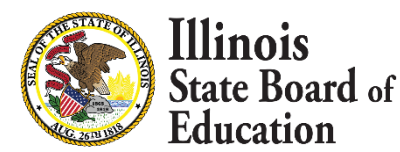

• Early Childhood – Indicators

| Illinois State<br>Board of Education |                                   | Student Information System<br>Early Childhood TIMEOUT 18:0 |                |              |                                                |                                     |         |             |  |  |  |
|--------------------------------------|-----------------------------------|------------------------------------------------------------|----------------|--------------|------------------------------------------------|-------------------------------------|---------|-------------|--|--|--|
| Login: IBM_TEST_3                    |                                   |                                                            |                | 2            | 6                                              |                                     |         |             |  |  |  |
| Home                                 | P                                 |                                                            |                |              |                                                |                                     |         |             |  |  |  |
| Student 🛞                            |                                   |                                                            |                |              |                                                |                                     |         |             |  |  |  |
| Search SID                           | SID: Not                          | Yet Assigned                                               |                |              | 20                                             | 21 Enrollment                       |         |             |  |  |  |
| Request New SID                      | ecfirsto                          | ne eclastone                                               |                |              | Home: 500821890222038 Serving: 500821890222038 |                                     |         |             |  |  |  |
| Multiple SID Merge                   | 04/04/                            | 2016 - Female                                              |                | Grade: Pre-K | Grade: Pre-K Started: 08/01/2020               |                                     |         |             |  |  |  |
| Exit Enrollment                      |                                   |                                                            |                |              | Exited:                                        | Exited Reason:                      |         |             |  |  |  |
| Assessment Pre-ID                    |                                   | Last updated: 08/2                                         | 4/2020 at :    | 10:52 am     |                                                | Last updated: 08/24                 | 4/2020  | at 10:52 am |  |  |  |
| Assessment Correction                |                                   |                                                            |                |              |                                                |                                     |         |             |  |  |  |
| Assessment Unassigned                | ∃ Indicators                      |                                                            |                |              |                                                |                                     |         |             |  |  |  |
| Adjusted Cohorts                     |                                   |                                                            |                |              |                                                |                                     |         | -           |  |  |  |
| Evidence Based Funding               | Required field indicated by *     |                                                            |                |              |                                                |                                     |         |             |  |  |  |
| Average Daily Attendance             | Early Head Start (Birth to 3) *   |                                                            | ○ Yes          | O No         | 1 Meets At Risk Criteria *                     | 0                                   | Yes     | O No        |  |  |  |
| Prenatal                             |                                   |                                                            | 0              |              |                                                |                                     |         |             |  |  |  |
| Early Childhood Transition           | Receiving CCAP subsidy *          |                                                            | ⊖ Yes          | O No         | 8 Receiving SNAP *                             | 0                                   | Yes     | O No        |  |  |  |
| Seal of Biliteracy                   | Receiving TANE *                  |                                                            | O Ves          | O No         | Receiving WIC *                                | 0                                   | Vec     | No          |  |  |  |
| Teacher                              |                                   |                                                            | • ics          | O NO         |                                                |                                     | 103     |             |  |  |  |
| Batch Files 🗵                        | Receiving a Housing Subsidy *     |                                                            | O Yes          | O No         | Parent is a Youth in Care *                    | 0                                   | Yes     | O No        |  |  |  |
| Reports                              |                                   |                                                            | O X            |              |                                                |                                     |         | 0.014       |  |  |  |
| Help                                 | Weifare Involvement within the Pa | st Year "                                                  | $\bigcirc$ res |              | Family Has an Open Intact Family S             | Services Case *                     | res     | O NO        |  |  |  |
| Log Out                              | 6 Family Structure *              | Both Parents in home                                       |                | ~            | Household Income Criteria *                    | 200% at or below the Federal Povert | y Level | ~           |  |  |  |
|                                      | 1 Licensed Child Care *           | Center-Based Child Care                                    |                | ~)           |                                                |                                     |         |             |  |  |  |
|                                      |                                   |                                                            |                |              |                                                |                                     |         | Next        |  |  |  |

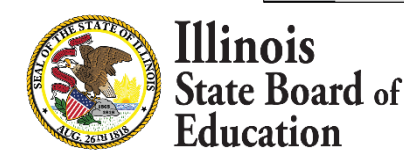

### • Program Indicators

| Illinois State             |                                                            |                                           |                                         | SIS HO                               | ME I ISBE HOME I LOGOFF |
|----------------------------|------------------------------------------------------------|-------------------------------------------|-----------------------------------------|--------------------------------------|-------------------------|
| Board of Educatio          | n                                                          | Student Info                              | am Indicators                           |                                      | SESSION 19:37           |
| Login: IBM_TEST_3          |                                                            | nogi                                      |                                         |                                      |                         |
| Home                       |                                                            |                                           |                                         |                                      |                         |
| Student 🕅                  | Legal Last Name: eclastone                                 | Legal First Name                          | : ecfirstone                            | Legal Middle Name:                   |                         |
| Search SID                 | -Mandatory Indicators                                      |                                           |                                         |                                      | _                       |
| Request New SID            | Homeless                                                   | ⊖ Yes 	 No                                | Private School Student                  | ○ Yes ● No                           |                         |
| Multiple SID Merge         | 21st Century Community Learning Centers                    | Construction procession                   | Migrant                                 | Vec No                               | -                       |
| Exit Enrollment            |                                                            | ○ Yes                                     |                                         |                                      | _                       |
| Assessment Pre-ID 🛛 😵      | IDEA Services                                              |                                           | Free or Reduced Price Lunch (FRL) / Low | A Yes O No                           |                         |
| Assessment Correction      | Alternate Assessment (DI M-AA)                             | Ves No                                    | Income                                  | Tes O No                             |                         |
| Assessment Unassigned      |                                                            |                                           |                                         | 9                                    | -                       |
| Adjusted Cohorts           | English Learner (EL)                                       | O Yes 🖲 No                                | Title 1                                 | Not a Participant in Title I Program |                         |
| Evidence Based Funding     |                                                            |                                           |                                         |                                      |                         |
| Average Daily Attendance   | Native Language                                            | English 🗸                                 | Supplemental Educational Services (SES) | Yes No                               |                         |
| Prenatal                   | Home Language                                              | English V                                 | Military Connected Student              | ⊖Yes 	No                             | -                       |
| Early Childhood Transition |                                                            |                                           |                                         | <del></del>                          | -1                      |
| Seal of Biliteracy         | Optional Indicators                                        |                                           |                                         |                                      | 7                       |
| Teacher                    | Reading 1st                                                | □Yes □No                                  | Reading Improvement Block Grant         | Yes No                               |                         |
| Batch Files 😻              | · · · · · · · · · · · · · · · · · · ·                      |                                           |                                         |                                      | =                       |
| Reports                    | Immigrant Student Program                                  |                                           |                                         |                                      | 7                       |
| Help                       | Country Of Birth                                           | ited States of America                    | Date First Enrolled in a U.S School     |                                      |                         |
| Log Out                    | *Optional<br>If student leaves U.S, then re-enrolls, enter | the number of months the student was gone |                                         |                                      |                         |
|                            |                                                            |                                           | Next                                    |                                      | _                       |

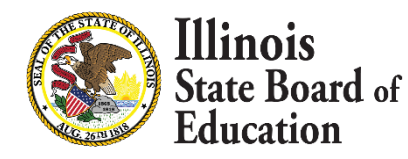

### • Enrollment Information and Program Indicators Review Page

| board of Educatio       |                                                                   |                                                 | Request New SID - Review                       |                                            | 5      |
|-------------------------|-------------------------------------------------------------------|-------------------------------------------------|------------------------------------------------|--------------------------------------------|--------|
| ogn: IBM_TEST_3         |                                                                   |                                                 |                                                |                                            | 1      |
| ome                     | Please review the student information before conf                 | irming your request for a new SID.              |                                                |                                            |        |
| turine tat              | If you need to correct any information before                     | submitting your request, press CHANGE button in | the appropriate section.                       |                                            |        |
| tudent (8)              | <ul> <li>If you are ready to submit your request, pres</li> </ul> | s SUBMIT button on the bottom of this page.     |                                                |                                            |        |
| earch SID               |                                                                   |                                                 |                                                |                                            |        |
| equest New SID          |                                                                   |                                                 | Student Demographic                            |                                            |        |
| ultiple SID Merge       | Legal Last Name                                                   | eclastone                                       | Legal First Name                               | ecfirstone                                 |        |
| it Enrollment           | Legal Middle Name                                                 | *                                               | Date of Birth                                  | 04/04/2016                                 |        |
|                         | _ Gender                                                          | Female                                          | Race/Ethnicity                                 | White                                      |        |
| sessment Pre-ID 📳       | Mother's Maiden Name                                              |                                                 |                                                |                                            |        |
| sessment Correction     | Hourer's Herden Hume                                              | 5)2<br>5)2                                      |                                                | 12                                         | Change |
| sessment Unassigned     | -                                                                 |                                                 | candons recollector                            |                                            | change |
|                         | BCDTC for Home                                                    | 50000100000000                                  | Student Enrollment                             | 500031 900333039                           |        |
| justed Cohorts          | Enrollment Date for Serving                                       | 08/01/2020                                      | Enrollment Type for Serving                    | Original entry into a U.S. school          |        |
| dence Based Funding     | Entry/Grade Level for Serving                                     | Pre-K                                           | School Year for Serving                        | 2021                                       |        |
| erage Daily Attendance  | Percent of Day Attended (PDA)                                     | 1.00                                            |                                                |                                            |        |
| enatal                  | Tuition In                                                        | Na                                              | Dual Language<br>Language Of Instruction       | Not A Participant in Dual Language Program |        |
| ly Childhood Transition |                                                                   | 50±                                             |                                                | -3                                         | Change |
| al of Biliteracy        |                                                                   |                                                 | Early Childhood                                |                                            |        |
| a or billetter          | - Indicators                                                      |                                                 |                                                |                                            |        |
| scher                   | Early Head Start (Birth to 3)                                     | No                                              | Meets At Risk Criteria                         | No                                         |        |
| tch Files 📱             | Receiving CCAP subsidy                                            | No                                              | Receiving SNAP                                 | Yes                                        |        |
| ports                   | Receiving TANF                                                    | Yes                                             | Receiving WIC                                  | Yes                                        |        |
| p                       | Receiving A Housing Subsidy                                       | Yes                                             | Parent Is A Youth In Care                      | No                                         |        |
| g Out                   | Welfare Involvement Within The Past Year                          | No                                              | Family Has An Open Intact Family Services Case | No                                         |        |
|                         | Family Structure                                                  | Both Parents in home                            | Household Income Criteria                      | 200% at or below the Federal Poverty Level |        |
|                         | Licensed Child Care                                               | Center-Based Child Care                         |                                                |                                            |        |
|                         |                                                                   |                                                 | Program Indicators                             |                                            | Change |
|                         | Mandatory Indicators                                              |                                                 | righter Horebors                               |                                            |        |
|                         | Homeless                                                          | No                                              | Private School Student                         | No                                         |        |
|                         | 21st Century Community Learning Centers                           | No.                                             | Migrant                                        | No                                         |        |
|                         | IDEA Services                                                     | No                                              | Free or Reduced Price Lunch (FRL) / Low Income | Yes                                        |        |
|                         | Alternate Assessment (DLM-AA)                                     | No                                              |                                                | Mint & Readiate and in This 7 Reasons      |        |
|                         | Native Language                                                   | English                                         | Supplemental Educational Services (SEC)        | No                                         |        |
|                         | Home Language                                                     | English                                         | Military Connected Student                     | No                                         |        |
|                         |                                                                   |                                                 |                                                |                                            |        |
|                         | Optional Indicators                                               |                                                 |                                                |                                            |        |
|                         | Reading 1st                                                       |                                                 | Reading Improvement Block Grant                |                                            |        |
|                         | Immigrant Student Program                                         |                                                 |                                                | 27                                         |        |
|                         | Country Of Birth                                                  | United States of America                        | Date First Enrolled in a U.S.School            |                                            |        |
|                         | *Optional                                                         | Designed and an estimation                      |                                                | <u></u>                                    |        |
|                         | If student leaves U.S, then re-enrolls, enter the number          | r of months the student was gone.               |                                                |                                            |        |
|                         |                                                                   |                                                 |                                                |                                            |        |

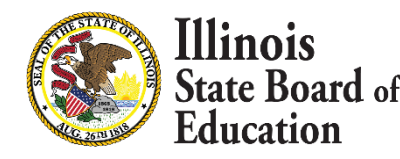

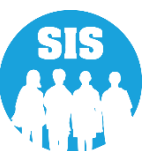

### • New SID Assigned

| Login: 16M_1651_3                    | Contractor of the second second second second |                     |                                       |                    |
|--------------------------------------|-----------------------------------------------|---------------------|---------------------------------------|--------------------|
| Home                                 | Click on the tabs to view the student d       | etails.             |                                       |                    |
| Student 🔊                            | <b>SID:</b> 123456789                         |                     |                                       |                    |
| Search SID                           | Legal Last Name: eclastone                    | Legal First Nam     | e: ecfirstone                         | Legal Middle Name: |
| Request New SID                      |                                               |                     |                                       |                    |
| Multiple SID Merge                   |                                               | Student Demographic | Student Enrollment Program Indicators |                    |
| Exit Enrollment                      |                                               | Stude               | nt Demographic                        |                    |
| Assessment Pre-ID 🛛 😵                |                                               | 04/04/2016          | (Constant                             | Page 1             |
| Assessment Correction                | Race/Ethnicity                                | White               | Student Lineage (Jr. II)              | remaie             |
| Assessment Unassigned                | Birth Place Name                              |                     | Mother's Maiden Name                  |                    |
| Adjusted Cohorts                     | EL Screener                                   | View Details        | Student Address                       | View Details       |
|                                      | Seal of Biliteracy Awards                     |                     | Gifted and Accelerated                |                    |
| Average Daily Attendance<br>Prenatal |                                               | [                   | Return To Prev Edit                   |                    |
| Early Childhood Transition           |                                               |                     |                                       |                    |
| Seal of Biliteracy                   |                                               |                     |                                       |                    |
| Teacher                              |                                               |                     |                                       |                    |
| Batch Files 🛛 🕅                      | ~                                             |                     |                                       |                    |
| Reports                              |                                               |                     |                                       |                    |
|                                      |                                               |                     |                                       |                    |
| Help                                 |                                               |                     |                                       |                    |

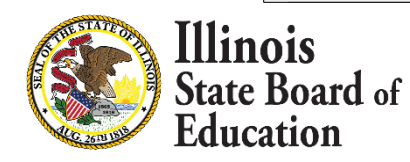

• View/Edit Early Childhood Link

| Illinois State             |                                                  | Student Infe                      | mation Suc             |                       | SIS HOME   ISBE HOME   LOGOF                 |
|----------------------------|--------------------------------------------------|-----------------------------------|------------------------|-----------------------|----------------------------------------------|
| Board of Education         | n                                                | Student Into                      | Int Details            | tem                   | SESSION 19:42                                |
| Login: IBM_TEST_3          |                                                  | Stat                              |                        |                       | TIMEOUT                                      |
| Home                       | Click on the tabs to view the student do number. | etails. To view School / District | Name and contact inf   | ormation, please clic | k on either the Home or Serving School RCDTS |
| Student 🕅                  |                                                  |                                   |                        |                       |                                              |
| Search SID                 | SID: 123456789                                   |                                   |                        |                       |                                              |
| Request New SID            | Legal Last Name: eclastone                       | Legal First Na                    | me: ecfirstone         | 20                    | Legal Middle Name:                           |
| Multiple SID Merge         |                                                  | Student Demographic               | Student Enrollment     | Program Indicators    |                                              |
| Exit Enrollment            |                                                  | Stud                              | lent Enrollment: Activ | e                     |                                              |
| Assessment Pre-ID 😵        | Enrollment Type for Serving                      | Original entry into a U.S school  | School Year f          | or Serving            | 2021                                         |
| Assessment Correction 😵    | RCDTS for Home                                   | 123456789123456                   | RCDTS for Se           | rving                 | 123456789123456                              |
| A second the second state  | Enrollment Date for Serving                      | 08/01/2020                        | Percent of Da          | y Attended (PDA)      | 1.00                                         |
| Assessment Unassigned      | Entry/Grade Level for Serving                    | Pre-K View/Edit Early Childhood   |                        |                       |                                              |
| Adjusted Cohorts           | Behavior/Transition Plans                        | View Details                      |                        |                       |                                              |
| Evidence Based Funding     | Homeless                                         |                                   | Regional Safe          | e School Program      |                                              |
| Average Daily Attendance   | Tuition In                                       | No                                | Dual Languag           | je                    | Not A Participant in Dual Language Program   |
| Prenatal                   |                                                  |                                   | Language of            | Instruction           |                                              |
| Early Childhood Transition | 504 Plan                                         | View Details                      |                        |                       |                                              |
| Seal of Biliteracy         | Exit Date                                        |                                   |                        |                       |                                              |
| Teacher                    |                                                  |                                   |                        |                       |                                              |
| Batch Files                | Exit Status<br>Exit Type                         |                                   | Student Atte           | ndance                | View Details                                 |
| Reports                    |                                                  |                                   |                        |                       |                                              |
| Help                       | Student Course Assignment                        |                                   | Physical Rest          | traint and Time Out   | View Details                                 |
| Log Out                    |                                                  |                                   | 1                      |                       |                                              |
| Log out                    |                                                  |                                   | 1   1                  |                       |                                              |
|                            |                                                  |                                   | Add Enrollment         |                       |                                              |
|                            |                                                  |                                   | Add Enronnent          |                       |                                              |

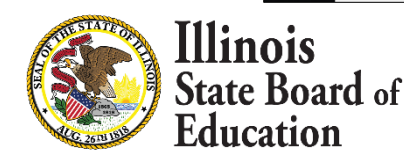

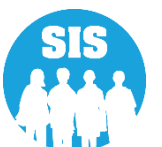

• Early Childhood Homepage

| Illinois State<br>Board of Education |                      |            | SISHOME I ISBEHOME I LOGOFE<br>SESSION<br>TIMEOUT 19:51 |                     |           |                    |                   |                       |
|--------------------------------------|----------------------|------------|---------------------------------------------------------|---------------------|-----------|--------------------|-------------------|-----------------------|
| Login: IBM_TEST_3                    | < Back To Enrollment |            |                                                         |                     |           |                    |                   |                       |
| Home                                 |                      |            |                                                         |                     |           |                    | $\sim$            |                       |
| Student 🔊                            |                      | ( *        | )                                                       |                     |           |                    | (                 |                       |
| Search SID                           |                      | CID: 100.4 | 6700                                                    |                     |           | 2021               | E                 |                       |
| Request New SID                      |                      | SID:12345  | 66789                                                   |                     |           | 2021               | Enrollment        |                       |
| Multiple SID Merge                   | ecfirstone eclastone |            |                                                         |                     | Home: 12  | 2345678912345      | Serving: 12345678 | 912345                |
| Exit Enrollment                      |                      | Female     |                                                         | Grade: Pr           | re-K      | Started: 08/01/202 | 20                |                       |
| Assessment Pre-ID 😨                  |                      |            |                                                         |                     | Exited:   |                    | Exited Reason:    |                       |
| Assessment Correction 🛛              |                      |            | Last updated: 08/24/2020 a                              | it 10:57 am         |           |                    | Last updated: 0   | 8/24/2020 at 10:57 am |
| Assessment Unassigned                |                      |            |                                                         |                     |           |                    |                   |                       |
| Adjusted Cohorts                     | E Indicators         |            |                                                         |                     |           |                    |                   |                       |
| Evidence Based Funding               |                      |            |                                                         |                     |           |                    |                   |                       |
| Average Daily Attendance             |                      |            |                                                         |                     |           |                    |                   |                       |
| Prenatal                             | 🍪 Programs           |            |                                                         |                     |           |                    |                   | •                     |
| Early Childhood Transition           | Program              | Location   | Service                                                 | Started             | Ended     | Ended Reason       | Providers         | Actions               |
| Seal of Biliteracy                   | riogram              | Location   | Schuce                                                  | Started             | LINGCO    | Ended Keuson       | Troviders         | Actions               |
| Teacher                              |                      |            |                                                         | No programs have be | een added |                    |                   |                       |
| Batch Files 🛞                        |                      |            |                                                         |                     |           |                    |                   |                       |
| Reports                              |                      |            |                                                         |                     |           |                    |                   |                       |
| Help                                 |                      |            |                                                         |                     |           |                    |                   |                       |
| Log Out                              |                      |            |                                                         |                     |           |                    |                   |                       |
|                                      |                      |            |                                                         |                     |           |                    |                   |                       |

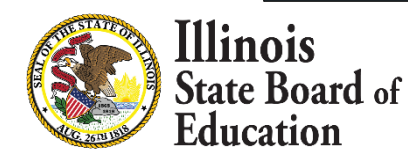

• Early Childhood – View/Edit Indicators

| Illinois State             |                                            |                         |                            |              |                 |                               |                                            | SIS HOME   | ISBE HOME   LOGOFF |
|----------------------------|--------------------------------------------|-------------------------|----------------------------|--------------|-----------------|-------------------------------|--------------------------------------------|------------|--------------------|
| Board of Education         |                                            |                         | Student Int                | ormat        | ion System      |                               |                                            |            | SESSION 18:44      |
| Login: IBM_TEST_3          |                                            |                         |                            | ing contents |                 |                               |                                            |            | TIMEOUT            |
| Home                       | K Back to Enrollment                       |                         |                            |              |                 |                               |                                            |            |                    |
| Student 🕅                  |                                            | $\bigcirc$              |                            |              |                 |                               |                                            |            |                    |
| Search SID                 |                                            |                         |                            |              |                 |                               |                                            |            |                    |
| Request New SID            | SID:                                       | 123456789               |                            |              |                 | 2                             | 021 Enrollment                             |            |                    |
| Multiple SID Merge         | ecfirst                                    | one eclastone           |                            |              | Home: 1234      | 56789123456                   | Serving: 123456789123456                   |            |                    |
| Exit Enrollment            | 04/0                                       | 4/2016 - Female         |                            |              | Grade: Pre-K    |                               | Started: 08/01/2020                        |            |                    |
| Assessment Pre-ID 🛛 🕅      |                                            |                         |                            |              | Exited:         |                               | Exited Reason:                             |            |                    |
| Assessment Correction 🛛 🕅  |                                            | Las                     | t updated: 08/24/2020 at 1 | 0:57 am      |                 |                               | Last updated                               | 08/24/2020 | ) at 10:57 am      |
| Assessment Unassigned      |                                            |                         |                            |              |                 |                               |                                            |            |                    |
| Adjusted Cohorts           | I Indicators                               |                         |                            |              |                 |                               |                                            |            |                    |
| Evidence Based Funding     |                                            |                         |                            |              |                 |                               |                                            |            | -                  |
| Average Daily Attendance   | Required field indicated by *              |                         |                            |              |                 |                               |                                            |            |                    |
| Prenatal                   | Early Head Start (Birth to 3) *            |                         | ○ Yes                      | O No         | Meets At Risk   | Criteria *                    |                                            | O Yes      | O No               |
| Early Childhood Transition |                                            |                         |                            |              |                 |                               |                                            |            |                    |
| Seal of Biliteracy         | 8 Receiving CCAP subsidy *                 |                         | ⊖ Yes                      | O No         | Receiving SNA   | Ab *                          |                                            | O Yes      | ⊖ No               |
| Teacher                    | Receiving TANE *                           |                         | O Yes                      | O No         | Receiving WI    | C *                           |                                            | O Yes      | O No               |
| Batch Files 🔯              |                                            |                         |                            |              |                 |                               |                                            | -          |                    |
| Reports                    | Receiving a Housing Subsidy *              |                         | O Yes                      | O No         | Parent is a Yo  | uth in Care *                 |                                            | ○ Yes      | O No               |
| Help                       | Welfare Involvement Within the Dact Year * |                         | O Yes                      | O No         | 6 Family Has an | Open Intact Family Services C | 350 *                                      | ○ Yes      | O No               |
| Log Out                    | Wenare Involvement within the Past Tear    |                         | 0 105                      |              |                 | open intacci anny services c  | a3C                                        | O ICS      |                    |
|                            | Family Structure *                         | Both Parents in home    |                            | ~            | Household Inc   | come Criteria *               | 200% at or below the Federal Poverty Level |            | ~                  |
|                            | Licensed Child Care *                      | Center-Based Child Care |                            | ~            |                 |                               |                                            |            |                    |
|                            |                                            |                         |                            |              |                 |                               | Last updated: 08/24/2020 at                | 10:57 am   | Save               |
|                            | 🗞 Programs                                 |                         |                            |              |                 |                               |                                            |            | O                  |
|                            | Program Location                           | S                       | ervice                     |              | Started Ended   | Ended Reason                  | Providers                                  | Actions    |                    |
|                            |                                            |                         | N                          | o programs ł | nave been added |                               |                                            |            |                    |

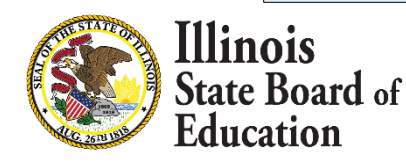

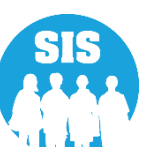

• Early Childhood – Add Program

| Illinois State             |                      |                     |                             |                    | <u> </u>  |               |                    | SIS HOME   ISBE HOME   LOGOFF |
|----------------------------|----------------------|---------------------|-----------------------------|--------------------|-----------|---------------|--------------------|-------------------------------|
| Board of Education         |                      |                     |                             | SESSION 12:59      |           |               |                    |                               |
| Login: IBM_TEST_3          | / Pack To Encollment |                     |                             |                    |           |               |                    |                               |
| Home                       | C Back to Enrollment |                     |                             |                    |           |               |                    |                               |
| Student 🕅                  |                      |                     |                             |                    |           |               |                    |                               |
| Search SID                 |                      |                     |                             |                    |           |               |                    |                               |
| Request New SID            |                      | SID:12345           | 6789                        |                    |           | 2021          | Enrollment         |                               |
| Multiple SID Merge         |                      | ecfirstone ec       | clastone                    |                    | Home: 12  | 3456789123456 | Serving: 123456789 | 123456                        |
| Exit Enrollment            |                      | 04/04/2016 - Female |                             |                    | Grade: Pr | e-K           | Started: 08/01/202 | 20                            |
| Assessment Pre-ID 🛛 😵      |                      |                     |                             |                    | Exited:   |               | Exited Reason:     |                               |
| Assessment Correction 🛛 😵  |                      |                     | Last updated: 08/24/2020 at | : 10:57 am         |           |               | Last updated: 0    | 8/24/2020 at 10:57 am         |
| Assessment Unassigned      |                      |                     |                             |                    |           |               |                    |                               |
| Adjusted Cohorts           | := Indicators        |                     |                             |                    |           |               |                    |                               |
| Evidence Based Funding     | maleators            |                     |                             |                    |           |               |                    |                               |
| Average Daily Attendance   |                      |                     |                             |                    |           |               |                    | Add Program                   |
| Prenatal                   | 🗞 Programs           |                     |                             |                    |           |               |                    | Ð                             |
| Early Childhood Transition | Program              | Location            | Service                     | Started            | Ended     | Ended Reason  | Providers          | Actions                       |
| Seal of Biliteracy         | riogram              | Electron            | Scivice                     | Statted            | LINGCO    | Ended Reason  | Troviders          | ACTORS                        |
| Teacher                    |                      |                     |                             | No programs have b | een added |               |                    |                               |
| Batch Files 🗵              |                      |                     |                             |                    |           |               |                    |                               |
| Reports                    |                      |                     |                             |                    |           |               |                    |                               |
| Help                       |                      |                     |                             |                    |           |               |                    |                               |
| Log Out                    |                      |                     |                             |                    |           |               |                    |                               |
|                            |                      |                     |                             |                    |           |               |                    |                               |
|                            |                      |                     |                             |                    |           |               |                    |                               |

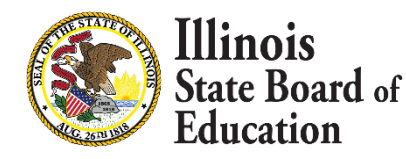

• Early Childhood – Add/Edit Program

| Illinois State<br>Board of Education |                      | Studer                        | nt Information S        | System |              | ļ                   | SISHOME   ISBEHOME   LOGOTZ<br>SESSION<br>TIMEOUT   19:49 |
|--------------------------------------|----------------------|-------------------------------|-------------------------|--------|--------------|---------------------|-----------------------------------------------------------|
| Login: IBM_TEST_3                    | < Back To Enrollment |                               |                         |        |              |                     |                                                           |
| Home                                 |                      |                               |                         |        | N.           | -                   |                                                           |
| Student 🕅                            |                      | Add Program                   |                         | ×      | (            |                     |                                                           |
| Search SID                           |                      |                               |                         |        |              | 9                   |                                                           |
| Request New SID                      | SIL                  | Required field indicated by * |                         | 121    | 2021 E       | nrollment           |                                                           |
| Multiple SID Merge                   | ecfir                | Program *                     | Please select an option | ~)     |              | Serving:            |                                                           |
| Exit Enrollment                      | 0                    |                               | 2                       |        | к            | Started: 08/01/2020 | 5                                                         |
| Assessment Pre-ID                    |                      | 1 Location *                  | Please select an option | ~)     |              | Exited Reason:      |                                                           |
| Assessment Correction                |                      |                               |                         |        |              | Last updated: 0     | 8/24/2020 at 10:57 am                                     |
| Assessment Unassigned                |                      | Service *                     | Please select an option | ~      |              |                     |                                                           |
| Adjusted Cohorts                     |                      |                               |                         | )      |              |                     |                                                           |
| Evidence Based Funding               | .= Indicators        | Started *                     | mm/dd/yyyy              |        |              |                     |                                                           |
| Average Daily Attendance             |                      | Ended                         | mm/dd/vvvv              |        |              |                     |                                                           |
| Prenatal                             | 🖧 Programs           |                               | ( , ,,,,,               |        |              |                     | Ð                                                         |
| Early Childhood Transition           | Drogram              | Ended Reason                  | Please select an option | ~      | Ended Reason | Drovidors           | Actions                                                   |
| Seal of Biliteracy                   | Flogram              |                               | 2                       |        | Ended Reason | Providers           | Actions                                                   |
| Teacher                              |                      |                               | Close                   | Sava   |              |                     |                                                           |
| Batch Files 🛞                        |                      |                               | Close                   | Save   |              |                     |                                                           |
| Reports                              |                      |                               |                         |        |              |                     |                                                           |
| Help                                 |                      |                               |                         |        |              |                     |                                                           |
| Log Out                              |                      |                               |                         |        |              |                     |                                                           |
|                                      |                      |                               |                         |        |              |                     |                                                           |

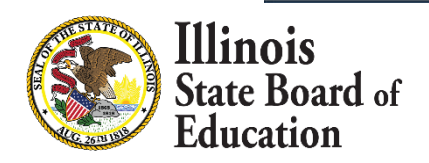

• Early Childhood – Add/Edit Program

| Illinois State<br>Board of Education |                         | Stude                         | nt Information Sy<br>Early Childhood | ystem |              | 1                  | SESSION 18:29          |
|--------------------------------------|-------------------------|-------------------------------|--------------------------------------|-------|--------------|--------------------|------------------------|
| Login: IBM_TEST_3                    | ✓ Back To Enrollment    |                               |                                      |       |              |                    |                        |
| Home                                 |                         | r -                           |                                      | 1     |              | -                  |                        |
| Student 🔝                            |                         | Edit Program                  |                                      | ×     | (            |                    |                        |
| Search SID                           |                         |                               |                                      |       |              | 9                  |                        |
| Request New SID                      | SI                      | Required field indicated by * | 2                                    |       | 2021 E       | Inrollment         |                        |
| Multiple SID Merge                   | ecfir                   | 🚯 Program *                   | Preschool for All                    | ~)    |              | Serving:           |                        |
| Exit Enrollment                      | c                       |                               | 8                                    | 1     | ٢            | Started: 08/01/202 | 20                     |
| Assessment Pre-ID                    |                         | 1 Location *                  | Public School District               | ~)    |              | Exited Reason:     |                        |
| Assessment Correction                |                         |                               |                                      |       |              | Last updated: (    | 08/24/2020 at 10:57 am |
| Assessment Unassigned                |                         | Service *                     | Half Day AM                          | ~)    |              |                    |                        |
| Adjusted Cohorts                     | = Indicatore            |                               |                                      |       |              |                    |                        |
| Evidence Based Funding               |                         | Started *                     | 08/03/2020                           |       |              |                    | •                      |
| Average Daily Attendance             |                         | Ended                         | mm/dd/yyyy                           |       |              |                    |                        |
| Prenatal                             | 💑 Programs              |                               | (                                    |       |              |                    | Ð                      |
| Early Childhood Transition           | Drogram                 | Ended Reason                  | Please select an option              | ~     | Ended Beacon | Drovidars          | Actions                |
| Seal of Biliteracy                   | Flogram                 |                               |                                      |       | Lided Reason | FIONDERS           | Actions                |
| Teacher                              | Preschool for All Publi | Last undated: 08/24/202       | at 11:55 am                          | Save  |              | 0                  | 2 2                    |
| Batch Files 🛛 🕅                      |                         | Last updated, 00/24/2020      | Sac 11.55 am Close                   | Save  |              |                    |                        |
| Reports                              |                         |                               |                                      |       |              |                    |                        |
| Help                                 |                         |                               |                                      |       |              |                    |                        |
| Log Out                              |                         |                               |                                      |       |              |                    |                        |
|                                      |                         |                               |                                      |       |              |                    |                        |

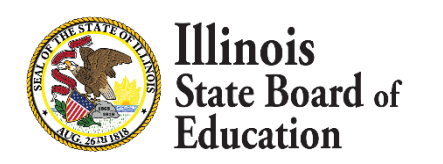

• Early Childhood – View Program

| Board of Education         |                      |                        | Student In             | i vi mativn    | System    | •             |                    |                          |
|----------------------------|----------------------|------------------------|------------------------|----------------|-----------|---------------|--------------------|--------------------------|
|                            |                      |                        | 6                      | arly Childhood |           |               |                    | SESSION<br>TIMEOUT 17:09 |
| Login: IBM_TEST_3          | K Back To Enrollment |                        |                        |                |           |               |                    |                          |
| Home                       | Couck to Enrollment  | 7.220                  |                        |                |           |               |                    |                          |
| Student 🕅                  |                      |                        |                        |                |           |               |                    |                          |
| Search SID                 |                      |                        |                        |                |           |               |                    |                          |
| Request New SID            |                      | SID: 12345678          | 9                      |                |           | 2021          | Enrollment         |                          |
| Multiple SID Merge         |                      | ecfirstone eclast      | one                    |                | Home: 12  | 3456789123456 | Serving: 12345678  | 89123456                 |
| Exit Enrollment            |                      | 04/04/2016 - Female    | 3                      |                | Grade: Pr | e-K           | Started: 08/01/202 | 20                       |
| Assessment Pre-ID          |                      |                        |                        |                | Exited:   |               | Exited Reason:     |                          |
| Assessment Correction      |                      | Last u                 | updated: 08/24/2020 at | 10:57 am       |           |               | Last updated: C    | 08/24/2020 at 10:57 am   |
| Assessment Unassigned      |                      |                        |                        |                |           |               |                    |                          |
| Adjusted Cohorts           |                      |                        |                        |                |           |               |                    |                          |
| Evidence Based Funding     | malcators            |                        |                        |                |           |               |                    | •                        |
| Average Daily Attendance   |                      |                        |                        |                |           |               |                    |                          |
| Prenatal                   | 🖧 Programs           |                        |                        |                |           |               |                    | <b>e</b>                 |
| Early Childhood Transition | Drogram              | Location               | Sarvica                | Startod        | Ended     | Ended Reason  | Providers          | Actions                  |
| Seal of Biliteracy         | riogram              | Location               | Scivice                | Started        | Linded    | Lindea Reason | rioviders          | Actions                  |
| Teacher                    | Preschool for All    | Public School District | Half Day AM            | 08/03/2020     | 0         |               | 0                  |                          |
| Batch Files 🗵              |                      |                        |                        |                |           |               |                    |                          |
| Reports                    |                      |                        |                        |                |           |               |                    |                          |
| Help                       |                      |                        |                        |                |           |               |                    |                          |
| Log Out                    |                      |                        |                        |                |           |               |                    |                          |
|                            |                      |                        |                        |                |           |               |                    |                          |
|                            |                      |                        |                        |                |           |               |                    |                          |

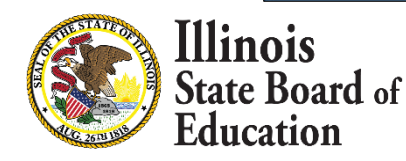

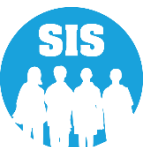

• Early Childhood – View/Add Providers

| Illinois State<br>Board of Education |                      |                        | Student In            | formation starly Childhood | Systen    | n              |                   | SESSIO           | ON 15:46 |
|--------------------------------------|----------------------|------------------------|-----------------------|----------------------------|-----------|----------------|-------------------|------------------|----------|
| Login: IBM_TEST_3                    | < Back To Enrollment |                        |                       |                            |           |                |                   |                  |          |
| Home                                 |                      | $\sim$                 |                       |                            |           |                | $\sim$            |                  |          |
| Student 🔝                            |                      | (¥)                    |                       |                            |           |                |                   |                  |          |
| Search SID                           |                      | U.                     |                       |                            |           |                | 9                 |                  |          |
| Request New SID                      |                      | SID:123456789          | 9                     |                            |           | 2021           | Enrollment        |                  |          |
| Multiple SID Merge                   |                      | ecfirstone eclast      | one                   |                            | Home: 12  | 23456789123456 | Serving: 1234567  | 89123456         |          |
| Exit Enrollment                      |                      | 04/04/2016 - Female    |                       |                            | Grade: Pr | re-K           | Started: 08/01/20 | 20               |          |
| Assessment Pre-ID                    |                      |                        |                       |                            | Exited:   |                | Exited Reason:    |                  |          |
| Assessment Correction 🛛 😒            |                      | Last u                 | pdated: 08/24/2020 at | 10:57 am                   |           |                | Last updated: (   | 08/24/2020 at 10 | ):57 am  |
| Assessment Unassigned                |                      |                        |                       |                            |           |                |                   |                  |          |
| Adjusted Cohorts                     | = Indicators         |                        |                       |                            |           |                |                   |                  |          |
| Evidence Based Funding               |                      |                        |                       |                            |           |                |                   |                  |          |
| Average Daily Attendance             |                      |                        |                       |                            |           |                |                   |                  |          |
| Prenatal                             | 🐣 Programs           |                        |                       |                            |           |                |                   |                  | Ð        |
| Early Childhood Transition           | Program              | Location               | Service               | Started                    | Ended     | Ended Reason   | Providers         | Actions          |          |
| Seal of Biliteracy                   | ·····                |                        | bernie                | Started                    | Linded    |                | · · · · · · · · · | Show Provi       | ders     |
| Teacher                              | Preschool for All    | Public School District | Half Day AM           | 08/03/2020                 |           |                | 0                 | 2 -              |          |
| Batch Files 🗵                        |                      |                        |                       |                            |           |                |                   |                  |          |
| Reports                              |                      |                        |                       |                            |           |                |                   |                  |          |
| Help                                 |                      |                        |                       |                            |           |                |                   |                  |          |
| Log Out                              |                      |                        |                       |                            |           |                |                   |                  |          |

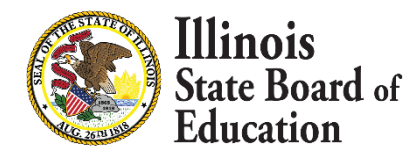

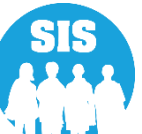

• Early Childhood – Add Providers

| Illinois State<br>Board of Education |                      |                        | Student Inf              | ormation             | Systen    | n              |                  | SIS HOME I ISBE HOME I L<br>SESSION<br>TIMEOUT 14 |
|--------------------------------------|----------------------|------------------------|--------------------------|----------------------|-----------|----------------|------------------|---------------------------------------------------|
| Login: IBM_TEST_3                    | < Back To Enrollment |                        |                          |                      |           |                |                  |                                                   |
| Home                                 |                      | 0                      |                          |                      |           |                | $\sim$           |                                                   |
| Student 🔝                            |                      | (*)                    |                          |                      |           | (              |                  |                                                   |
| Search SID                           |                      | Ċ                      |                          |                      |           |                | 9                |                                                   |
| Request New SID                      |                      | SID:123456789          | 9                        |                      |           | 2021 E         | nrollment        |                                                   |
| Multiple SID Merge                   |                      | ecfirstone eclast      | one                      |                      | Home: 12  | 3456789123456  | Serving: 123456  | 7 <mark>89123456</mark>                           |
| Exit Enrollment                      |                      | 04/04/2016 - Female    |                          |                      | Grade: Pr | e-K            | Started: 08/01/2 | 020                                               |
| Assessment Pre-ID 😨                  |                      |                        |                          |                      | Exited:   |                | Exited Reason:   |                                                   |
| Assessment Correction 🛛 🕅            |                      | Last u                 | updated: 08/24/2020 at 1 | 0:57 am              |           |                | Last updated:    | 08/24/2020 at 10:57 am                            |
| Assessment Unassigned                |                      |                        |                          |                      |           |                |                  |                                                   |
| Adjusted Cohorts                     | := Indicators        |                        |                          |                      |           |                |                  |                                                   |
| Evidence Based Funding               |                      |                        |                          |                      |           |                |                  |                                                   |
| verage Daily Attendance              |                      |                        |                          |                      |           |                |                  | -                                                 |
| Prenatal                             | 🖧 Programs           |                        |                          |                      |           |                |                  | e                                                 |
| arly Childhood Transition            | Drogram              | Location               | Sanvica                  | Startod              | Ended     | Ended Beason   | Providers        | Actions                                           |
| eal of Biliteracy                    | Program              | Location               | Service                  | Starteu              | Ended     | Ellueu Keasoli | Providers        | Actions                                           |
| eacher                               | Preschool for All    | Public School District | Half Day AM              | 08/03/2020           | 0         |                | o                |                                                   |
| Batch Files 😵                        |                      |                        |                          |                      |           |                |                  | Add Provider                                      |
| Reports                              | Providers            |                        |                          |                      |           |                |                  | Ð                                                 |
| lelp                                 | Туре                 | TETN                   | Started                  | Ende                 | ad        | Ended Reason   |                  | Actions                                           |
| .og Out                              | 1 Abc                | 1LIN                   | Starteu                  | Ende                 |           | LINCU KEUSUI   |                  | ACUVID                                            |
|                                      |                      |                        | Ν                        | lo providers have be | een added |                |                  |                                                   |

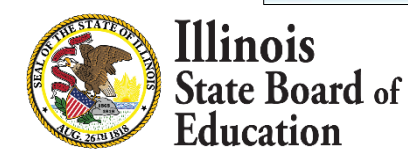

• Early Childhood – Add/Edit Providers

|                            |                        |                            |                              |             |               |                    | SIS HOME   ISBE HOME   LOC |
|----------------------------|------------------------|----------------------------|------------------------------|-------------|---------------|--------------------|----------------------------|
| Board of Education         |                        | Stu                        | dent Informa<br>Early Childh | tion System |               |                    | SESSION<br>TIMEOUT         |
| Login: IBM_TEST_3          | Sack To Enroliment     |                            |                              |             |               |                    |                            |
| Home                       | v buck to Emointene    |                            |                              |             |               | -                  |                            |
| Student 🛞                  |                        |                            |                              |             |               |                    |                            |
| Search SID                 |                        | Edit Provider              |                              | ×           | e             | 9                  |                            |
| Request New SID            | SI                     |                            |                              |             | 2021 En       | rollment           |                            |
| Multiple SID Merge         | ecfi                   | Required field indicated b | y *                          |             |               | Serving:           |                            |
| Exit Enrollment            |                        | 0 1 Provider *             | Teacher                      | ~           | к             | Started: 08/01/202 | 20                         |
| Assessment Pre-ID 🔯        |                        | N. C. C.                   |                              |             |               | Exited Reason:     |                            |
| Assessment Correction 🛛 😵  |                        | 1 IEIN *                   | 18155                        |             |               | Last updated:      | 08/24/2020 at 10:57 am     |
| Assessment Unassigned      |                        |                            | <u></u>                      |             |               |                    |                            |
| Adjusted Cohorts           | = Indicators           | Started *                  | 08/03/2020                   |             |               |                    |                            |
| Evidence Based Funding     |                        | Ended                      | mm/dd/www                    | <b>—</b> )  |               |                    |                            |
| Average Daily Attendance   |                        |                            |                              |             |               |                    | -                          |
| Prenatal                   | 🖧 Programs             | Ended Reason               | Please select an op          | otion 🗸     |               |                    | Ð                          |
| Early Childhood Transition | Program                | at                         |                              |             | Ended Reason  | Providers          | Actions                    |
| Seal of Biliteracy         | Loca                   |                            | -1                           |             | Linded Reason | rioviders          | Actions                    |
| Teacher                    | Preschool for All Publ | ic                         | Clo                          | se          |               | 1                  | N X                        |
| Batch Files 🔯              |                        |                            |                              |             |               |                    |                            |
| Reports                    | Providers              |                            |                              |             |               |                    | (+)                        |
| Help                       |                        |                            |                              |             |               |                    |                            |
| Log Out                    | Туре                   | IEIN                       | Started                      | Ended       | Ended Reason  | 2                  | Actions                    |
|                            | Teacher                | 18155                      | 08/03/2020                   |             |               |                    | ľ                          |

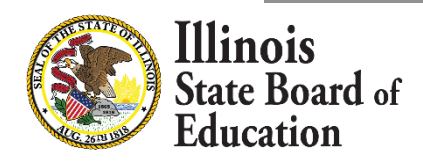

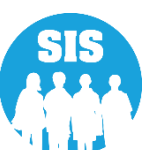
#### Early Childhood Updates

• Early Childhood – View Providers

|                                                                                                    | A Back To Enrollment                                      |                                            |                                                 |                                |           |                              |                       |                                   |
|----------------------------------------------------------------------------------------------------|-----------------------------------------------------------|--------------------------------------------|-------------------------------------------------|--------------------------------|-----------|------------------------------|-----------------------|-----------------------------------|
| Home                                                                                                    | t back to Enrollingite                                    |                                            |                                                 |                                |           |                              |                       |                                   |
| Student 🕅                                                                                                    |                                                           |                                            |                                                 |                                |           | (                            |                       |                                   |
| Search SID                                                                                                    |                                                           |                                            |                                                 |                                |           | (                            |                       |                                   |
| Request New SID                                                                                                    |                                                           | SID:12345678                               | 9                                               |                                |           | 2021 E                       | nrollment             |                                   |
| Multiple SID Merge                                                                                                    |                                                           | ecfirstone eclast                          | tone                                            |                                | Home: 12  | 3456789123456                | Serving: 123456       | 5789123456                        |
| Exit Enrollment                                                                                                    |                                                           | 04/04/2016 - Female                        | e                                               |                                | Grade: Pr | re-K                         | Started: 08/01/2      | 2020                              |
| Assessment Pre-ID 😵                                                                                                    |                                                           |                                            |                                                 |                                | Exited:   |                              | Exited Reason:        |                                   |
| Assessment Correction 🛛 😒                                                                                                    |                                                           | Last                                       | updated: 08/24/2020 at 10:                      | 57 am                          |           |                              | Last updated:         | : 08/24/2020 at 10:57             |
| Assessment Unassigned                                                                                                    |                                                           |                                            |                                                 |                                |           |                              |                       |                                   |
| Adjusted Cohorts                                                                                                    |                                                           |                                            |                                                 |                                |           |                              |                       |                                   |
|                                                                                                    |                                                           |                                            |                                                 |                                |           |                              |                       |                                   |
| Evidence Based Funding                                                                                                    |                                                           |                                            |                                                 |                                |           |                              |                       |                                   |
| Evidence Based Funding<br>Average Daily Attendance                                                                                                |                                                           |                                            |                                                 |                                |           |                              |                       |                                   |
| Evidence Based Funding<br>Average Daily Attendance<br>Prenatal                                                                                    | 🛞 Programs                                                |                                            |                                                 |                                |           |                              |                       |                                   |
| Evidence Based Funding<br>Average Daily Attendance<br>Prenatal<br>Early Childhood Transition                                                      | Programs                                                  | Location                                   | Sanica                                          | Started                        | Ended     | Ended Peacon                 | Drovidore             | Actions                           |
| Evidence Based Funding<br>Average Daily Attendance<br>Prenatal<br>Early Childhood Transition<br>Seal of Biliteracy                                | Programs Program                                          | Location                                   | Service                                         | Started                        | Ended     | Ended Reason                 | Providers             | Actions                           |
| Evidence Based Funding<br>Average Daily Attendance<br>Prenatal<br>Early Childhood Transition<br>Seal of Biliteracy<br>Teacher                     | Programs Preschool for All                                | Location<br>Public School District         | Service<br>Half Day AM                          | Started<br>08/03/2020          | Ended     | Ended Reason                 | Providers             | Actions                           |
| Evidence Based Funding<br>Average Daily Attendance<br>Prenatal<br>Early Childhood Transition<br>Seal of Biliteracy<br>Teacher<br>Batch Files      | Programs Proschool for All                                | Location<br>Public School District         | Service<br>Half Day AM                          | <b>Started</b><br>08/03/2020   | Ended     | Ended Reason                 | Providers<br>1        | Actions                           |
| Evidence Based Funding Average Daily Attendance Prenatal Early Childhood Transition Seal of Biliteracy Teacher Batch Files   Reports              | Programs Proschool for All                                | Location<br>Public School District         | Service<br>Half Day AM                          | <b>Started</b><br>08/03/2020   | Ended     | Ended Reason                 | Providers<br>1        | Actions                           |
| Evidence Based Funding Average Daily Attendance Prenatal Early Childhood Transition Seal of Biliteracy Teacher Batch Files Reports Help           | Programs Preschool for All                                | Location<br>Public School District         | Service<br>Half Day AM                          | <b>Started</b><br>08/03/2020   | Ended     | Ended Reason                 | <b>Providers</b><br>1 | Actions                           |
| Evidence Based Funding Average Daily Attendance Prenatal Early Childhood Transition Seal of Biliteracy Teacher Batch Files  Reports Help Log Out  | Program Preschool for All                                 | Location Public School District IEIN       | Service<br>Half Day AM<br>Started               | Started<br>08/03/2020<br>Ended | Ended     | Ended Reason Ended Reason    | <b>Providers</b><br>1 | Actions C Actions Actions Actions |
| Evidence Based Funding Average Daily Attendance Prenatal Early Childhood Transition Seal of Biliteracy Teacher Batch Files 😒 Reports Help Log Out | Programs Proschool for All Preschool for All Type Teacher | Location Public School District IEIN 18155 | Service<br>Half Day AM<br>Started<br>08/03/2020 | Started<br>08/03/2020<br>Ended | Ended     | Ended Reason<br>Ended Reason | Providers<br>1        | Actions  Actions  Actions         |

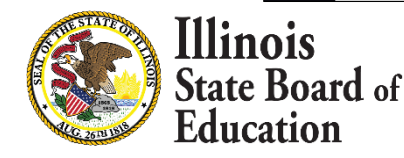

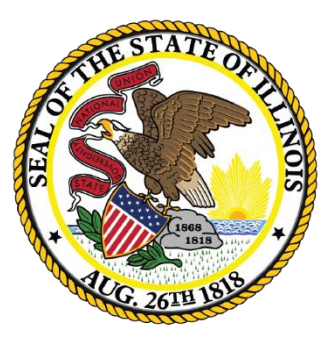

#### Illinois State Board of Education

#### School Year 2021 Updates

#### Updated the Course Catalog to combine Prior-to-Secondary and Secondary Catalogs

- Add revised and new Federal Courses (over 300 new SCEDs) and also retired obsolete Federal courses
  - Course Catalog: <u>https://www.isbe.net/Documents/state-course-catalog.pdf</u>
- Incorporated all related Illinois State courses under 23 Subject Areas
  - Subject Area <u>https://www.isbe.net/Documents/subject\_area.pdf</u>
- List "Prior-to-Secondary" State Courses per Subject Area
- Course Start Date (and optional End Date) per course listing, if retired
- Provided an updated course alignment tool to assist districts
  - Excel Course Alignment Tool: <u>https://www.isbe.net/\_layouts/Download.aspx?SourceUrl=/Documents/</u> <u>Excel-Course-Alignment-Tool.xlsx</u>

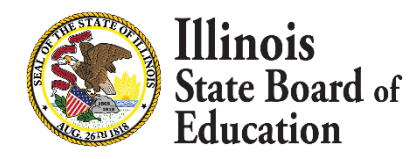

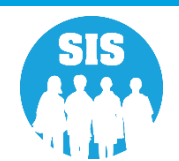

#### **Student Attendance Updates**

- A new format is posted on the SIS website for the 2021 School year. Until districts are able to change to the new format the old format will be accepted.
  - Until Districts are able to report in the new format all Present days will need to be reported under Total Days Present in-Classroom.
- The "Days Present" field is being updated to "In Classroom Instruction".
- Two additional fields are being collected in the NEW Student Attendance File Format:
  - E-Learning
  - Remote Learning

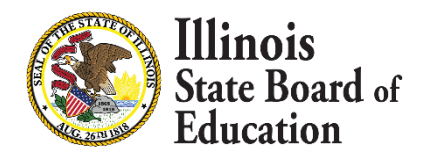

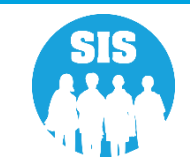

- 113
- The home, serving, and service provider RCDTS can all submit data on students enrolled with them for the school year
- Student Attendance data should be submitted for active and exited enrollments for the year
- The data will be used to populate Best 3 months ADA and 9 month ADA
- Monthly attendance data must be provided for students in grades Pre-K 12 enrollments where your district is the Home, Serving, or Service Provider. Data may be provided at any time
- For a partial month of enrollment, total days cannot exceed days enrolled in that month
- Attendance data (batch) can include multiple past months for the student
- Attendance data is not accepted for Evaluation or Birth to 3 enrollments
- Attendance data is not accepted for an enrollment that was exited erroneously
- Attendance data is optional for Private School Students
- Attendance data cannot be provided for enrollments prior to July 1, 2018
- Attendance should NOT be submitted for Summer School or ESY enrollments

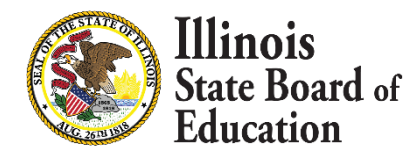

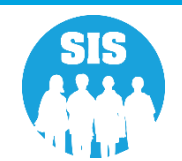

- 114
- In ADA reports ISBE uses the PDA (Percent of Day on Enrollment) to determine the percent of day for each of the Attendance fields
- Districts' should report 1.000 Absence for a full day missed and 0.500 Absence for a half-day missed
- If the student is enrolled with a PDA of 0.50 and the district reports 0.500 in the Total Days Present field, ISBE will calculate that the student was present for a quarter of the day
- It's important the school districts' report it in this way otherwise the data will be off when ISBE applies the logic for ADA Best 3 Month's, and 9 Month's reports

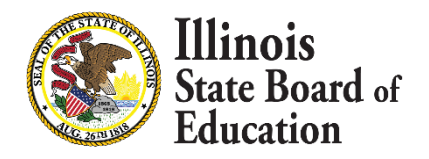

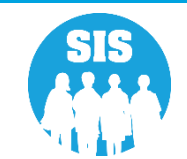

- To add or update attendance data, student has a valid district enrollment in SIS by following:
  - Enrollment record Home RCDTS matches attendance Home RCDTS
  - Enrollment record Serving RCDTS matches attendance Serving RCDTS
  - SIS Enrollment Date matches the Enrollment Date in the Student Attendance file
  - Enrollment School Year matches the School Year in the Student Attendance file
- To add or update Student Attendance data via batch, provided data must match to an enrollment record in SIS:
  - SID
  - First Name and Last Name of student
  - Birth Date of student
  - Home RCDTS and Serving RCDTS of the Student Attendance File must match a SIS Enrollment Home RCDTS, Serving RCDTS, and Service Provider RCDTS.
  - School Year
  - Enrollment Date

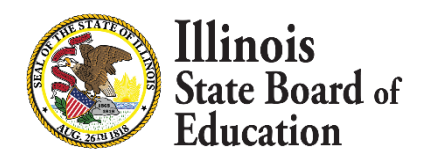

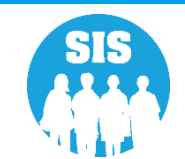

- Month of Attendance: The month of student attendance reporting.
  - Student must be enrolled at least one day during the month of attendance reported. Cannot
    provide more days of attendance than the enrollment day
    - 01 January
    - 02 February
    - 03 March
    - 04 April
    - 05 May
    - 06 June
    - 07 July
    - 08 August
    - 09 September
    - 10 October
    - 11 November
    - 12 December

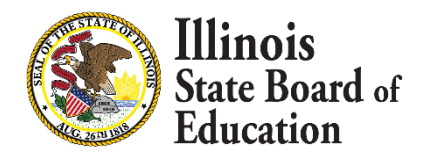

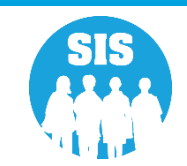

- Year of Attendance: The calendar school year of attendance reporting.
  - Note: This is not necessarily the same as School Year.
  - Ex. Reporting attendance for October 10, 2020. Use 2020 for the calendar school year, NOT the School year it falls in of 2021.
- In Person Instruction (Updated Name on NEW Student Attendance File): The full day or partial days represented as a decimal that the student was present. The precision will be 3 decimal points.
  - Sum of Days Present, Days Absent Excused, Days Absent Unexcused, Days Medically Homebound, and Days Hospitalized must be equal to or less than the number of days in that month (includes weekends)
  - O's are valid data within any attendance field for counting purposes.

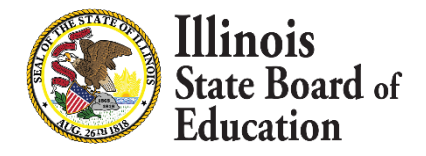

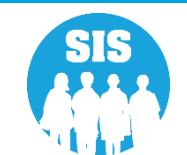

- 118
- Absent Excused (Removed the word "Days"): The number of days or partial days represented as a decimal that the student was absent with cause (excused absence) by month. The precision will be 3 decimal points.
  - "Valid cause" for absence shall be illness, observance of a religious holiday, death in the immediate family, family
    emergency, and shall include such other situations beyond the control of the student as determined by the board of
    education in each district, or such other circumstances which cause reasonable concern to the parent for the mental,
    emotional, or physical health or safety of the student
  - Sum of Days Present, Days Absent Excused, Days Absent Unexcused, Days Medically Homebound, and Days Hospitalized must be equal to or less than the number of days in that month (includes weekends)
  - O's are valid data within any attendance field for counting purposes.
- Absent Unexcused (Removed the word "Days"): The number of days or partial days represented as a decimal that the student was absent without a cause by month. The precision will be 3 decimal points.
  - Sum of Days Present, Days Absent Excused, Days Absent Unexcused, Days Medically Homebound, and Days Hospitalized must be equal to or less than the number of days in that month (includes weekends).
  - O's are valid data within any attendance field for counting purposes.

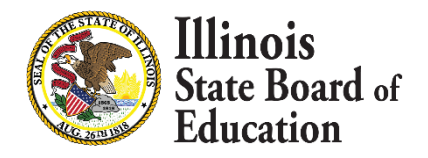

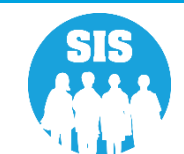

- 119
- Medically Homebound (Removed the word "Days": A student, who is receiving home/hospital instructional services, provided by the district, in accordance with 105 ILCS 5/14-13.01. These students are considered present for purposes of attendance as it pertains to funding. Please see <a href="https://www.isbe.net/Documents/Home-Hospital\_QA.pdf">https://www.isbe.net/Documents/Home-Hospital\_QA.pdf</a> for additional information on the provision of homebound services, and when medically homebound status can apply. The precision will be 3 decimal points.
  - A student who is homebound but NOT receiving home/hospital instructional services is considered as absent, either excused or unexcused according to district policy.
  - Medically Homebound are defined as present, but ISBE is asking districts to count those days separate from days of attendance when the student is present in any other way (in school, on a field trip, etc.)
  - Sum of Days Present, Days Absent Excused, Days Absent Unexcused, Days Medically Homebound, and Days Hospitalized
    must be equal to or less than the number of days in that month (includes weekends).
  - O's are valid data within any attendance field for counting purposes.
  - No amount of time can be reported as both Present, and Medically Homebound. A day can be broken into portions, such as half-day Present, half-day Medically Homebound, but if the time is marked Medically Homebound, it should **NOT** be included in the Days Present, Days Absent – Excused, or Days Absent – Unexcused, Student Attendance totals.

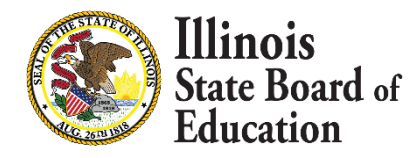

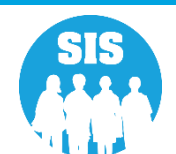

- 120
- Hospitalized (Removed the word "Days"): An absence where a student was hospitalized because of medical emergencies or procedures (e.g., because of a motor vehicle or other type of accident, surgery, severe illness, psychiatric emergency) or was participating in residential programs that provide psychological treatment or treatment for drug or alcohol abuse, but was not receiving home/hospital instructional services, in accordance with 105 ILCS 5/14-13.01. The precision will be 3 decimal points.
  - Hospitalized absence is defined as either excused or unexcused according to district policy. ISBE is asking districts to count absences because of hospitalization separate from absences that are Excused or Unexcused for any and all other reasons, in order to be excluded or included as appropriate for various other calculations. For example, for Chronic Truancy, ISBE might treat absences because of hospitalization as excused absences. For Chronic Absenteeism, ISBE will drop them entirely.
  - Sum of Days Present, Days Absent Excused, Days Absent Unexcused, Days Medically Homebound, and Days Hospitalized must be equal to or less than the number of days in that month (includes weekends).
  - O's are valid data within any attendance field for counting purposes.
  - No amount of time can be reported as both Present, and Hospitalized. A day can be broken into portions, such as half-day Present, half-day Hospitalized, but if the time is marked Hospitalized, it should **NOT** be included in the Days Present, Days Absent – Excused, or Days Absent – Unexcused, Student Attendance totals.

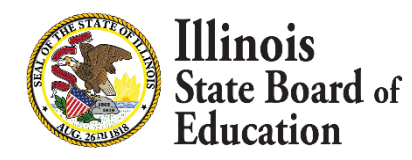

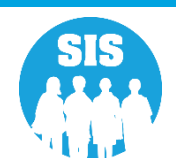

- 121
- E-Learning (NEW field on SY2021 Student Attendance File): Pursuant to state law, a school district my adopt an E-learning program. In order to adopt an E-learning program, a district must draft and adopt an E-Learning program within the specifications of Section 10-20.56 of the School Code.
  - Additionally, the E-Learning plan must be verified by the applicable regional office of education or intermediate service center.
  - As originally composed, the E-Learning law allowed districts to use an E-Learning day in lieu of an emergency day—and the number of E-learning days used cannot exceed the number of proposed emergency days on a district's school calendar. However, amendatory language due to the pandemic allows a district with an E-Learning plan to use E-Learning days as its form of remote instruction if operating schools remotely. In such cases, there is not a limit to the number of E-Learning Days that may be used, provided they are being used due to the public health emergency.

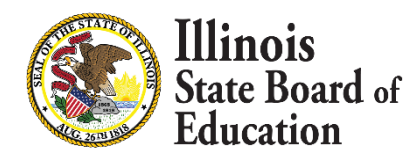

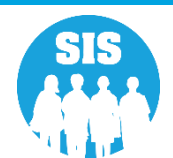

- 122
- Remote Learning (NEW field on SY2021 Student Attendance File) : If the Governor has declared a disaster due to a public health emergency pursuant to Section 7 of the Illinois Emergency Management Agency Act, the State Superintendent of Education may declare a requirement to use remote learning days or blended remote learning days for a school district, multiple school districts, a region, or the entire State.
  - During remote learning days, schools shall conduct instruction remotely. A district may meet the requirement of a remote learning day in a number of ways, provided 5 hours of instruction and school work are provided.
  - Further, ISBE strongly recommends that 2.5 hours of the 5 hours be synchronous instruction. See 105 ILCS 5/10-30.

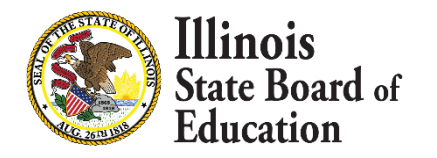

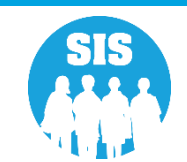

- 123
- Medically Homebound and Hospitalized should be used only when the student is NOT receiving educational services.
- If the student is receiving educational services in ANY SETTING, than that would fall under In Classroom Instruction, E-Learning, or Remote Learning.
- Only use Medically Homebound and/or Hospitalized in place of counting a student as In Classroom Instruction, E-Learning, or Remote Learning.
- This way ISBE can exclude those students from state reporting so the student is not dinged for an excused/unexcused absence.

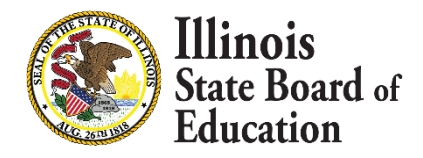

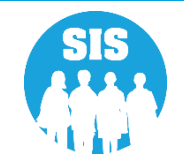

Student Attendance – View Details

| Illinois State             |                                                      |                                            | : <b>0!</b>                | SIS HOME   ISBE HOME   LOGOFF                      |
|----------------------------|------------------------------------------------------|--------------------------------------------|----------------------------|----------------------------------------------------|
| Board of Educatio          | n                                                    | Student Informat<br>Student Det            | ails                       | SESSION 19:55                                      |
| Login: IBM_TEST_4          |                                                      |                                            |                            |                                                    |
| Home                       | Click on the tabs to view the student detain number. | ils. To view School / District Name and co | ontact information, please | e click on either the Home or Serving School RCDTS |
| Student 🖄                  | SID: 123456789                                       |                                            |                            |                                                    |
| Search SID                 |                                                      |                                            |                            |                                                    |
| Request New SID            | Legal Last Name: SMITH                               | Legal First Name: JOHN                     |                            | Legal Middle Name:                                 |
| Exit Enrollment            |                                                      | Student Demographic Student E              | nrollment Program Indic    | ators                                              |
| Assessment Pre-ID          | Student Enrollment: Active                           |                                            |                            |                                                    |
| Assessment Correction 😵    | Enrollment Type for Serving                          | Re-entry to the same school                | School Year for Serving    | 2019                                               |
|                            | RCDTS for Home                                       | 123456789012345                            | RCDTS for Serving          | 123456789012345                                    |
| Assessment Unassigned      | Enrollment Date for Serving                          | 08/16/2018                                 | Percent of Day Attended (P | <b>DA)</b> 1.00                                    |
| Adjusted Cohorts           | Discipline                                           | View Details                               |                            |                                                    |
| Evidence Paced Euroding    | Homeless                                             |                                            | Regional Safe School Progr | am                                                 |
| Prenatal                   |                                                      |                                            | Dual Language              | Not A Participant in Dual Language Program         |
| Early Childhood Transition | Tuition In                                           | No                                         | Language of Instruction    |                                                    |
| PA 100 - 105               | 504 Plan                                             | View Details                               |                            |                                                    |
| Teacher                    | Exit Date                                            |                                            |                            |                                                    |
| Batch Files 🛛 😵            | Exit Status                                          |                                            | Student Attendance         | View Details                                       |
| Reports                    | Exit Type                                            |                                            |                            |                                                    |
| Help                       | Student Course Assignment                            | View Details                               |                            |                                                    |
| Log Out                    |                                                      | 1 <u>2 3 4 5 6</u>                         | <u>i 7 8 9 10</u>          |                                                    |
|                            |                                                      |                                            | 12                         |                                                    |
|                            |                                                      | 1                                          | 12                         |                                                    |
|                            |                                                      | Add Er                                     | rollment                   |                                                    |

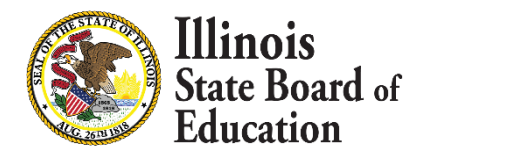

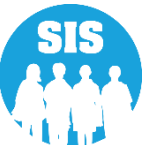

- Enter Student Attendance for Months Provided In Classroom Instruction, E-Learning, Remote Learning, Absent – Excused, Absent – Unexcused, Medically Homebound, or Hospitalized
  - Then select "Submit" button

| Illinois State<br>Board of Education |                                                                |                    |           |                         | Stu                                 | I <b>dent Info</b><br>Studer | rmation S        | System                       |                        |           |                                    | SIS HOME   ISBE HOME   LOGOUT<br>SESSION<br>TIMEOUT |
|--------------------------------------|----------------------------------------------------------------|--------------------|-----------|-------------------------|-------------------------------------|------------------------------|------------------|------------------------------|------------------------|-----------|------------------------------------|-----------------------------------------------------|
| Login: IBM_TEST_3                    |                                                                |                    |           |                         |                                     |                              |                  |                              |                        |           |                                    |                                                     |
| Home Student  Search SID             | SID : 123456789<br>Legal Last Name : De<br>Home RCDTS : 123456 | Rosa<br>5789012345 |           | Legal Firs<br>Serving R | t Name : Lindsay<br>CDTS : 12345678 | /<br>9012345                 |                  | Date Of Birth<br>School Year | : 10/27/2002<br>: 2021 |           | Enrollment Date : (<br>Exit Date : | 08/18/2020                                          |
| Request New SID                      | Tabal Attau damas D                                            | Dt-                | - 4       |                         |                                     |                              |                  |                              |                        |           |                                    |                                                     |
| Multiple SID Merge                   | Total Attendance D                                             | ays Report         | ed        | Barrada Lasa            |                                     | Concerned all sources        |                  |                              | Madia II.              |           | the sector first de                | Total Mandanas Dours                                |
| Exit Enrollment                      | 6.000                                                          | E-Lea<br>23        | .000      | Remote Lea<br>1.500     | rning:                              | 0.000                        | s: Unex          | 0.000                        | Medically              | 0.500     | 0.500                              | 31.500                                              |
| Assessment Correction                |                                                                |                    |           |                         |                                     |                              |                  |                              |                        |           |                                    |                                                     |
| Assessment Unaccined                 |                                                                | Attendanc          | e Details |                         |                                     |                              |                  |                              |                        |           |                                    |                                                     |
| Adjusted Cohorts                     |                                                                |                    |           | Tatal Manth             | In Person                           | E-Learning                   | Remote           | Absent                       | Absent                 | Medically | Hospitalized                       |                                                     |
| Evidence Based Funding               |                                                                | Year               | Month     | Days                    | Instruction                         | @                            | Learning @       | Excused @                    | UnExcused              | Homebound | @                                  |                                                     |
| Average Daily Attendance             |                                                                |                    |           |                         |                                     |                              |                  |                              |                        |           |                                    |                                                     |
| Prenatal                             |                                                                | 2020               | August    | 11.000                  | 6.000                               | 3.000                        | 1.000            | 0.000                        | 0.000                  | 0.500     | 0.500                              |                                                     |
| Early Childhood Transition           |                                                                | 2020               | September | 20.500                  | 0.000                               | 20.000                       | 0.500            | 0.000                        | 0.000                  | 0.000     | 0.000                              |                                                     |
| Seal of Biliteracy                   |                                                                |                    |           |                         |                                     |                              |                  |                              |                        |           |                                    |                                                     |
| Teacher                              |                                                                |                    |           |                         |                                     |                              |                  |                              |                        |           |                                    | -                                                   |
| Batch Files                          |                                                                |                    |           |                         | E                                   | Submit Retu                  | rn To Enrollment |                              |                        |           |                                    |                                                     |
| Reports                              |                                                                |                    |           |                         |                                     |                              |                  |                              |                        |           |                                    |                                                     |
| Help                                 |                                                                |                    |           |                         |                                     |                              |                  |                              |                        |           |                                    |                                                     |
| Log Out                              |                                                                |                    |           |                         |                                     |                              |                  |                              |                        |           |                                    |                                                     |
| _                                    |                                                                |                    |           |                         |                                     |                              |                  |                              |                        |           |                                    |                                                     |

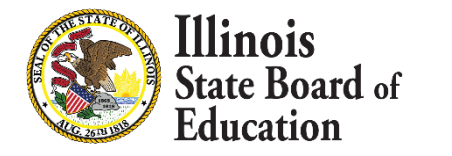

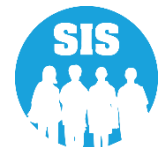

Student Attendance Record successfully updated

| Illinois State<br>Board of Education | 1                      |                    |                     |                     | Stu             | dent Info<br>Studen | rmation S            | System              |              |            |                   | SIS HOME   ISBE HOME   LOGOUT<br>SESSION<br>THEOUT 19:56 |
|--------------------------------------|------------------------|--------------------|---------------------|---------------------|-----------------|---------------------|----------------------|---------------------|--------------|------------|-------------------|----------------------------------------------------------|
| Login: IBM_TEST_3                    |                        |                    |                     |                     |                 |                     |                      |                     |              |            |                   |                                                          |
| Home                                 | SID: 100264071         |                    |                     |                     |                 |                     |                      |                     |              |            |                   |                                                          |
| Student 🕅                            | Legal Last Name : JOH  | INSON              |                     | Legal Firs          | t Name : KORTNE | Y                   |                      | Date Of Birth       | : 10/27/2002 |            | Enrollment Date : | : 08/18/2020                                             |
| Search SID                           | Home RCDTS : 500821    | 890220043          |                     | Serving R           | CD15: 500821890 | 1223009             |                      | School Year :       | 2021         |            | Exit Date :       |                                                          |
| Request New SID                      |                        |                    |                     |                     |                 |                     |                      |                     |              |            |                   |                                                          |
| Multiple SID Merge                   | Total Attendance Da    | ays Report         | ed                  |                     |                 |                     |                      |                     |              |            |                   |                                                          |
| Exit Enrollment                      | In Person Instruction: | E-Lea              | arning:             | Remote Lea          | rning:          | Excused Absences    | 5: Unex              | cused Absences:     | Medically    | Homebound: | Hospitalized:     | Total Attendance Days:                                   |
| Assessment Pre-ID 🛛 😵                | 12.000                 | 18                 | .000                | 1.500               |                 | 0.000               |                      | 0.000               |              | 1.500      | 0.500             | 32.500                                                   |
| Assessment Correction 🛛 😒            |                        | Student Atter      | ndance Record s     | successfully upo    | lated.          |                     |                      |                     |              |            |                   |                                                          |
| Assessment Unassigned                |                        | Attendanc          | e Details           |                     |                 |                     |                      |                     |              |            |                   |                                                          |
| Adjusted Cohorts                     |                        |                    |                     |                     | In Person       |                     |                      |                     | Absent       | Medically  |                   |                                                          |
| Evidence Based Funding               |                        | Attendance<br>Year | Attendance<br>Month | Total Month<br>Days | Instruction     | E-Learning<br>@     | Remote<br>Learning @ | Absent<br>Excused @ | UnExcused    | Homebound  | 40spitalized<br>4 |                                                          |
| Average Daily Attendance             |                        |                    |                     |                     | w.              |                     |                      |                     | ů,           | ŵ          |                   |                                                          |
| Prenatal                             |                        | 2020               | August              | 11.000              | 6.000           | 3.000               | 1.000                | 0.000               | 0.000        | 0.500      | 0.500             |                                                          |
| Early Childhood Transition           |                        | 2020               | September           | 21.500              | 6.000           | 15.000              | 0.500                | 0.000               | 0.000        | 0.000      | 0.000             |                                                          |
| Seal of Biliteracy                   |                        |                    |                     |                     |                 |                     |                      |                     |              |            |                   | -                                                        |
| Teacher                              |                        |                    |                     |                     |                 |                     |                      |                     |              |            |                   | 1)                                                       |
| Batch Files 🛛 😵                      |                        |                    |                     |                     |                 |                     |                      |                     |              |            |                   |                                                          |
| Reports                              |                        |                    |                     |                     | S               | Submit Retur        | n To Enrollment      |                     |              |            |                   |                                                          |
| Help                                 |                        |                    |                     |                     |                 |                     |                      |                     |              |            |                   |                                                          |
| Log Out                              |                        |                    |                     |                     |                 |                     |                      |                     |              |            |                   |                                                          |

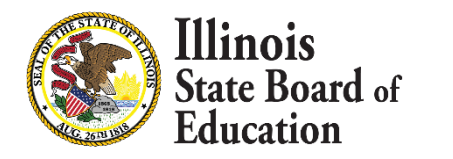

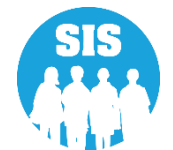

SIS Reports - Student Attendance Reports

| Illinois State             | Student Information System                                                                |
|----------------------------|-------------------------------------------------------------------------------------------|
| Board of Education         | View Report                                                                               |
| Login: IBM_TEST_4          |                                                                                           |
| Home                       | En Student                                                                                |
| Student 🖄                  | Assessments (Pre-Id, Assessment Correction, Scores IAR, DLM-AA, SAT, PSAT)                |
| Search SID                 |                                                                                           |
| Request New SID            | Student Attendance <u>Summary Detail</u>                                                  |
|                            | Student Attendance by Month <u>Summary Detail</u>                                         |
| Exit Enrollment            | Bilingual (EL Screener, EL, ACCESS)                                                       |
| Assessment Pre-ID          | Demographics and Enrollment (Demographics, Enrollment, Current vs. Previous Enrollment)   |
| Assessment Correction      |                                                                                           |
| Assessment Unassigned      | Early Learning (Birth to 3, Early Childhood, Early Childhood Outcomes, Pre-K Follow-Up)   |
| Adjusted Cohorts           | Homeless                                                                                  |
| Evidence Based Funding     | 🗄 Individual Student                                                                      |
| Prenatal                   | Regional Safe School                                                                      |
| Early Childhood Transition |                                                                                           |
| DA 100 - 105               | Course Assignments                                                                        |
| PA 100 - 105               | En Student and Teacher Reports (Course Assignments, Outside Courses, College Courses)     |
| Teacher                    | Here Missing Courses                                                                      |
| Batch Files 🛛 🕅            | • State Reporting (Fall/Spring Enrollment Counts, Graduation Cohort, End of Year Reports) |
| Reports                    | Prenatal (Prental & XREF)                                                                 |
| Help                       | <b>Miscellaneous Reporting</b> (Multiple SID, Closed Schools, Missing Persons)            |
| Log Out                    |                                                                                           |

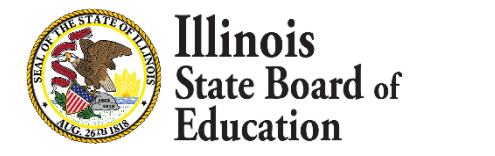

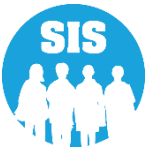

- Total Student Attendance Summary Report
  - Shows Total Student Attendance for the School Year by Serving School

|                                | 2021 Total Student Attendance (Summary) |       |                  |                                        |                                     |                          |                                    |                                      |                                         |                               |  |  |  |  |
|--------------------------------|-----------------------------------------|-------|------------------|----------------------------------------|-------------------------------------|--------------------------|------------------------------------|--------------------------------------|-----------------------------------------|-------------------------------|--|--|--|--|
| SIS Home District: 12345678901 | ISBE SD 101                             |       |                  |                                        |                                     |                          |                                    |                                      |                                         |                               |  |  |  |  |
| Selection Criteria: None       |                                         |       |                  |                                        |                                     |                          |                                    |                                      |                                         |                               |  |  |  |  |
| Serving School                 | RCDTS                                   | Grade | Student<br>Count | Total Days<br>In Person<br>Instruction | Total Days<br>Remote<br>Instruction | Total Days<br>E-Learning | Total<br>Days<br>Absent<br>Excused | Total<br>Days<br>Absent<br>Unexcused | Total<br>Days<br>Medically<br>Homebound | Total<br>Days<br>Hospitalized |  |  |  |  |
| SIS Elementary                 | 500821890222038                         | PK    | 1                | 0.000                                  | 0.000                               | 0.000                    | 0.000                              | 0.000                                | 0.000                                   | 0.000                         |  |  |  |  |
| SIS Elementary                 | 500821890222038                         | K     | 48               | 0.000                                  | 0.000                               | 0.000                    | 0.000                              | 0.000                                | 0.000                                   | 0.000                         |  |  |  |  |
| SIS Elementary                 | 500821890222038                         | 1     | 89               | 0.000                                  | 0.000                               | 0.000                    | 0.000                              | 0.000                                | 0.000                                   | 0.000                         |  |  |  |  |
| SIS Elementary                 | 500821890222038                         | 2     | 81               | 0.000                                  | 0.000                               | 0.000                    | 0.000                              | 0.000                                | 0.000                                   | 0.000                         |  |  |  |  |
| SIS Elementary                 | 500821890222038                         | 3     | 146              | 0.000                                  | 0.000                               | 0.000                    | 0.000                              | 0.000                                | 0.000                                   | 0.000                         |  |  |  |  |
| SIS Elementary                 | 500821890222038                         | 4     | 73               | 0.000                                  | 0.000                               | 0.000                    | 0.000                              | 0.000                                | 0.000                                   | 0.000                         |  |  |  |  |

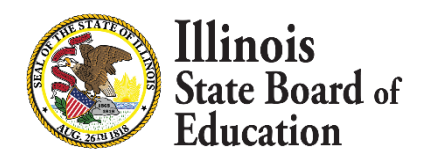

- Total Student Attendance Detail Report
  - Shows Total Student Attendance for the School Year

| Illinois State Board of Education<br>Student Information System<br>2021 Total Student Attendance (Detail) |            |                       |                |                |                |    |      |       |         |            |              | 9/23/2 | 020 8: | 25 am |
|----------------------------------------------------------------------------------------------------|------------|-----------------------|----------------|----------------|----------------|----|------|-------|---------|------------|--------------|--------|--------|-------|
| SIS Home District: 12345678901<br>Selection Criteria: Sorted By: Stud                                     | I ISBE     | SD 101                |                |                |                |    |      |       |         |            |              |        |        |       |
| Columns A Grade Level                                                                                     | C Total Da | ys In Person Instruct | ion E          | Total Days E-I | earning        |    |      | G     | Total I | Days Abser | nt - Unexcus | sed    |        |       |
| B PDA                                                                                                    | D Total Da | ys Remote Instructio  | n F            | Total Days Ab  | sent - Excused | 1  |      | н     | Total I | Days Medic | ally Homel   | bound  |        |       |
|                                                                                                    |            |                       |                |                |                |    |      | I     | Total I | Days Hospi | talized      |        |        |       |
| Student ID Student Name                                                                                   | Birth Date | Home RCDTS            | Serving RCDTS  | Start Date     | End Date       | А  | в    | С     | D       | Е          | F            | G      | н      | I     |
| 123456789 Doe, John                                                                                       | 10/27/2002 | 123456789012345       | 12345678901234 | 5 08/18/2020   |                | 12 | 1.00 | 6.000 | 1.500   | 23.000     | 0.000        | 0.000  | 0.500  | 0.500 |
| 123456789 Doe, Jane                                                                                       | 07/22/2005 | 123456789012345       | 12345678901234 | 5 08/17/2020   |                | 10 | 1.00 | 0.000 | 0.000   | 0.000      | 0.000        | 0.000  | 0.000  | 0.000 |
| 123456789 Smith, John                                                                                     | 12/14/2005 | 123456789012345       | 12345678901234 | 5 08/18/2020   |                | 9  | 1.00 | 0.000 | 0.000   | 0.000      | 0.000        | 0.000  | 0.000  | 0.000 |

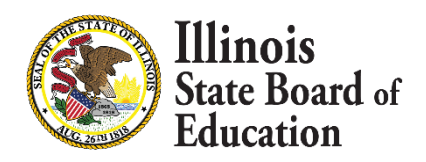

Student Attendance By Month Summary Report

|                                                                                                    | 2021 Student Attendance By Month (Summary) 9/23/2020 |    |      |    |      |       |       |       |       |       |       |       |  |  |  |
|----------------------------------------------------------------------------------------------------|------------------------------------------------------|----|------|----|------|-------|-------|-------|-------|-------|-------|-------|--|--|--|
| SIS Home District: 12345678901 ISBE SD 101 Selection Criteria: None                                                                                                    |                                                      |    |      |    |      |       |       |       |       |       |       |       |  |  |  |
| Selection Criteria:       None         Columns       A       Grade Level       C       Month of Attendance       E       Total Days In Person Instruction       G       Total Days E-Learning       I       Total Days Absent - Unexcused         B       Student Count       D       Year of Attendance       F       Total Days Remote Instruction       G       Total Days Absent - Excused       J       Total Days Medically Homebound         K       Total Days Hospitalized |                                                      |    |      |    |      |       |       |       |       |       |       |       |  |  |  |
| Attendance Center                                                                                                    | RCDTS                                                | Α  | В    | С  | D    | Е     | F     | G     | н     | I     | J     | K     |  |  |  |
| SIS Elementary                                                                                                    | 123456789012345                                      | PK | 1    | 08 | 2020 | 0.000 | 0.000 | 0.000 | 0.000 | 0.000 | 0.000 | 0.000 |  |  |  |
| SIS Elementary                                                                                                    | 123456789012345                                      | K  | 46   | 08 | 2020 | 0.000 | 0.000 | 0.000 | 0.000 | 0.000 | 0.000 | 0.000 |  |  |  |
| SIS Elementary                                                                                                    | 123456789012345                                      | 1  | . 88 | 08 | 2020 | 0.000 | 0.000 | 0.000 | 0.000 | 0.000 | 0.000 | 0.000 |  |  |  |
| SIS Elementary                                                                                                    | 123456789012345                                      | 2  | 81   | 08 | 2020 | 0.000 | 0.000 | 0.000 | 0.000 | 0.000 | 0.000 | 0.000 |  |  |  |
| SIS Elementary                                                                                                    | 123456789012345                                      | 3  | 146  | 08 | 2020 | 0.000 | 0.000 | 0.000 | 0.000 | 0.000 | 0.000 | 0.000 |  |  |  |

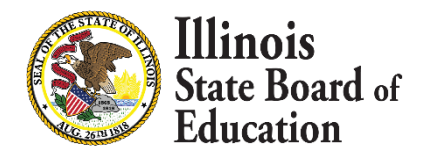

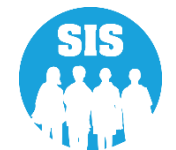

Student Attendance By Month Detail Report

|                                        | 9/23/2020<br>Student Information System                                                                                                    |             |                 |                   |               |          |       |      |      |          |       |        |                        |                         | 9:09                | am    |       |
|----------------------------------------|----------------------------------------------------------------------------------------------------|-------------|-----------------|-------------------|---------------|----------|-------|------|------|----------|-------|--------|------------------------|-------------------------|---------------------|-------|-------|
|                                        | Student Attendance By Month (Detail)                                                                                                    |             |                 |                   |               |          |       |      |      |          |       |        |                        |                         |                     |       |       |
| SIS Home I<br>Selection Cri<br>Columns | SIS Home District: 12345678901 ISBE SD 101<br>Selection Criteria: Sorted By: Student ID<br>Columns A Grade Level C Month of Attendance E Total Days In Person Instruction G Total Days E-Learning I Total Days Absent - Unexcused |             |                 |                   |               |          |       |      |      |          |       |        |                        |                         |                     |       |       |
|                                        | B PDA                                                                                                    | D Year of A | Attendance F    | Total Days Remote | e Instruction | н        | Total | Days | Abse | nt - Exc | used  | J<br>K | Total Day<br>Total Day | ys Medica<br>ys Hospita | lly Homebo<br>lized | ound  |       |
| Student ID                             | Student Name                                                                                                    | Birth Date  | Home RCDTS      | Serving RCDTS     | Start Date    | End Date | А     | в    | С    | D        | Е     | F      | G                      | Н                       | I                   | J     | К     |
| 123456789                              | DOE, JANE                                                                                                    | 10/27/2002  | 123456789012345 | 123456789012345   | 08/18/2020    |          | 12    | 1.00 | 08   | 2020     | 6.000 | 1.000  | 3.000                  | 0.000                   | 0.000               | 0.500 | 0.500 |
|                                        |                                                                                                    |             | 123456789012345 | 123456789012345   | 08/18/2020    |          | 12    | 1.00 | 09   | 2020     | 6.000 | 0.500  | 15.000                 | 0.000                   | 0.000               | 0.000 | 0.000 |
| 123456789                              | DOE, JOHN LOS                                                                                                    | 07/22/2005  | 123456789012345 | 123456789012345   | 08/17/2020    |          | 10    | 1.00 | 08   | 2020     | 0.000 | 0.000  | 0.000                  | 0.000                   | 0.000               | 0.000 | 0.000 |
|                                        |                                                                                                    |             | 123456789012345 | 123456789012345   | 08/17/2020    |          | 10    | 1.00 | 09   | 2020     | 0.000 | 0.000  | 0.000                  | 0.000                   | 0.000               | 0.000 | 0.000 |
| 123456789                              | SMITH, JOHN                                                                                                    | 12/14/2005  | 123456789012345 | 123456789012345   | 08/18/2020    |          | 9     | 1.00 | 08   | 2020     | 0.000 | 0.000  | 0.000                  | 0.000                   | 0.000               | 0.000 | 0.000 |
|                                        | -                                                                                                    |             | 123456789012345 | 123456789012345   | 08/18/2020    |          | 9     | 1.00 | 09   | 2020     | 0.000 | 0.000  | 0.000                  | 0.000                   | 0.000               | 0.000 | 0.000 |

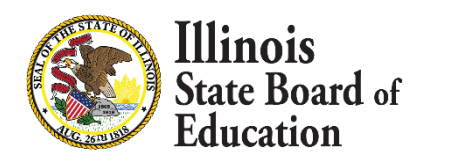

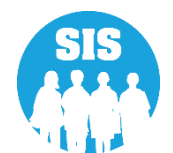

- Multiple SID now Online Only – Search SID to Keep and SID to Delete

| Illinois State<br>Board of Educatio | n Illinois State Board of Education(ISBE) Student Information System (SIS)                                                                                                    |
|-------------------------------------|----------------------------------------------------------------------------------------------------|
| Login: IBM_TEST_3                   |                                                                                                    |
| Home                                | Multiple SIDs are identified on the Multiple SID (Possible SIS Matches) report located in SIS either by selecting Potential Duplicate Students (Multiple SID) Link located on the Status Panel under Informative Counts. The report can also be found under the Reports Link in SIS Miscellaneous Reporting |
| Student 🛞                           | category.                                                                                                    |
| Search SID                          |                                                                                                    |
| Request New SID                     | Fields marked with an asterisk * are required.                                                                                                    |
| Multiple SID Merge                  | SID to Keep                                                                                                    |
| Exit Enrollment                     |                                                                                                    |
| Assessment Pre-ID 🛛 😵               | *SID                                                                                                    |
| Assessment Correction 🛛 😻           | and one of the following:                                                                                                    |
| Assessment Unassigned               | *Legal Last Name *Legal First Name                                                                                                    |
| Adjusted Cohorts                    | *Date of Birth (mm/dd/yyyy)                                                                                                    |
| Evidence Based Funding              |                                                                                                    |
| Average Daily Attendance            |                                                                                                    |
| Prenatal                            | SID to Merge                                                                                                    |
| Early Childhood Transition          |                                                                                                    |
| Seal of Biliteracy                  | *SID:                                                                                                    |
| Teacher                             | and one of the following:                                                                                                    |
| Batch Files 😵                       | *Legal Last Name: *Legal First Name:                                                                                                    |
| Reports                             | *Date of Birth (mm/dd/yyyy):                                                                                                    |
| Help                                |                                                                                                    |
| Log Out                             | Search                                                                                                    |
|                                     |                                                                                                    |

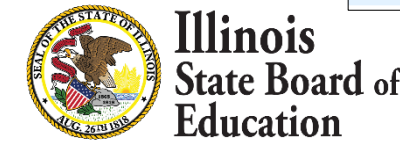

 Multiple SID now Online Only – Verify the SID to Keep is correct and select Merge Multiple SID's

| Illinois State<br>Board of Educatio | on          |                | Stud            | ent Information | n System        | SIS)       | SIS HOME SESSION S:59 |
|-------------------------------------|-------------|----------------|-----------------|-----------------|-----------------|------------|-----------------------|
| Login: IBM_TEST_3                   |             |                |                 | ()              |                 | ,          |                       |
| Home                                | SID 1234567 | 89 Enrollments |                 |                 |                 |            |                       |
| Student                             | SID         |                | Last Name       | First Name      | Gender          | Date       | of Birth              |
|                                     | 123456789   |                | DeRosa          | Lindsay         | Female          | 06/11      | /2009                 |
| Search SID                          | School Year | Grade          | Home RCDTS      | Serving RCDTS   | Enrollment Date | Exit Date  | Exit Type             |
| Request New SID                     | 2021        | 6 - Grade 6    | 123456789012345 | 123456789012345 | 08/17/2020      |            |                       |
| Multiple SID Merge                  | 2020        | 5 - Grade 5    | 123456789012345 | 123456789012345 | 08/15/2019      | 06/01/2020 | Promotion             |
| Exit Enrollment                     | 2019        | 4 - Grade 4    | 123456789012345 | 123456789012345 | 08/16/2018      | 05/31/2019 | Promotion             |
| Assessment Pre-ID                   | 2018        | 3 - Grade 3    | 123456789012345 | 123456789012345 | 08/17/2017      | 05/30/2018 | Promotion             |
| Assessment Correction               | 2017        | 2 - Grade 2    | 123456789012345 | 123456789012345 | 08/22/2016      | 06/02/2017 | Promotion             |
|                                     | 2016        | 1 - Grade 1    | 123456789012345 | 123456789012345 | 08/18/2015      | 06/16/2016 | Promotion             |
| Assessment Unassigned               | 2015        | Kindergarten   | 123456789012345 | 123456789012345 | 06/08/2015      | 07/02/2015 | Erroneous enrollment  |
| Adjusted Cohorts                    | 2015        | Kindergarten   | 123456789012345 | 123456789012345 | 08/18/2014      | 05/27/2015 | Promotion             |
| Evidence Based Funding              |             |                |                 |                 |                 |            |                       |
| Average Daily Attendance            | SID 9876543 | 21 Enrollments |                 |                 |                 |            |                       |
| Prenatal                            | SID         |                | Last Name       | First Name      | Gender          | Date       | of Birth              |
| Fash, Childhood Transition          | 987654321   |                | DeRosa          | Lindsay         | Female          | 06/11      | /2009                 |
|                                     | School Year | Grade          | Home RCDTS      | Serving RCDTS   | Enrollment Date | Exit Date  | Exit Type             |
| Seal of Biliteracy                  | 2013        | Pre-K          | 123456789012345 | 123456789012345 | 08/20/2012      | 05/22/2013 | Promotion             |
| Teacher                             |             |                |                 | Cancel Merge M  | ultiple SID's   |            |                       |
| Batch Files 😵                       |             |                |                 | Cancer Merge Mi | uluple SID's    |            |                       |
| Reports                             |             |                |                 |                 |                 |            |                       |
| Help                                |             |                |                 |                 |                 |            |                       |
| Log Out                             |             |                |                 |                 |                 |            |                       |

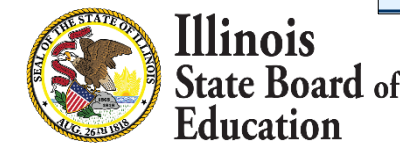

Multiple SID now Online Only – SID's Merged Successfully

| Illinois State<br>Board of Educatio | n            |                  | <b>Stud</b><br>Illinois State Board o | Student Information System<br>Illinois State Board of Education (ISBE) Student Information System (SIS) |                 |            |                      |  |  |  |  |  |
|-------------------------------------|--------------|------------------|---------------------------------------|----------------------------------------------------------------------------------------------------|-----------------|------------|----------------------|--|--|--|--|--|
| Login: IBM_TEST_3                   |              |                  |                                       |                                                                                                    |                 |            |                      |  |  |  |  |  |
| Home                                | SIDs Succ    | essfully Meraed. |                                       |                                                                                                    |                 |            |                      |  |  |  |  |  |
| Student 🕅                           |              | ,                |                                       |                                                                                                    |                 |            |                      |  |  |  |  |  |
| Search SID                          |              |                  |                                       |                                                                                                    |                 |            |                      |  |  |  |  |  |
| Request New SID                     | SID 12345678 | 9 Enrollments    |                                       |                                                                                                    |                 |            |                      |  |  |  |  |  |
| Multiple SID Merge                  | School Year  | Grade            | Home RCDTS                            | Serving RCDTS                                                                                           | Enrollment Date | Exit Date  | Exit Type            |  |  |  |  |  |
| Exit Enrollment                     | 2021         | 6 - Grade 6      | 123456789012345                       | 123456789012345                                                                                         | 08/17/2020      |            |                      |  |  |  |  |  |
| Assessment Dra ID                   | 2020         | 5 - Grade 5      | 123456789012345                       | 123456789012345                                                                                         | 08/15/2019      | 06/01/2020 | Promotion            |  |  |  |  |  |
| Assessment Pre-ID                   | 2019         | 4 - Grade 4      | 123456789012345                       | 123456789012345                                                                                         | 08/16/2018      | 05/31/2019 | Promotion            |  |  |  |  |  |
| Assessment Correction 🛛 😵           | 2018         | 3 - Grade 3      | 123456789012345                       | 123456789012345                                                                                         | 08/17/2017      | 05/30/2018 | Promotion            |  |  |  |  |  |
| Assessment Unassigned               | 2017         | 2 - Grade 2      | 123456789012345                       | 123456789012345                                                                                         | 08/22/2016      | 06/02/2017 | Promotion            |  |  |  |  |  |
| Adjusted Cohorts                    | 2016         | 1 - Grade 1      | 123456789012345                       | 123456789012345                                                                                         | 08/18/2015      | 06/16/2016 | Promotion            |  |  |  |  |  |
| Evidence Based Funding              | 2015         | Kindergarten     | 123456789012345                       | 123456789012345                                                                                         | 06/08/2015      | 07/02/2015 | Erroneous enrollment |  |  |  |  |  |
|                                     | 2015         | Kindergarten     | 123456789012345                       | 123456789012345                                                                                         | 08/18/2014      | 05/27/2015 | Promotion            |  |  |  |  |  |
| Average Daily Attendance            | 2013         | Pre-K            | 123456789012345                       | 123456789012345                                                                                         | 08/20/2012      | 05/22/2013 | Promotion            |  |  |  |  |  |
| Prenatal                            |              |                  |                                       |                                                                                                    |                 |            |                      |  |  |  |  |  |
| Early Childhood Transition          |              |                  |                                       |                                                                                                    |                 |            |                      |  |  |  |  |  |
| Seal of Biliteracy                  |              |                  |                                       |                                                                                                    |                 |            |                      |  |  |  |  |  |
| Teacher                             |              |                  |                                       |                                                                                                    |                 |            |                      |  |  |  |  |  |
| Batch Files 😵                       |              |                  |                                       |                                                                                                    |                 |            |                      |  |  |  |  |  |
| Reports                             |              |                  |                                       |                                                                                                    |                 |            |                      |  |  |  |  |  |
| Help                                |              |                  |                                       |                                                                                                    |                 |            |                      |  |  |  |  |  |
| Log Out                             |              |                  |                                       |                                                                                                    |                 |            |                      |  |  |  |  |  |

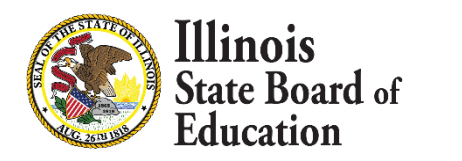

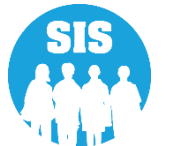

#### 135

#### **Physical Restraint and Time Out Collected in SIS**

- As of 8-4-20, for SY 2021, Educational Entities who serve public education students in Illinois are required to report instances of time out, isolated time out, and physical restraint to the State Superintendent within 48 hours pursuant to regulations via the Student Information System (SIS).
- The <u>restrainttimeout@isbe.net</u> email address is no longer accepting submissions of records and ONLY accepting Questions.
- Beginning SY 2021, the Student Information System, will include a place for Entities to record data from events of Physical Restraint and Time Out.
- Events can be reported Online or via Batch.
  - Note: Entities are still required to complete the Physical Restraint and Time Out Form for the student's temporary record.

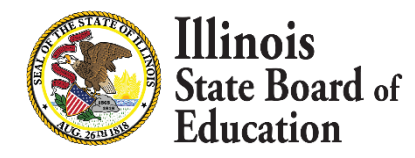

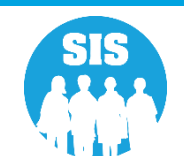

#### **Physical Restraint and Time Out**

• Search for Student by their SID

| Illinois State<br>Board of Education | n Student Information System<br>Search SID                                                                       |            |                   |  |          |  |
|--------------------------------------|----------------------------------------------------------------------------------------------------|------------|-------------------|--|----------|--|
| Login: IBM_TEST_4                    |                                                                                                    |            |                   |  |          |  |
| Home                                 | Searching for a student can be done in                                                                           | two ways : |                   |  |          |  |
| Student 🕅                            | <ul> <li>By providing SID (Or)</li> <li>By providing First Name, Last Name, Date Of Birth, And Gender</li> </ul> |            |                   |  |          |  |
| Search SID                           | Click 'Search' button.                                                                                           |            |                   |  |          |  |
| Request New SID                      | Fields marked with an asterisk * are required.                                                                   |            |                   |  |          |  |
| Multiple SID Merge                   | Search Criteria                                                                                                  |            |                   |  |          |  |
| Exit Enrollment                      |                                                                                                    |            |                   |  |          |  |
| Assessment Pre-ID                    | *SID                                                                                                    |            |                   |  |          |  |
| Assessment Correction                |                                                                                                    | C          | R                 |  |          |  |
| Assessment Unassigned                | *Legal Last Name                                                                                                 |            | *Legal First Name |  |          |  |
| Adjusted Cohorts                     | *Date of Birth (mm/dd/yyyy)                                                                                      |            | *Gender           |  | <b>-</b> |  |
| Evidence Based Funding               | Additional Search Criteria                                                                                       |            |                   |  |          |  |
| Average Daily Attendance             | Last Middle News                                                                                                 |            | Daga (Ethnisity   |  |          |  |
| Prenatal                             |                                                                                                    |            | Race/Ethnicity    |  |          |  |
| Early Childhood Transition           | Birth Place Name                                                                                                 |            | Native Language   |  | <b>-</b> |  |
| PA 100 - 105                         | Mother's Maiden Name                                                                                             |            |                   |  |          |  |
| Seal of Biliteracy                   | I                                                                                                    | Sea        | rch               |  |          |  |
| Teacher                              |                                                                                                    |            |                   |  |          |  |
| Batch Files 😵                        |                                                                                                    |            |                   |  |          |  |
| Reports                              |                                                                                                    |            |                   |  |          |  |
| Help                                 |                                                                                                    |            |                   |  |          |  |
| Log Out                              |                                                                                                    |            |                   |  |          |  |

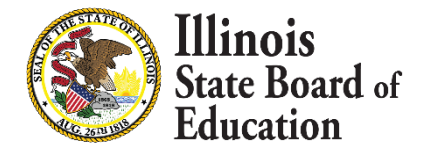

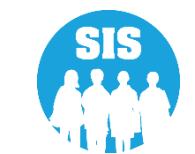

#### **Physical Restraint and Time Out**

- Click View Details for the student

| Illinois State             | Illinois State         |                  |               |                |                             |         |                | LOGOF               |                    |       |
|----------------------------|------------------------|------------------|---------------|----------------|-----------------------------|---------|----------------|---------------------|--------------------|-------|
| Board of Educatio          | on                     |                  | SL            | Search SID - I | ormation<br>Potential Match | Summary |                |                     | SESSION<br>TIMEOUT | 19:52 |
| Login: IBM_TEST_4          |                        |                  |               |                |                             |         |                |                     |                    |       |
| Home                       | Search Criteria:       |                  |               |                |                             |         |                |                     |                    |       |
| Student                    |                        |                  |               |                |                             |         |                |                     |                    |       |
| Search SID                 | SID                    | Last Name        | First Name    | Middle Name    | DOB                         | Gender  | Race/Ethnicity | Birth Place<br>Name | Native<br>Language | 1     |
| Request New SID            | 123456788              |                  |               |                |                             |         |                |                     |                    | 1     |
| Multiple SID Merge         |                        |                  |               |                |                             |         |                |                     |                    |       |
| Exit Enrollment            |                        |                  |               |                |                             |         |                |                     |                    |       |
| Assessment Pre-ID          | Search Results: 1 pote | ential student m | atches found. |                |                             |         |                |                     |                    |       |
| Assessment Correction 🛛 😵  |                        |                  |               |                |                             |         |                | Birth Place         | Native             | ר     |
| Assessment Unassigned      | Action                 | Last Name        | First Name    | Middle Name    | DOB                         | Gender  | Race/Ethnicity | Name                | Language           |       |
| Adjusted Cohorts           | <u>View Details</u>    | Smith            | Jane          |                | 06/17/2005                  | Female  | White          |                     | English            | ]     |
| Evidence Based Funding     |                        |                  |               |                |                             |         |                |                     |                    |       |
| Average Daily Attendance   |                        |                  |               |                |                             |         |                |                     |                    |       |
| Prenatal                   |                        |                  |               |                |                             |         |                |                     |                    |       |
| Early Childhood Transition |                        |                  |               |                |                             |         |                |                     |                    |       |
| PA 100 - 105               |                        |                  |               |                |                             |         |                |                     |                    |       |
| Seal of Biliteracy         |                        |                  |               |                |                             |         |                |                     |                    |       |
| Teacher                    |                        |                  |               |                |                             |         |                |                     |                    |       |
| Batch Files 😵              |                        |                  |               |                |                             |         |                |                     |                    |       |
| Reports                    |                        |                  |               |                |                             |         |                |                     |                    |       |
| Help                       |                        |                  |               |                |                             |         |                |                     |                    |       |
| Las Out                    |                        |                  |               |                |                             |         |                |                     |                    |       |

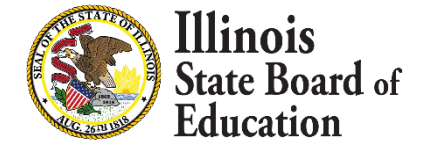

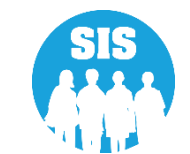

#### **Physical Restraint and Time Out**

Select Student Enrollment

| Illinois State<br>Board of Education | on                                                        | Student Informat                         | tion System                     | SESSION SESSION 19:50                       |
|--------------------------------------|-----------------------------------------------------------|------------------------------------------|---------------------------------|---------------------------------------------|
| Login: IBM_TEST_4                    |                                                           |                                          |                                 |                                             |
| Home                                 | Click on the tabs to view the student de<br>RCDTS number. | etails. To view School / District Name a | and contact information, please | click on either the Home or Serving School  |
| Student 🕅                            | STD: 123456789                                            |                                          |                                 |                                             |
| Search SID                           | Legal Last Name: Smith                                    | Logal First Name: Jane                   |                                 | Logal Middle Namer                          |
| Request New SID                      | Legal Last Name. Smith                                    | Student Demographic Student              | Enrollment Program Indicators   |                                             |
| Multiple SID Merge                   |                                                           | Student Enro                             | allment: Active                 |                                             |
| Exit Enrollment                      |                                                           | Statent Ente                             |                                 |                                             |
| A                                    | Enrollment Type for Serving                               | Original entry into a U.S school         | School Year for Serving         | 2020                                        |
| Assessment Pre-ID                    | RCDTS for Home                                            | <u>123456789012345</u>                   | RCDTS for Serving               | <u>123456789012345</u>                      |
| Assessment Correction 🛛 😵            | Enrollment Date for Serving                               | 08/15/2019                               | Percent of Day Attended (PDA)   | 1.00                                        |
| Accorement Unaccigned                | Entry/Grade Level for Serving                             | 8 - Grade 8                              |                                 |                                             |
| Assessment Unassigned                | Discipline                                                | View Details                             |                                 |                                             |
| Adjusted Cohorts                     | Homeless                                                  |                                          | Regional Safe School Program    | Not A Destinizant in Dual Longue of Deserve |
| Evidence Based Funding               | Tuition In                                                | No                                       | Dual Language                   | Not A Participant in Dual Language Program  |
| Average Daily Attendance             |                                                           |                                          | Language of Instruction         |                                             |
| Prenatal                             | 504 Plan                                                  | <u>View Details</u>                      |                                 |                                             |
| Early Childhood Transition           | Exit Date                                                 |                                          |                                 |                                             |
| PA 100 - 105                         | Exit Status                                               |                                          | Student Attendance              | View Details                                |
| Seal of Biliteracy                   | Exit Type                                                 |                                          |                                 |                                             |
| Teacher                              | Student Course Assignment                                 | View Details                             | Physical Restraint and Time Out | View Details                                |
| Batch Files 😵                        |                                                           |                                          | 1                               |                                             |
| Reports                              |                                                           |                                          | 1 1                             |                                             |
| Help                                 |                                                           |                                          |                                 |                                             |
| Log Out                              |                                                           |                                          |                                 |                                             |

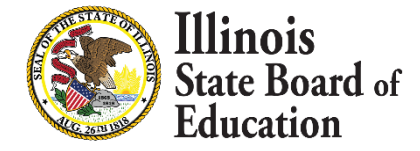

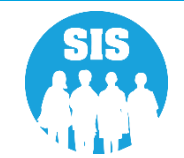

#### **Physical Restraint and Time Out**

Select View Details next to Physical Restraint and Time Out

| Illinois State<br>Board of Educatio | n                                                        | Student Info                     | ormation Sys           | tem                   | SIS HOME SERVICE LOCOPE<br>SESSION<br>THEOUT 19:50 |
|-------------------------------------|----------------------------------------------------------|----------------------------------|------------------------|-----------------------|----------------------------------------------------|
| Login: IBM_TEST_4                   |                                                          |                                  |                        |                       |                                                    |
| Home                                | Click on the tabs to view the student de<br>RCDTS number | etails. To view School / Distric | t Name and contact in  | formation, please cli | ck on either the Home or Serving School            |
| Student 🖄                           |                                                          |                                  |                        |                       |                                                    |
| Search SID                          | SID: 123456789                                           |                                  |                        |                       |                                                    |
| Request New SID                     | Legal Last Name: Smith                                   | Legal First Na                   | me: Jane               | Le                    | gal Middle Name:                                   |
| Multiple SID Merge                  |                                                          | Student Demographic              | Student Enrollment     | Program Indicators    |                                                    |
| Filipie Sto Herge                   |                                                          | Stu                              | dent Enrollment: Activ | 2                     |                                                    |
| Exit Enrollment                     | Enrollment Type for Serving                              | Original entry into a U.S school | School Year f          | or Serving            | 2020                                               |
| Assessment Pre-ID 😵                 | RCDTS for Home                                           | 123456789012345                  | RCDTS for Se           | rving                 | 123456789012345                                    |
| Assessment Correction               | Enrollment Date for Serving                              | 08/15/2019                       | Percent of Da          | y Attended (PDA)      | 1.00                                               |
|                                     | Entry/Grade Level for Serving                            | 8 - Grade 8                      |                        |                       |                                                    |
| Assessment Unassigned               | Discipline                                               | View Details                     |                        |                       |                                                    |
| Adjusted Cohorts                    | Homeless                                                 |                                  | Regional Safe          | School Program        |                                                    |
| Evidence Based Funding              | Tuition In                                               | No                               | Dual Languag           | e                     | Not A Participant in Dual Language Program         |
| Average Daily Attendance            |                                                          |                                  | Language of 1          | Instruction           |                                                    |
| Prenatal                            | 504 Plan                                                 | View Details                     |                        |                       |                                                    |
| Early Childhood Transition          | Exit Date                                                |                                  |                        |                       |                                                    |
| PA 100 - 105                        | Exit Status                                              |                                  | Student Atter          | Idance                | View Details                                       |
| Seal of Biliteracy                  | Exit Type                                                |                                  |                        |                       |                                                    |
| Teacher                             | Student Course Assignment                                | View Details                     | Physical Rest          | raint and Time Out    | View Details                                       |
| Batch Files 😵                       |                                                          |                                  | 1                      |                       |                                                    |
| Reports                             | ŀ                                                        |                                  | 1   1                  |                       |                                                    |
| Help                                |                                                          |                                  | -                      |                       |                                                    |
| Log Out                             |                                                          |                                  |                        |                       |                                                    |

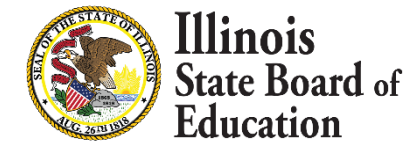

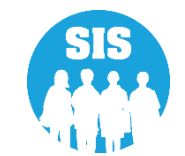

#### **Physical Restraint and Time Out**

Select Add Record

| Illinois State<br>Board of Educatio | m                           | <u>SIS HOME   ISBE HOME   LOCIOFE</u><br><u>SESSION</u> 19-54 |                             |                           |                             |
|-------------------------------------|-----------------------------|---------------------------------------------------------------|-----------------------------|---------------------------|-----------------------------|
| Login: ISBEADMZZZ                   | SID: 123456789              |                                                               | Physical Restraint and I    |                           | 1146001                     |
| Home                                | Legal Last Name: Smith      | Legal First Nam                                               | e: Jane                     | Date of Birth: 06/17/2005 | Enrollment Date: 08/15/2019 |
| Student 🔊                           | Home RCDTS: 123456789012345 | Serving RCDTS:                                                | 123456789012345             | Service Provider:         | Exit Date:                  |
| Search SID                          |                             |                                                               |                             |                           |                             |
| Request New SID                     | Dhusical Destraint and J    | Circo Out Decende                                             |                             |                           |                             |
| Multiple SID Merge                  | Physical Restraint and I    | Ime Out Records                                               |                             |                           |                             |
| Reverse Merge                       |                             |                                                               |                             |                           |                             |
| Exit Enrollment                     | Event Date                  | Event Number                                                  | Event Type                  | Event Start Time          | Event End Time              |
| Assessment Pre-ID                   |                             |                                                               | No Physical Restraint and I | ime Out records found.    |                             |
| Assessment Correction 🛛 😵           |                             |                                                               | Return To Enrollmen         | t Add Record              |                             |
| Assessment Unassigned               |                             |                                                               |                             |                           |                             |
| Adjusted Cohorts                    |                             |                                                               |                             |                           |                             |
| Evidence Based Funding              |                             |                                                               |                             |                           |                             |
| Average Daily Attendance            |                             |                                                               |                             |                           |                             |
| Prenatal                            |                             |                                                               |                             |                           |                             |
| Early Childhood Transition          |                             |                                                               |                             |                           |                             |
| PA 100 - 105                        |                             |                                                               |                             |                           |                             |
| Seal of Biliteracy                  |                             |                                                               |                             |                           |                             |
| Teacher                             |                             |                                                               |                             |                           |                             |
| Batch Files 😵                       |                             |                                                               |                             |                           |                             |
| Reports                             |                             |                                                               |                             |                           |                             |

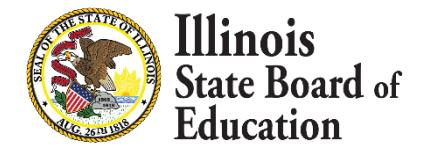

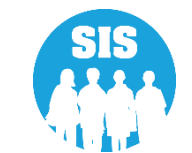

#### **Physical Restraint and Time Out**

• Enter event information

| Physical Restraint and Time Out |                                 |    |
|---------------------------------|---------------------------------|----|
| Student Id:                     | 123456789                       |    |
| Name:                           | Smith, Jane                     |    |
| Enrollment Date:                | 08/15/2019                      |    |
| Exit Date:                      |                                 |    |
| Event Number:                   |                                 |    |
| Event Type:                     | Select T                        | 1  |
| Event Date:                     |                                 |    |
| Event Time Started [hh:mm]:     | Type 'A' or 'P' to switch AM/PM |    |
| Event Time Ended [hh:mm]:       | Type 'A' or 'P' to switch AM/PM |    |
| Imminent Danger to Self:        | © Yes ◎ No                      |    |
| Imminent Danger to Staff:       | © Yes ◎ No                      |    |
| Imminent Danger to Others:      | © Yes ◎ No                      | -  |
|                                 | Submit Cance                    | a. |

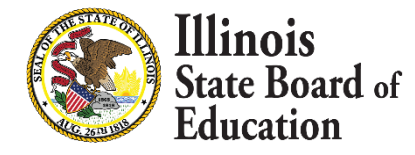

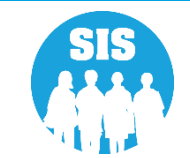

#### **Physical Restraint and Time Out**

- Event Number: This refers to the number of events which occur on the SAME DAY. If it is only one incident for the day, enter 1. Enter subsequent numbers for additional events which occurred on the SAME DAY.
- **Event Type:** Select the intervention type from the drop-down menu
- Event Date: Select the date on the calendar icon or enter the date of the event in the text box in MM/DD/YYYY format.

Note: You can only enter events which occurred during the selected enrollment dates, tied to your entity in SIS. Please verify you selected the correct enrollment record when adding.

- Enter Start and End time: Start at far left of the field and type the time. Enter "a" for a.m. and "p" for p.m.
- Select "Yes" or "No" for Imminent Danger to Self, Imminent Danger to Staff, and Imminent Danger to Others.

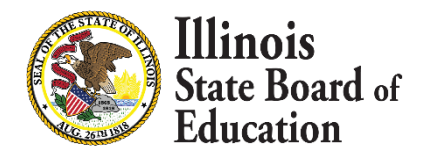

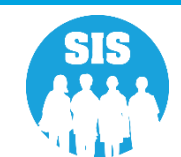

#### **Physical Restraint and Time Out**

Select Submit

| Physical Restraint and Time Out<br>Student Id: | 123456789                                |   |
|------------------------------------------------|------------------------------------------|---|
| Name:                                          | Smith, Jane                              |   |
| Enrollment Date:                               | 08/15/2019                               |   |
| Exit Date:                                     |                                          |   |
| Event Number:                                  | 1                                        | - |
| Event Type:                                    | Physical Restraint                       |   |
| Event Date:                                    | 03/31/2020                               |   |
| Event Time Started [hh:mm]:                    | 08:33 AM Type 'A' or 'P' to switch AM/PM |   |
| Event Time Ended [hh:mm]:                      | 08:44 AM Type 'A' or 'P' to switch AM/PM |   |
| Imminent Danger to Self:                       | ® Yes ◎ No                               |   |
| Imminent Danger to Staff:                      | © Yes ® No                               |   |
| Imminent Danger to Others:                     | ® Yes ◎ No                               | - |
|                                                | Submit Cancel                            |   |

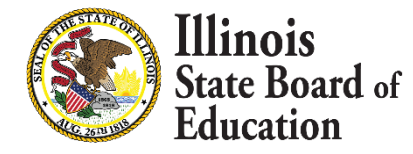

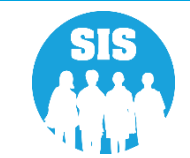

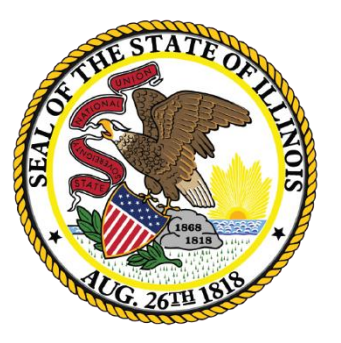

#### Illinois State Board of Education

#### **Upcoming Key Dates**
# Upcoming Key Dates

| Activity                                                                                                    | Deadline                    |
|----------------------------------------------------------------------------------------------------|-----------------------------|
| Seal of Biliteracy Application for SY 2021 due                                                                 | October 1, 2020 4:00 pm.    |
| ACCESS Label File sent to Vendor                                                                               | November 6, 2020 4:00 p.m.  |
| Eligible for Immigrant Education Program data due from SIS for funding eligibility and allocation calculations |                             |
| School Year 2021 Fall Enrollment Counts submissions due                                                        | November 13, 2020 4:00 p.m. |
| Service Provider data due (IDEA Services only)                                                                 |                             |
| Student Addresses due (IDEA Services only)                                                                     |                             |

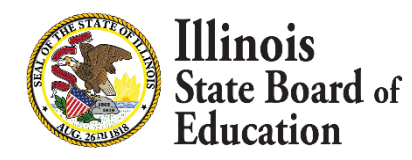

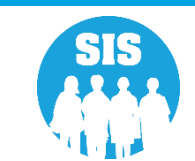

## Upcoming Key Dates

#### **Upcoming SIS Webinars**

| Activity                                       | Date & Time                    |
|------------------------------------------------|--------------------------------|
| SY 2021 Assessment Process Webinar             | November 18, 2020 at 1:30 p.m. |
| SY 2021 Spring SIS Assessment Update           | T.B.A. February 2021           |
| End of SY 2021 and Planning for SY 2022        | T.B.A. April 2021              |
| End of Year 2021 Report Card Data Verification | T.B.A. May 2021                |

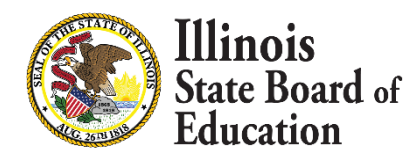

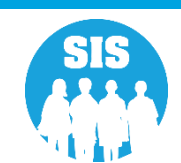

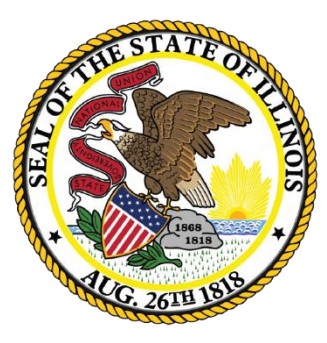

#### Districts' Next Steps

# Districts' Next Steps

- Enroll all students as soon as possible.
- Include SIDs on all uploaded files.
- Complete SY 2021 Seal of Biliteracy Application.
- Verify students are screened for EL Services and on the ACCESS Pre-ID.
- Verify that all Eligible for Immigrant Program data is accurate and complete.
- Verify Fall Enrollment Counts
- Verify Student Service Provider.
- Verify Student Addresses.
- Sign up for the November 18, 2020, SY 2021 Assessment Process Webinar

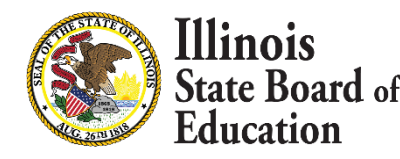

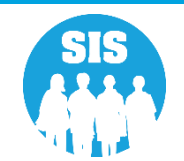

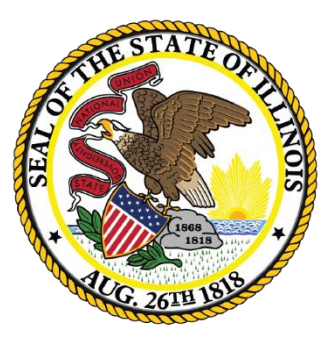

#### Where to Direct Questions

## Where to Direct Questions

#### **ISBE Help Desk**

- (217) 558-3600 Option 3
- help@isbe.net
  - SIS Policy Questions will be directed to the proper department at ISBE
  - SIS Technical Questions will be directed to the SIS Helpdesk

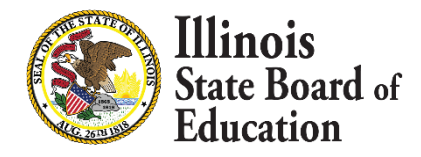

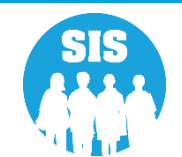

## Where to Direct Questions

#### Notice – This Webinar is being Recorded

This webinar is being recorded. Please do not provide any Student, Personal, or Vendor information.

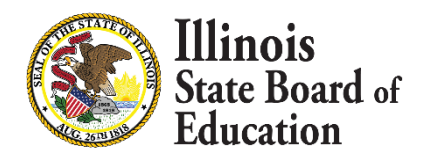

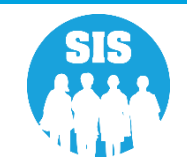

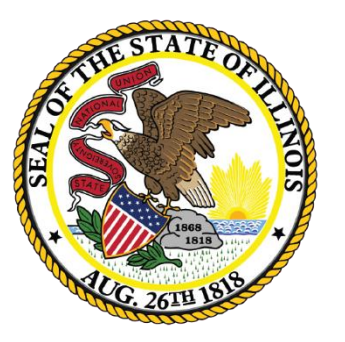

#### Questions

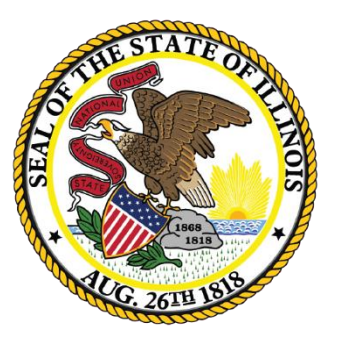

## Thank You!